## **OPERATOR MANUAL**

AMSCO® Lab Series Life Sciences Small Sterilizer

(3-4-09) P387354-799

rev. 3

ii

## A WORD FROM STERIS

This manual contains important information on proper use of this Lab Series Life Sciences Medium Steam Sterilizer. All personnel involved in the use of this equipment must carefully review and comply with the Warnings, Cautions and instructions contained in this manual. These instructions are important to protect the health and safety of personnel operating the sterilizer and should be retained in a conveniently accessible area for quick reference.

This sterilizer is specifically designed to process goods using only the cycles as specified in this manual. If there is any doubt about a specific material or product, contact the manufacturer of the product for the recommended sterilization technique.

It is the end user responsibility to validate any cycle(s) outside the preset default parameters.

STERIS carries a complete line of accessories for use with this sterilizer to simplify, organize, and verify sterility of the sterilization process. Instrument trays and biological/chemical monitoring systems are all available to fulfill a typical life-science facility's processing needs. Contact a STERIS representative to review these possibilities.

## Service Information

A thorough preventive maintenance program is essential for safe and proper sterilizer operation. Comprehensive instructions for routine preventive maintenance can be found in the *Routine Maintenance* section provided. You are encouraged to contact STERIS concerning our Preventive Maintenance Agreement. Under the terms of this agreement, preventive maintenance, adjustments, and replacement of worn parts are done on a scheduled basis to help ensure equipment performance at peak capability and to help avoid untimely or costly interruptions. STERIS maintains a staff of well equipped, factory-trained technicians to provide this service, as well as expert repair services. Please call STERIS to learn about additional d

## Indications for Use

Designed for use in laboratory and industrial applications. Three sterilizer configurations are available.

**Gravity** – designed for sterilization of nonporous heat- and moisture- stable goods, sterilization of liquids and media in borosilicate glass containers with vented closures, and decontamination of supplies after laboratory procedures. The gravity sterilizer is equipped with gravity and liquid cycles.

**Prevacuum** (Optional) – designed for fast, efficient sterilization of porous, heat- and moisture- stable materials, in addition to the same sterilization capabilities as the gravity sterilizer. The prevacuum sterilizer is equipped with prevacuum, gravity, liquid, leak test, and daily air removal test cycles.

**Isothermal** (Optional) - designed for low temperature sterilization of heatsensitive and heat-coagulable materials in addition to the same sterilization capabilities as the gravity sterilizer. The isothermal sterilizer is equipped with isothermal, gravity, and liquid cycles.

Each configuration includes choice of a single or double door, for open or recessed mounting.

#### Table 1. Recommended Loads by Sterilizer Size

|                                    | Volume (Liters) |
|------------------------------------|-----------------|
| 16 x 16 x 26" (406 x 406 x 660 mm) | 109             |
| 20 x 20 x 38" (508 x 508 x 965 mm) | 249             |

#### **Table 2. Sterilizer Configurations**

| The Small Steam Sterilizers are offered in the following configurations: |                       |  |
|--------------------------------------------------------------------------|-----------------------|--|
| Configurations                                                           |                       |  |
| 16 x 16 x 26" (406 x 406 x 660 mm)                                       | Single or Double Door |  |
| 20 x 20 x 38" (508 x 508 x 965 mm)                                       | Single or Double Door |  |

## Advisory

This sterilizer is specifically designed to only process goods using the cycles as specified in this manual. If there is any doubt about a specific material or product, contact the manufacturer of that product for the recommended sterilization technique.

A summary of the safety precautions to be observed when operating and servicing this equipment can be found in  $S_{ECTION}$  1 of this manual. Do not operate or service the equipment until becoming familiar with this information. Do not attempt to operate this equipment in a manner not specified by the manufacturer.

Any alteration of the sterilizer not authorized or performed by STERIS which could affect its operation will void the warranty, could adversely affect sterilization efficacy, could violate national, state, and local regulations and jeopardize insurance coverage.

The base language of this document is ENGLISH. Any translations must be made from the base language document.

Manufactured by: STERIS Mexico Avenida Avante 790 Parque Industrial Guadalupe Guadalupe, Nuevo Leon, Mexico C.P. 67190

Sales and Service: STERIS Corporation 5960 Heisley Road Mentor, Ohio 44060 440-354-2600 • 800-444-9009

www.steris.com

STERIS Limited

STERIS House Jays Close Viables Basingstoke Hampshire RG22 4AX

United Kingdom

iv

| Section                                   | Paragraph                             | Page        |
|-------------------------------------------|---------------------------------------|-------------|
|                                           |                                       |             |
| 1 LISTING OF WAI<br>Definition of Symbols | RNINGS AND CAUTIONS                   | <b> 1-1</b> |
| 2 INSTALLATION                            | VERIFICATION                          | 2-1         |
| 2 1 Installation Check                    | dist                                  | 2-1         |
| 2.1.1 Service Clea                        | rance                                 |             |
| 2.1.2 Plumbing Se                         | rvices                                |             |
| 2.2 Technical Specifi                     | cations                               |             |
| 2.2.1 Electrical Se                       | rvice                                 |             |
| 2.2.2 Sterilizer Fina                     | al Check                              |             |
| 2.2.3 Cycle Opera                         | tion                                  |             |
| 2.2.4 Overall Size                        | and Weight                            |             |
| 2.2.5 Utility Requir                      | ements                                |             |
| 2.2.6 Environment                         | al Conditions                         | 2-3         |
| 2.2.7 Utility Requir                      | ements For Units Equipped             |             |
| With Optiona                              | al Electric Steam Sterilizers         |             |
| 2.2.8 Environment                         | al Conditions                         |             |
|                                           | F STERILIZATION                       |             |
| 3.1 Recommended S                         | terilization Variables                |             |
| 3.1.1 Prevacuum (                         | Cycle                                 |             |
| 3.1.2 Gravity Cycle                       | Э                                     |             |
| 3.1.3 Liquid Cycle                        |                                       |             |
| 3.2 Control Measures                      | s for Verifying Sterilization Process |             |
| 3.2.1 Biological Mi                       | onitors                               |             |
| 3.2.2 Testing for Pl                      | revacuum Elliciency                   |             |
| 3.3 Dart & Dowle-Dic                      | K TEST                                |             |
| 3.5 Recommendation                        | e for the Starilization Process       |             |
| 3.6 Techniques of Ste                     | arilization for Liquid Cycle          |             |
| 3.7 Recommendation                        | ns for Sterilizing Liquids            |             |
| OPERATOR INS                              | TRUCTIONS                             |             |
| 4.1 Component Iden                        | tification                            |             |
| 4.1.1 Main Power I                        | Disconnect Switch                     |             |
| 4.1.2 Supply Valve                        | 9S                                    |             |
| 4.2 Control Panel                         |                                       |             |
| 4.2.1 Touch Scree                         | n                                     |             |
| 4.2.2 Printer                             |                                       | 4-3         |
| 4.2.3 Operating M                         | ode                                   |             |
| 4.2.4 Cycle Start                         |                                       |             |
| 4.2.5 End-of-Cycle                        | Performance Summary                   |             |
| 4.2.6 Alarm Condi                         | tion                                  |             |
| 4.3 Manual Operation                      | n of Manual Door                      |             |
| 4.4 Emergency Door                        | Operation                             |             |
| 4.5 Optional Electric                     | Steam Generator                       |             |

| 5 | CONTROL INTERFACE                                                       | 5-1            |
|---|-------------------------------------------------------------------------|----------------|
|   | 5.1 General Description                                                 | 5-1            |
|   | 5.1.1 Password Entry                                                    | 5-1            |
|   | 5.2 Operating Modes                                                     | 5-3            |
|   | 5.2.1 Gravity Sterilizer Only                                           | 5-3            |
|   | 5.2.2 Prevac Sterilizer Only (Optional)                                 | 5-5            |
|   | 5.2.3 Isothermal Sterilizer Only (Optional)                             | 5-8            |
|   | 5.3 Status Buttons                                                      | 5-10           |
|   | 5.4 Printer Operation (Optional)                                        | 5-13           |
|   | 5.4.1 Printer Operation (Optional Cybertech Printer)                    | 5-13           |
|   | 5.4.2 Printer Operation (Optional Mylox Printer)                        | 5-14           |
|   | 5.4.3 Printer Operation (Optional OmniPrint Printer)                    | 5-14           |
|   | 5.5 Compact Flash Card                                                  | 5-15           |
|   | 5.6 RS232 Download To PC                                                | 5-17           |
| 6 | STERILIZER OPERATION                                                    | 6-1            |
|   | 6.1 Before Operating Sterilizer                                         | 6-1            |
|   | 6.1.1 Load Sterilizer                                                   | 6-3            |
|   | 6.1.2 Sterilizer Equipped with Loading Car                              | 6-3            |
|   | 6.2 Gravity Cycle                                                       | 6-4            |
|   | 6.3 Prevac Cycle (Optional)                                             | 6-10           |
|   | 6.4 Liquid Cycle                                                        | 6-17           |
|   | 6.5 Isothermal Cycle (Optional)                                         | 6-23           |
|   | 6.6 Bowie-Dick Warm-up Cycle (Only On Prevacuum Sterilizers)            | 6-28           |
|   | 6.7 Dart Cycle (Only On Prevacuum Sterilizers)                          | 6-33           |
|   | 6.8 Bowie-Dick Cycle (Only On Prevacuum Sterilizers)                    |                |
|   | 6.9 Leak Test Cycle (Only On Prevacuum Sterilizers)                     |                |
|   | 6.10 Cycle Abort                                                        |                |
|   | 6.11 Double Doors                                                       |                |
|   | 6.12 Load Probe and Fo Sterilization (Sterilizers With Load Probe Only) |                |
|   | 6.12.1 F <sub>o</sub> Sterilization                                     |                |
|   | 6.13 Separate Steam Feed Option                                         |                |
|   | 6.14 Supervisor Mode                                                    |                |
|   | 6.14.1 Cycle Parameters                                                 |                |
|   | 6.14.2 Too Long In Step                                                 |                |
|   |                                                                         |                |
|   | 6.14.4 Units                                                            |                |
|   | 6.14.5 Set Time and Date                                                |                |
|   | 6.14.7 Machine Number                                                   |                |
|   | 6.14.9 Default Values                                                   |                |
|   | 6.14.0 Ovele Complete Puzzer                                            |                |
|   | 6.14.9 Cycle Complete Buzzer                                            |                |
|   | 6.15 Utility Shuldowin                                                  | 0-00           |
|   | 6.16.1 Sereene for Proves Operating Mode                                | 0-73           |
|   | 6.16.2 Sereens for Preves Cycle Velves, Superviser Mede                 |                |
|   | 6 16 2 Scroops for Gravity Operating Mode                               | 0-14<br>6 75   |
|   | 6 16 4 Scroops for Gravity Cycle Vilues, Supervisor Mode                |                |
|   | 6 16 5 Screens for Isothermal Operating Mode                            | ۲ ۲-۵<br>م 7 م |
|   | 6.16.6 Screens for Isothermal Cycle Values, Supervisor Mode             | 0-70<br>6_70   |
|   |                                                                         |                |

vi

| 7  | ALARMS                                             |      |
|----|----------------------------------------------------|------|
| 8  | ROUTINE MAINTENANCE                                |      |
|    | 8.1 Service Mode                                   |      |
|    | 8.1.1 Calibration                                  |      |
|    | 8.1.2 I/O Test                                     |      |
|    | 8.1.3 Serial Number                                |      |
|    | 8.1.4 Configure Machine                            |      |
|    | 8.2 Change Printer Paper Roll (Cybertech Printer)  |      |
|    | 8.3 Change Printer Paper Roll (Mylox Printer)      |      |
|    | 8.4 Change Printer Ribbon (Mylox Printer)          |      |
|    | 8.5 Printer Operation (Optional OnmiPrint Printer) |      |
|    | 8.6 Clean Chamber Drain Strainer                   |      |
|    | 8.7 Flush Chamber Drain                            | 8-15 |
| 9  | PREVENTIVE MAINTENANCE                             |      |
|    | 9.1 Maintenance Schedule                           |      |
|    | 9.2 Spare Parts                                    |      |
| 10 | APPENDIX A                                         |      |
| -  | 10.1 PLC Specifications                            |      |

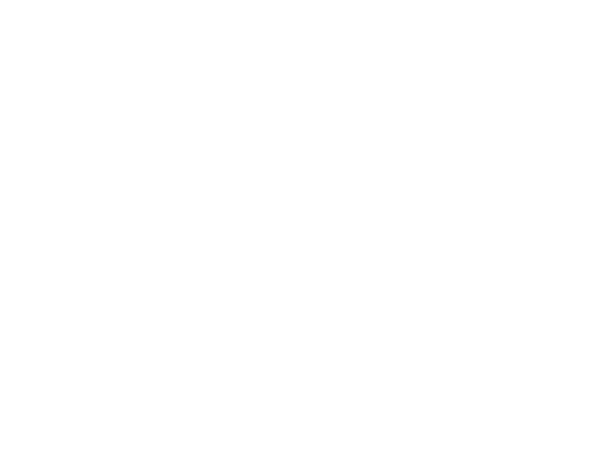

The following is a list of the safety precautions which must be observed when operating this equipment. WARNINGS indicate the potential for danger to personnel, and CAUTIONS indicate the potential for damage to equipment. These precautions are repeated (in whole or in part), where applicable, throughout the manual. This is a listing of all safety precautions appearing in the manual. Carefully read them before proceeding to use or service the unit.

### WARNING-ELECTRIC SHOCK AND BURN HAZARD:

Disconnect all utilities to sterilizer before servicing. Do not service the sterilizer unless all utilities have been properly locked out. Always follow appropriate Lockout-Tagout and electrical safety-related work practice standards.

#### WARNING-PERSONAL INJURY HAZARD:

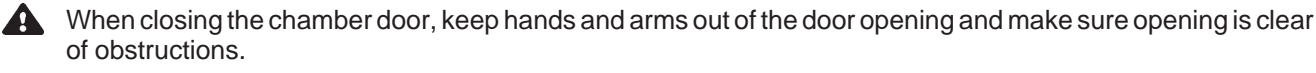

#### WARNING-BURN HAZARD:

A Sterilizer, rack/shelves, and loading car will be hot after cycle is run. Always wear protective gloves and apron when removing a processed load. Protective gloves and apron must be worn when reloading sterilizer following the previous cycle.

A Steam may be released from the chamber when door is opened. Step back from the sterilizer each time the door is opened to minimize contact with steam vapor.

Do not attempt to open the sterilizer door if a WATER IN CHAMBER ALARM condition exists. Call a qualified service technician before attempting to use sterilizer further.

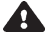

A After manual exhaust, steam may remain inside the chamber. Always wear protective gloves, apron, and a face shield when following emergency procedure to unload sterilizer. Stay as far back from the chamber opening as possible when opening the door.

A Allow sterilizer to cool to room temperature before performing any cleaning or maintenance procedures.

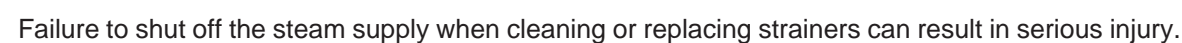

A Jacket pressure must be 0 psig (0 bar) before beginning work on the steam trap.

A Proper testing of the safety valve requires the valve to be operated under pressure. Exhaust from the safety valve is hot and can cause burns. Proper safety attire (gloves, eye protection, insulated overall) is required. Testing is to be performed by qualified service personnel only.

When sterilizing liquids, to prevent personal injury or property damage resulting from bursting bottles and hot fluid, you must observe the following procedures:

- Use LIQUID cycle only; no other cycle is safe for processing liquids.
- Use only vented closures; do not use screw caps or rubber stoppers with crimped seal.
- Use only Type 1 borosilicate glass bottles; do not use ordinary glass bottles or any container not designed for sterilization.

• Do not allow hot bottles to be jolted; this can cause hot-bottle explosions. Do not move bottles if any boiling or bubbling is present.

#### WARNING-BURN HAZARD:

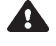

A Sterilizer operator may be severely burned by scalding water if the water level control malfunctions. The steam generator level control may malfunction if the supply water exceeds 26,000 ohms/cm (38.5 microohms) conductivity minimum. Do not connect treated water (e.g., distilled, reverse osmosis, deionized) unless water resistivity is determined to be acceptable. If water exceeds 26,000 ohms/cm, contact STERIS for information concerning modifications required to the generator control system.

### WARNING - EXPLOSION HAZARD:

This sterilizer is not designed to process flammable compounds.

#### WARNING - SLIPPING HAZARD:

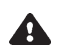

A To prevent falls, keep floors dry by immediately wiping up any spilled liquids or condensation in sterilizer loading or unloading area.

#### WARNING - PERSONAL INJURY AND/OR EQUIPMENT DAMAGE HAZARD:

Regularly scheduled preventive maintenance is required for safe and reliable operation of this equipment. Contact STERIS to schedule preventive maintenance.

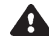

A Repairs and adjustments to this equipment must be made only by fully qualified service personnel. Maintenance performed by inexperienced, unqualified persons or installation of unauthorized parts could cause personal injury or result in costly equipment damage.

A The configure machine section should only be done in the factory or by a qualified service technician.

#### WARNING - STERILITY ASSURANCE HAZARD:

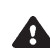

Load sterility may be compromised if the biological indicator or air leak test indicates a potential problem. If these indicators show a potential problem, refer the situation to a qualified service technician before using the sterilizer further.

## **CAUTION - POSSIBLE EQUIPMENT DAMAGE:**

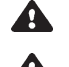

**A** Gasket must be fully retracted prior to operating sterilizer door.

Do not try to raise or lower door rapidly as fast operation may damage the manual door mechanism.

A If 0 dry time is selected, sterilizer automatically initiates a vapor removal phase in place of drying. This phase can still draw a vacuum to 5 inHg. Consult device manufacturer's recommendations to verify devices being processed can withstand this depth of vacuum.

A Lifting the chamber float switch when cleaning the chamber may cause the sterilizer control to initiate a Chamber Flooded alarm. If this alarm condition occurs, put the chamber float into its normal position. The alarm will automatically clear.

A Allow thermostatic traps to cool down to room temperature before removing cover. Since there is nothing to limit expansion, the bellows may rupture or fatigue if trap is opened while hot.

A Actuation at less than 75% of rated pressure can allow debris to contaminate the seat and cause the safety valve to leak. A leaking safety valve must be replaced.

Insufficient service clearance will make repairs more difficult and time-consuming.

Piping sized too small may cause water hammer, resulting in damage to the sterilizer.

After installation, it is mandatory to brace piping at the drain funnel so that it will not move vertically.

Make sure door opening is clear of any obstruction before closing the door(s).

Do not attempt to open sterilizer door during manual operation unless chamber is at 0 psig (0 bar).

Never use a wire brush, abrasives, or steel wool on door and chamber assembly. Do not use cleaners containing chloride on stainless-steel surfaces. Chloride-based cleaners will deteriorate stainless steel, eventually leading to failure of the vessel.

A Immediately wipe up saline solution spills on loading car, to prevent damage to stainless steel.

Do not use cleaners containing chlorides on loading cars. Chloride-based cleaners will deteriorate the loading car metal.

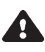

A Sterilization of chloride-containing solutions (e.g., saline) can cause chamber corrosion and is not recommended by the manufacturer. If, however, chloride-containing solutions must be processed, clean the chamber after each use.

A Avoid damage to the integral steam generator daily. Flush the generator daily. Failure to flush generator daily will void the manufacturer's warranty. The optional stainless steel generator must be flushed every two weeks.

## Definition of Symbols

| Symbol   | Definition                                            |
|----------|-------------------------------------------------------|
| <u> </u> | Transfer of Heat, Hot Surface                         |
|          | Protective Earth (Ground)                             |
|          | Electrostatic Sensitive Device                        |
| A        | Attention, Consult Manual for<br>Further Instructions |
| А        | Amperage Rating of the unit                           |
| V        | Voltage Rating of the unit                            |
| ~        | Alternating Current                                   |
| Hz       | Frequency of the unit                                 |
| φ        | Phase of the unit                                     |
| SN       | Serial Number of Unit                                 |

## 2.1 Installation Checklist

CAUTION - POSSIBLE EQUIPMENT DAMAGE HAZ-ARD: Insufficient service clearance will make repairs more difficult and time-consuming. An equipment drawing showing all utility and space requirements was supplied with the sterilizer. Clearance space shown on the drawing is necessary for ease of installation and to help ensure proper operation and maintenance of equipment. Uncrating and Installation Instructions were also furnished with the sterilizer. If any of these documents are missing or misplaced, contact STERIS giving the serial and model numbers of the equipment. Replacement copies will be sent out promptly.

After installing this unit according to the instructions provided, complete the following checklist to help ensure installation is complete and correct. Or, if desired, call STERIS to schedule a technician to test the installation and demonstrate proper equipment operation.

## 2.1.1 Service Clearance

#### 2.1.2 Plumbing Services • Fee

Feed Water:

Clearance as specified on the equipment drawing must be available.

- All supply line shutoffs must be provided with lockout capability.
- Backflow prevention is not provided by STERIS.
- Water Pressure–supplied must be within specifications as shown on the equipment drawing. If pressure is too high, a regulator must be installed. If water pressure is too low, equipment performance is affected.
- Water Quality–supplied must be within specifications. Improper water quality adversely affects equipment operation. Damage to the equipment due to improper water quality is not covered under warranty.
- Steam Supply:
  - Shutoffs (with provisions for lockout and tagout) located nearby.
  - Supply piping adequately sized.
  - **Supply pressure** measured (specification is 3.5 to 5.2 bar [50 to 80 psig], dynamic).
  - **Drain piping** must be sloped properly, and sized to handle the maximum waste flow from the sterilizer.

# 2.2 Technical Specifications

| 2.2.1 Electrical Service         | • Electric single-phase service to the unit must be as specified on the Equipment Drawing and on the Machine Data Plate.                    |                                                                                                    |  |
|----------------------------------|----------------------------------------------------------------------------------------------------|----------------------------------------------------------------------------------------------------|--|
|                                  | • Electric single-phase service requires a clearly marked disconnect with lockout/tagout capability located near the sterilizer.            |                                                                                                    |  |
|                                  | • Electric single-phase service should be on a separate circuit, and not tied into circuits containing large reactive loads (e.g., motors). |                                                                                                    |  |
|                                  | <ul> <li>The sterilizer</li> <li>1 in the steri<br/>tions.</li> </ul>                                                                       | r's protective ground must be connected to terminal block TB-<br>lizer power box. Use green/yellow wire for European installa- |  |
|                                  | <ul> <li>3-phase service capability loc</li> </ul>                                                                                          | vice requires a clearly marked disconnect with lockout/tagout cated near the sterilizer.                                       |  |
| 2.2.2 Sterilizer Final Check     | Chamber mu                                                                                                    | ist be leveled properly.                                                                                                    |  |
|                                  | Door must o                                                                                                    | pen and close smoothly.                                                                                                    |  |
|                                  | Door locked                                                                                                    | switches must be adjusted correctly.                                                                                           |  |
|                                  | Chamber str                                                                                                    | ainer must be in place.                                                                                                    |  |
|                                  | Rack and sh                                                                                                    | elves and/or loading car operates correctly.                                                                                   |  |
|                                  | <ul> <li>Warranty lab</li> </ul>                                                                                                    | els properly applied.                                                                                                    |  |
|                                  |                                                                                                    |                                                                                                    |  |
| 2.2.3 Cycle Operation            | <ul> <li>Unit powers</li> </ul>                                                                                                    | up correctly.                                                                                                    |  |
|                                  | <ul> <li>Run Leak T<br/>(1.3 mbar/mi</li> </ul>                                                                                             | est cycle–leak rate is to be less than 1.0 mm Hg/minute nute). Only on prevac sterilizers.                                     |  |
|                                  | <ul> <li>Verify operate</li> </ul>                                                                                                    | ion of a typical cycle (121°C [250°F] gravity).                                                                                |  |
| 2.2.4 Overall Size and<br>Weight | • 16 x 16 x 26"<br>Sterilizer:                                                                                                    | 660 mm wide x 1892 mm high x 902 mm deep<br>(26" wide x 74.5" high x 35.5" deep)                                               |  |
|                                  | • 20 x 20 x 38"                                                                                                    | 762 mm wide x 1892 mm high x 1152 mm deep                                                                                      |  |

**Sterilizer:** (30" wide x 74.5" high x 45.375" deep)

## 2.2.5 Utility Requirements • Electric:

| 2.2.3 Othity nequirements                                                                       | Vacuum Pump                                                                                                    | (optional): 120 VAC, 9.5A, 1-phase, 50/60 hz<br>440/480 VAC, 31/37A, 3-phase, 50/60 hz<br>240 VAC, 72.2A, 3-phase, 50/60 hz                                                                                                    |
|-------------------------------------------------------------------------------------------------|----------------------------------------------------------------------------------------------------|----------------------------------------------------------------------------------------------------|
|                                                                                                 | • Steam:<br>Pressure:<br>Consumption:                                                                                                    | 50 to 80 psig (344.7 to 551.6 Kpa)                                                                                                    |
|                                                                                                 | • 16 x 16 x 39"<br>• 20 x 20 x 38"                                                                                                    | (406 x 406 x 660mm) 83 lb/hr (38 kg/hr) peak<br>(508 x 508 x 965) 116 lb/hr (53 kg/hr) peak                                                                                                    |
|                                                                                                 | • Cold Water:<br>Pressure:<br>Temperature:<br>Consumption:                                                                                                    | 206.8 to 344.7 Kpa (30 to 50 psig)<br>70°F (21°C, maximum)<br>Peak 6 gpm, per cycle 140 gal/hr, Idle 10 gph                                                                                                    |
| 2.2.6 Environmental<br>Conditions                                                               | Temperature: 10<br>Humidity: 10 to 9<br>Pollution Degree:<br>Installation Catego<br>A-Weighted Soun                                                               | ° to 32°C (50° to 90°F)<br>0% noncondensing<br>2<br>ory (Overvoltage Category): II<br>d Power Level: 85 dBA (maximum)                                                                                                    |
| 2.2.7 Utility Requirements<br>For Units Equipped With<br>Optional Electric Steam<br>Sterilizers | • Electric:<br>Controls:<br>Generator Heat                                                                                                    | 120 VAC, 2.5A, 1-phase, 50/60 hz<br>ers: 208 VAC, 83.2A, 3-phase, 50/60 hz<br>440/480 VAC, 31/37A, 3-phase, 50/60 hz<br>240 VAC, 72.2A, 3-phase, 50/60 hz                                                                            |
|                                                                                                 | <ul> <li>Hot Water:<br/>Pressure:<br/>Temperature:<br/>Consumption:</li> <li>Stainless-Steel<br/>Distilled, Rev<br/>specific resis</li> </ul>                     | 137.9 to 344.7 Kpa (20 to 50 psig)<br>140°F, maximum<br>Peak 1 gpm, per cycle 4 gal, Idle 1 gph<br><b>Option Only:</b><br>/erse-Osmosis (RO), or Deionized Water with a minimum<br>tivity of 1 mΩ/cm.                                |
| 2.2.8 Environmental<br>Conditions                                                               | Cold Water:<br>Pressure:<br>Temperature:<br>Consumption:<br>Temperature: 10°<br>Humidity: 10 to 9°<br>Pollution Degree:<br>Installation Catego<br>A-Weighted Soun | 206.8 to 344.7 Kpa (30 to 50 psig)<br>70°F (21°C, maximum)<br>Peak 6 gpm, per cycle 140 gal/hr, Idle 10 gph<br>r to 32°C (50° to 90°F)<br>0% noncondensing<br>2<br>pry (Overvoltage Category): II<br>d Power Level: 85 dBA (maximum) |

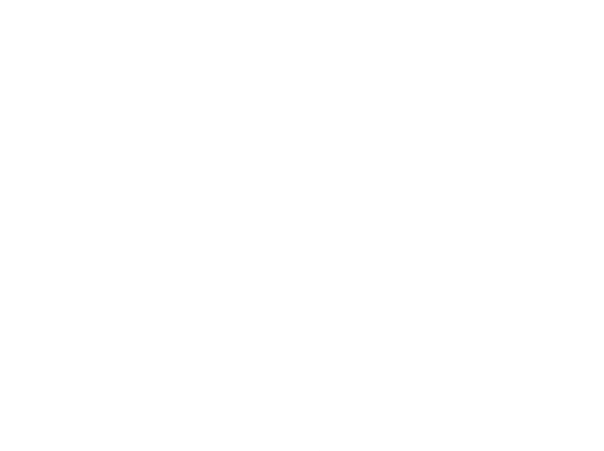

## 3.1 Recommended Sterilization Variables

#### 3.1.1 Prevacuum Cycle

The Prevacuum cycle is recommended to process heat- and moisture-stable goods, except liquids, which are capable of being sterilized with steam. This cycle can also be used to decontaminate wastes, including wastes containing liquids, provided the materials are properly contained.

Refer to **Table 3-1** for recommended Prevacuum cycle parameters.

| Temperature   | Pressure Point<br>Psig (psia) | Minimum Recommended<br>Sterilize Time*<br>Minutes at Temperature |
|---------------|-------------------------------|------------------------------------------------------------------|
| 121°C (250°F) | 12-14 (27-29)                 | 15                                                               |
| 132°C (270°F) | 26-28 (40-42)                 | 4                                                                |

#### Table 3-1. Prevacuum Cycle Parameters

\* Minimum sterilize times are based on obtaining a 10<sup>6</sup> Sterility Assurance Level (SAL) with standard test loads. Your specific lads may require different sterilize times to achieve this level of sterility, or you may require a different SAL.

## **3.1.2 Gravity Cycle** Refer to **Table 3-2** for the type of items which can be processed in a Gravity cycle and the recommended parameters.

| Table 3-2 | . Gravity | Cycle | <b>Parameters</b> |
|-----------|-----------|-------|-------------------|
|-----------|-----------|-------|-------------------|

| Items                                                                                                  | Minimum<br>Recommended<br>Sterilize Time at<br>121°C (250°F)<br>(minutes) | Minimum<br>Recommended<br>Sterilize Time at<br>132°C (270°F)<br>(minutes) | Dry Time<br>(minutes) |
|----------------------------------------------------------------------------------------------------|---------------------------------------------------------------------------|---------------------------------------------------------------------------|-----------------------|
| Glassware<br>Empty,<br>inverted,<br>vented*                                                            | 15 Min.                                                                   | 3 Min.                                                                    | 0 Min.**              |
| Instruments<br>metal combined<br>with suture,<br>tubing or<br>other porous<br>materials<br>(unwrapped) | 20 Min.                                                                   | 10 Min.                                                                   | 0 Min.**              |
| Hard Goods<br>Unwrapped                                                                                | 15 Min.                                                                   | 3 Min.                                                                    | 0 Min.**              |

### Table 3-2. Gravity Cycle Parameters (cont.)

| Items                                               | Minimum<br>Recommended<br>Sterilize Time at<br>121°C (250°F)<br>(minutes) | Minimum<br>Recommended<br>Sterilize Time at<br>132°C (270°F)<br>(minutes) | Dry Time<br>(minutes) |
|-----------------------------------------------------|---------------------------------------------------------------------------|---------------------------------------------------------------------------|-----------------------|
| Hard Goods<br>Wrapped in<br>muslin or<br>equivalent | 30 Min.                                                                   | 15 Min.                                                                   | 30 Min.               |

\* If items which can trap air must be sterilized upright, they should be sterilized in a prevacuum cycle.

\*\* Goods will be wet when removed from sterilizer.

\*\*\* Dry time can vary for wrapped goods depending on pack density, weight of goods, pack preparation techniques including type of wrapping material used, and sterilizer loading procedures.

**3.1.3 Liquid Cycle** Refer to **Table 3-3** for recommended Liquid cycle parameters. The recommended times indicated in **Table 3-3** assume the use of vented bottles or Erlenmeyer flasks. The *minimum sterilization time* includes the time required to bring the solution up to the sterilization temperature plus the time required to achieve sterilization.

NOTE: Use load probes and  $F_{o}$  option to optimize cycle times.

| Volume of Liquid<br>in One Container<br>(mL) | Minimum Recommended<br>Sterilize Time* at 121°C (250°F)<br>(minutes) |
|----------------------------------------------|----------------------------------------------------------------------|
| 75                                           | 25                                                                   |
| 250                                          | 30                                                                   |
| 500                                          | 40                                                                   |
| 1000                                         | 45                                                                   |
| 1500                                         | 50                                                                   |
| 2000                                         | 55                                                                   |
| >2000                                        | 55+10 min/L                                                          |

| 「able 3-3. Liquid Cycle | Parameters - | No Load | Probes |
|-------------------------|--------------|---------|--------|
|-------------------------|--------------|---------|--------|

\* Minimum sterilize times are based on obtaining a 10<sup>6</sup> Sterility Assurance Level (SAL) with standard test loads. Specific labs may require different sterilize times to achieve this level of sterility, or may require a different SAL.

## **3.2** Control Measures for Verifying Sterilization Process

**3.2.1 Biological Monitors** 

A live spore test utilizing *B. stearothermophilus* is the most reliable form of biological monitoring. This type of product utilizes controlled populations of a controlled resistance, so that survival time and kill time can be demonstrated.

To verify the process, insert the biological indicator in a test pack and place pack on the bottom shelf. Run test pack through a typical cycle. On completion, forward test pack and monitor to appropriate personnel for evaluation.

Tests such as the Dart (using a STERIS Dart<sup>®</sup> test pack<sup>\*</sup>) are designed to document the removal of residual air from a sample challenge load.

Run a Dart or Bowie-Dick test cycle daily before processing any loads in a sterilizer equipped with prevacuum cycles. The first prevacuum cycle of each day should be used to test the adequacy of air removal from the chamber and load, so that steam can penetrate the load. It is not a test for adequate exposure to heat in terms of time-at-temperature.

#### 3.2.2 Testing for Prevacuum Efficiency

WARNING – STERILITY AS-SURANCE HAZARD: Load sterility may be compromised if the biological indicator or vacuum leak test indicates a potential problem. If these indicators show a potential problem, refer the situation to a qualified service technician before using the sterilizer further. In the case of these tests, following exposure in a prevacuum sterilizing cycle, the pack is opened, the indicator examined, and conclusions are drawn as to the pattern of residual air, if any, that remained in the pack during the sterilizing cycle. Any indication of a malfunction must be reported to the supervisor. Sterilizer must not be used again until approved by supervisor.

\* Call STERIS for pricing and availability.

## 3.3 Dart and Bowie-Dick Test

WARNING – STERILITY AS-SURANCE HAZARD: Load sterility may be compromised if the biological indicator or vacuum leak test indicates a potential problem. If these indicators show a potential problem, refer the situation to a qualified service technician before using the sterilizer further. The Dart and Bowie-Dick Test is designed to document the removal of residual air from a sample challenge load in a prevacuum sterilizer. This test does not apply to gravity, liquids, or Isothermal cycles.

In the case of this test, following exposure in a prevacuum test cycle, the pack is opened, the indicator examined and conclusions are drawn as to the pattern of residual air, if any, that remained in the pack during the sterilizing cycle. Any indication of a malfunction must be reported to the supervisor. Sterilizer must not be used to run prevacuum cycles until approved by supervisor.

Refer to instructions for running the Dart and Bowie-Dick test cycle in *Section 6, Sterilizer Operation.* Dart and Bowie-Dick test packs\* are designed to expose the pattern and document the removal of residual air from the sample load.

*NOTE:* The Dart and Bowie-Dick test cycle is not a test for adequate exposure to heat in terms of time-at-temperature.

\* Call STERIS for pricing and availability.

## 3.4 Vacuum Leak Test

WARNING – STERILITY AS-SURANCE HAZARD: Load sterility may be compromised if the biological indicator or vacuum leak test indicates a potential problem. If these indicators show a potential problem, refer the situation to a qualified service technician before using the sterilizer further. The Vacuum Leak Test (see appropriate cycle description in *Section 5, Control Interface*) measures the integrity of the sealed pressure vessel and associated piping to verify air is not being admitted to the sterilizer during the vacuum drawdowns.

After running a Leak Test cycle, a value or leak rate prints on the printer tape. This value helps define a trend over a period of time if the integrity of the system begins to deteriorate (i.e., allowing air to enter the system). By running a Leak Test cycle daily or weekly, the operator or maintenance personnel can always monitor the air tightness of the system and make repairs or adjustments when necessary.

NOTE: A leak rate of greater than 1 mmHg per minute indicates a problem with the sterilizer that must be addressed.

## 3.5 Recommendations for the Sterilization Process

Saturated steam is a well controlled, reliable method for processing items which can withstand the temperatures and pressures associated with steam sterilization. The requirements for achieving reproducible results are well known by many users, but are not always understood by all users.

The condition most likely to result in sterilization problems is a failure to remove all of the air from the items being processed. For example, placing an empty beaker or bowl in an upright position in a gravity displacement sterilizer may result in the object not being sterilized, or may require exceptionally long sterilization times. This problem is due to the fact air has almost twice the density as does saturated steam under the same conditions. Thus, the air sits in the bottom of the container, and the steam forms a stable layer over the air. This effect is similar to oil forming a stable layer over water. As long as there is no mechanism for actively mixing the two, the bottom of the container only is exposed to dry heat only, which is not an effective sterilization method at the time and temperatures typically used in steam processes.

There are two traditional methods for enhancing the sterilization of solid bottom containers in gravity displacement cycles. These are:

- Place 1 mL of water for each liter of volume in the bottom of each container. The expansion of the water into steam, as the product is heated, forces most of the air out of the object, thus allowing steam to reach all surfaces and effect sterilization.
- The better, more reliable method is to orient all objects in a manner which would allow water to flow out. When the steam enters the chamber, it tends to layer over the air. When inverted, however, the object is oriented so air can flow out. As air flows out of the container, it is replaced by steam. Steam can now reach all surfaces, and effect sterilization.

## 3.6 Techniques of Sterilization for Liquid Cycle

Refer to **Table 3-4** for suggested Liquid cycle parameters. The suggested times indicated in **Table 3-4** assume the use of vented bottles. The *minimum sterilization time* includes the time required to bring the solution up to the sterilize temperature plus the time required to achieve sterilization. This time may vary due to viscosity of liquid and other parameters.

Table 3-4. Liquid Cycle Parameters

- WARNING-EXPLOSION HAZARD: This sterilizer is not designed to process flammable compounds.
- ▲ WARNING-PERSONAL IN-JURY HAZARD: Avoid personal injury from bursting bottles. Liquid sterilization cycle must only be used for liquids in borosilicate (Pyrex) flasks with vented closures.
- WARNING: When sterilizing liquids, you must observe the following procedures:
  - Use Liquid cycle only.
  - Use only vented closures.
  - Use only Type I borosilicate glass bottles.
  - Do not allow hot bottles to be jolted.
- WARNING-BURN HAZARD: Steam may be released from the chamber when door is opened. Step back from the sterilizer each time the door is opened to minimize contact with steam vapor.
- ▲ CAUTION: Sterilization of chloride-containing solutions (e.g., saline) can cause chamber corrosion and is not recommended by the manufacturer. If, however, chloride-containing solutions must be processed, clean the chamber after each use.

| Number of<br>Containers | Volume of Liquid in One Container | Minimum Recommended<br>Sterilize Time at 250°F (121°C)<br>in Minutes |
|-------------------------|-----------------------------------|----------------------------------------------------------------------|
| 3                       | 1000 mL                           | 45                                                                   |

# 3.7 Recommendations for Sterilizing Liquids

- WARNING EXPLOSION HAZARD: This sterilizer is not designed to process flammable compounds.
- WARNING PERSONAL IN-JURY HAZARD: Avoid personal injury from bursting bottles. Liquid sterilization cycle must only be used for liquids in borosilicate flasks with vented closures.
- WARNING BURN HAZ-ARD: When sterilizing liquids, always observe the following procedures:
  - Use Liquid cycle only.
  - Use only vented closures.

• Use only Type I borosilicate glass bottles.

• Do not allow hot bottles to be jolted.

• WARNING-BURN HAZ-ARD: Steam may be released from the chamber when door is opened. Step back from the sterilizer each time the door is opened to minimize contact with steam vapor.

▲ CAUTION: Sterilization of chloride-containing solutions (e.g., saline) can cause chamber corrosion and is not recommended by the manufacturer. If, however, chloride-containing solutions must be processed, clean the chamber after each use. **IMPORTANT:** Please read the following paragraphs before sterilizing any liquids in the sterilizer.

Borosilicate glass is required because it is a superior glass capable of resisting thermal shock. If glass not as thermally resistant is used, a greater potential for bursting exists.

Vented closures are required because, by design, they release internal pressure buildup by automatically venting the containers, whereas pressure in unvented containers remains until the contents have cooled. Examples of vented closures are shown in Figure 3-1.

When loading, place small bottles in a separate basket to minimize sliding. Always use side rails on the loading car to prevent containers or baskets from falling off.

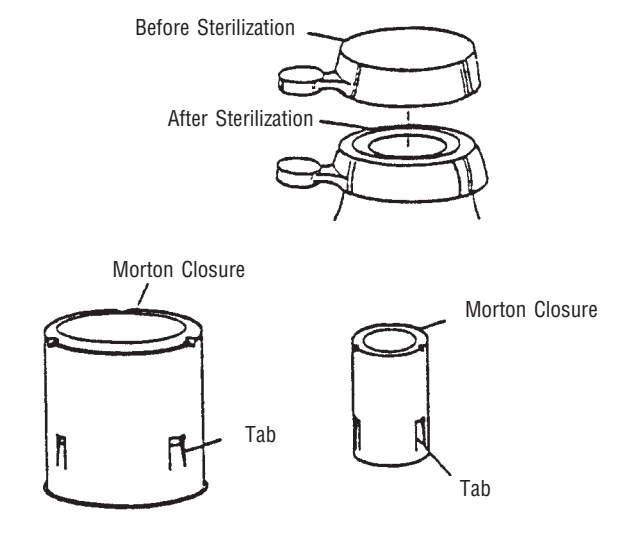

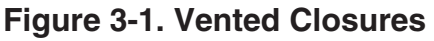

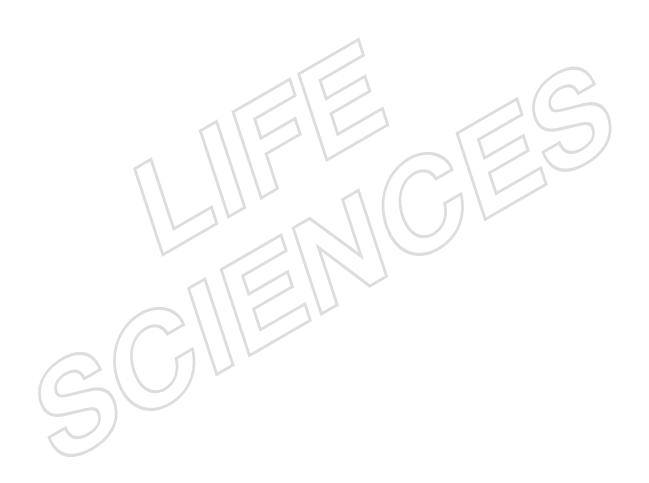

## 4.1 Component Identification

The Lab 250 and Lab 110 Life Sciences Small Steam Sterilizers are steamjacketed sterilizers designed to process a variety of loads using saturated steam under pressure and gravity air removal principals.

The Sterilizer is equipped with a fully-programmable microcomputer control system capable of storing process cycles for sterilizing hard goods, lightly wrapped porous loads and liquid loads in vented containers. The control system monitors and automatically controls all cycle operations and functions.

Before operating the sterilizer, it is important to become familiar with the location and function of all major components and controls (see Figure 4-1).

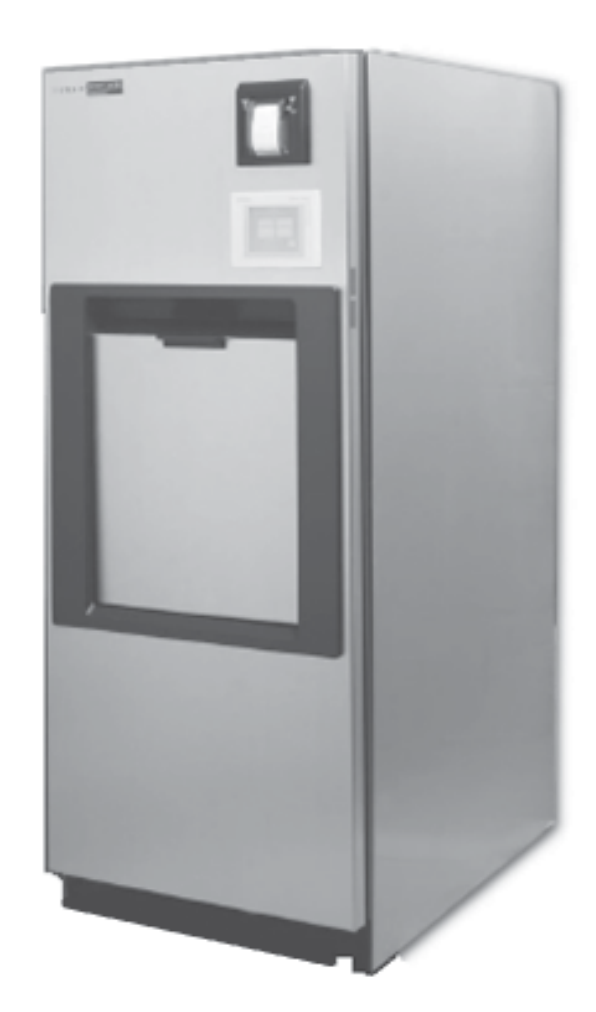

Figure 4-1. Lab 250 Series Sterilizer

#### 4.1.1 Main Power Disconnect Switch

WARNING-ELECTRIC SHOCK AND BURN HAZ-ARD: Disconnect all utilities to sterilizer before servicing. Do not service the sterilizer unless all utilities have been properly locked out. Always follow appropriate Lockout-Tagout and electrical safety-related work practice standards.

4.1.2 Supply Valves

The main power disconnect switch, located behind the front cabinet panel, controls power supply to the sterilizer and control system (see Figure 4-2).

*Important:* This switch should remain in the ON position at all times for normal unit operation.

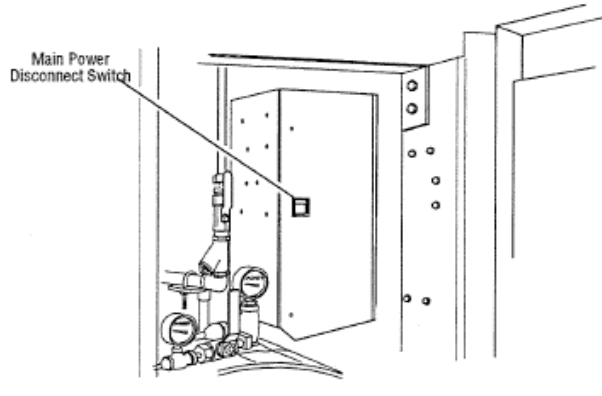

#### Figure 4-2. Main Power Disconnect Switch

Supply valves to the sterilizer are located behind the front cabinet panel. Steam supply valve is located above the chamber door (see Figure 4-3); water supply valve is located below the chamber door (see Figure 4-3).

NOTE: If unit is equipped with electric steam generator, refer to Section 4.5-OPTIONAL ELECTRIC STEAM GENERATOR, included in this section, for location of the generator supply valve.

**Important:** Both supply valves to the sterilizer should remain in the ON position at all times for normal unit operation.

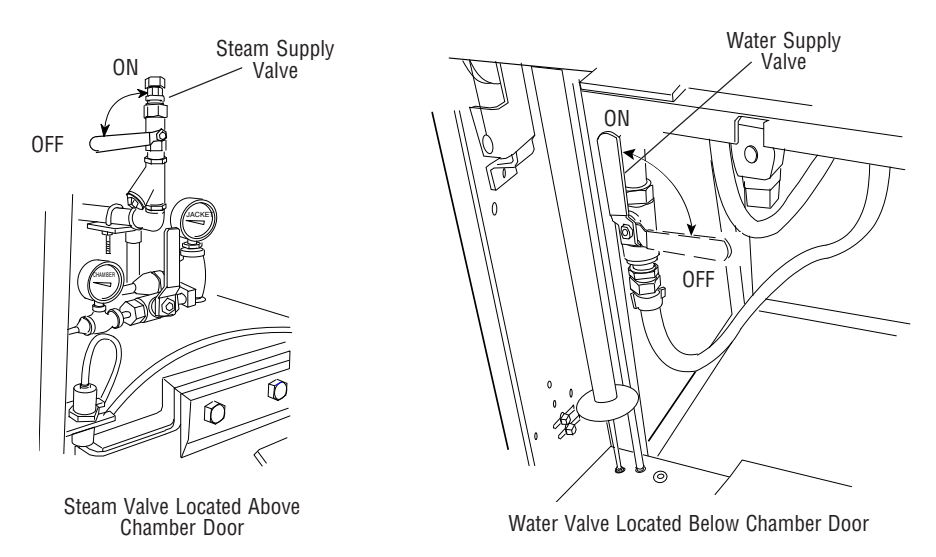

Figure 4-3. Steam and Water Supply Valves to the Sterilizer

## 4.2 Control Panel

The control panel, located on load end of the sterilizer, is used to direct all sterilizer functions (see Figure 4-3). The operator may control cycle operation, program cycles and sterilizer operating parameters and monitor cycle performance from the control panel.

# **4.2.1 Touch Screen** The touch screen allows the user to operate and program the sterilizer control by touching (pressing) the appropriate touch-sensitive areas on the display. On each screen, all buttons are touch-sensitive areas (see Figure 4-3).

Refer to SECTION 5, CONTROL INTERFACE, for further details on interfacing with the control system's touch screen.

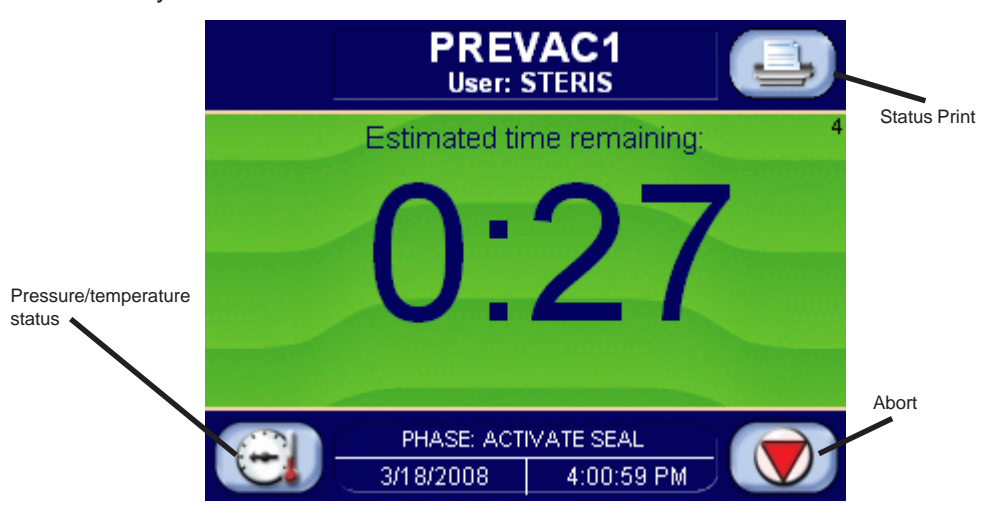

#### Figure 4-3. Example of In-cycle Touch Screen

**ACTIVATE SEAL PHASE:** Door gasket seals with steam until door seal switch is closed. An additional 20 seconds elapses, after seal switch is closed, before the phase is complete.

**4.2.2 Printer** Ink-on-paper printer records all cycle data on 2-1/4" wide paper.

The following is an example of a typical in-cycle printout in the condensed print format (see Figure 4-4).

| ======= GRAVIIY =====                   |        |
|-----------------------------------------|--------|
| CYCLE START AT XX:XX:                   | XX A/P |
| ON XX                                   | /XX/XX |
| CYCLE COUNT 0                           |        |
| LOGIN NAME: XXXXXX                      |        |
| STERILIZER XXXXXX                       |        |
| CYCLE TYPE GRAV                         | ITY    |
| CYCLE NO. 2                             |        |
| STED TEMP - 121 0 C                     |        |
| CONTROL TEMP = 122.5 C                  |        |
| STER TIME = $0:30:00$                   |        |
| DRY TIME = 0:01:00                      |        |
|                                         |        |
| -                                       | V-inHg |
| - TIME T=C                              | P=psig |
| C 11:48:24A 66.7                        | 0.3V   |
| C 11:49:24A 112.7                       | 10.01  |
| G 11.51.43A 121.2                       | 17 71  |
| S 11:53:43A 123.3                       | 17.81  |
| S 11:55:43A 123.6                       | 16.81  |
| S 11;57;43A 122.t                       | 17.01  |
| S 11:59:43A 122.6                       | 17.21  |
| S 12:01:432 122.5                       | 17.01  |
| S 12:03:43P 122.4                       | 17.21  |
| S 12:05:43? 122.5                       | 16.81  |
| S 12:07:431 122.4                       | 16.91  |
| S 12:11 :43P 122.4<br>S 12:17:432 122.5 | 17.01  |
| S 12:15:432 122.6                       | 17.01  |
| S 12:17:431 122.7                       | 17.01  |
| S 12:19:43? 122.6                       | 16.81  |
| E 12:19:44? 122.6                       | 16.91  |
| E 12:19:54? 113.7                       | 3.21   |
| E 12:20:032 99.9                        | 11.1V  |
| E12:21:031 40.5                         | 28.1V  |
| 2 12:21:461 68.4                        | 0.50   |
| LOAD                                    | 020903 |
| CHAMBER TEMP MAY-104 9 C                |        |
| CHAMBER TEMP MIN=121 2 C                |        |
|                                         |        |
| CONDITON = 1:19                         |        |
| STERILIZE = 30:01                       |        |
| EXHAUST = 1:42                          |        |
| TOTAL CYCLE = 33:02                     |        |
|                                         |        |
|                                         |        |
| ======================================= |        |
| ==== READY TO UNLOAD                    | ====== |
|                                         |        |
|                                         |        |

## Figure 4-4. Condensed Printout

All printer functions are controlled using the touch screen. For details on each of the printer functions, refer to *Section 5, Control Interface*.

.

**4.2.3 Operating Mode** When sterilizer is placed in the Operating mode, the generated printout lists the sterilizer type and manufacturer.

#### Figure 4-5. Printout: Sterilizer Type and Manufacturer

**4.2.4 Cycle Start** When a cycle is started, the generated printout lists name of cycle started, time and date the cycle was started, the current cycle count (number of cycles run since original start up of unit), the operator's name, the sterilizer ID number, the default cycle number and type, and the programmed parameters for the cycle started.

NOTE: Cycle count value may be changed in the Supervisor Mode.

**4.2.5 End-of-Cycle** At the end of a cycle, the generated printout lists number of cycles run that day, the maximum and minimum chamber temperatures reached during the sterilize phase, processing times for key phases and the total cycle time.

**4.2.6 Alarm Condition** When an alarm condition occurs, the generated printout (see Figure 4-6) lists the type of alarm and time, chamber temperature and chamber pressure when it occurred.

NOTE: Refer to SECTION 7, ALARMS, for listing of possible alarm conditions.

| * ALARM     |         |       |  |
|-------------|---------|-------|--|
| PRESSURE IN | CHAMBER |       |  |
| F 10:07:23A | 61.7C   | 34.0P |  |
|             |         |       |  |

Figure 4-6. Printout: Type of Alarm, Chamber Temperature and Chamber Pressure, and Time of Occurrence

## 4.3 Manual Operation of Manual Door

Carefully review *Section 1, SAFETY PRECAUTIONS*, and below before operating door manually.

WARNING - PERSONAL INJURY HAZARD: When closing the chamber door, keep hands and arms out of the door opening and make sure opening is clear of obstructions.

#### WARNING - BURN HAZARD:

• Steam may be released from the chamber when door is opened. Step back from the sterilizer each time the door is opened to minimize contact with steam vapor.

• Do not attempt to open the sterilizer door if a WATER IN CHAMBER ALARM condition exists. Call a qualified service technician before attempting to use sterilizer further.

• After manual exhaust, steam may remain inside the chamber. Always wear protective gloves, apron, and a face shield when following emergency procedure to unload sterilizer. Stay as far back from the chamber opening as possible when opening the door.

**CAUTION - POSSIBLE EQUIPMENT DAMAGE HAZARD:** 

- Gasket must be fully retracted prior to operating sterilizer door.
- Make sure door opening is clear of any obstruction before closing the door(s).
- Do not attempt to open sterilizer door during manual operation unless chamber is at 0 psig (0 bar).
- Do not try to raise or lower door rapidly as fast operation may damage the manual door mechanism.

Using hand pressure, pull or push on the door handle to operate the door.

NOTE: Do not try to move the door rapidly as fast operation may damage the door drive mechanism.

## 4.4 Emergency Door Operation

Carefully review *Section 1, SAFETY PRECAUTIONS,* and below before operating emergency door. (Refer to page 4-8 for procedure.)

#### WARNING - BURN HAZARD:

• Do not attempt to open the sterilizer door if a WATER IN CHAMBER ALARM condition exists. Call a qualified service technician before attempting to use sterilizer further.

• After manual exhaust, steam may remain inside the chamber. Always wear protective gloves, apron, and a face shield when following emergency procedure to unload sterilizer. Stay as far back from the chamber opening as possible when opening the door.

• Allow sterilizer to cool to room temperature before performing any cleaning or maintenance procedures.

• Do not attempt to open the sterilizer door if a WATER IN CHAMBER ALARM condition exists. Call a qualified service technician before attempting to use sterilizer further.

• Failure to shut off the steam supply when cleaning or replacing strainers can result in serious injury.

• Jacket pressure must be 0 psig (0 bar) before beginning work on the steam trap.

• Proper testing of the safety valve requires the valve to be operated under pressure. Exhaust from the safety valve is hot and can cause burns. Proper safety attire (gloves, eye protection, insulated overall) is required. Testing is to be performed by qualified service personnel only.

• When sterilizing liquids, to prevent personal injury or property damage resulting from bursting bottles and hot fluid, you must observe the following procedures:

- Use LIQUID cycle only; no other cycle is safe for processing liquids.
- Use only vented closures; do not use screw caps or rubber stoppers with crimped seal.

- Use only Type 1 borosilicate glass bottles; do not use ordinary glass bottles or any container not designed for sterilization.

- Do not allow hot bottles to be jolted; this can cause hot-bottle explosions. Do not move bottles if any boiling or bubbling is present.

WARNING - EXPLOSION HAZARD: This sterilizer is not designed to process flammable compounds.

WARNING - PERSONAL INJURY AND/OR EQUIPMENT DAMAGE HAZARD: Repairs and adjustments to this equipment must be made only by fully qualified service personnel. Maintenance performed by inexperienced, unqualified persons or installation of unauthorized parts could cause personal injury or result in costly equipment damage.

CAUTION - POSSIBLE EQUIPMENT DAMAGE HAZARD:

- Gasket must be fully retracted prior to operating sterilizer door.
- Do not attempt to open sterilizer door during manual operation unless chamber is at 0 psig (0 bar).

#### WARNING -- BURN HAZARD:

After manual exhaust, steam may remain inside the chamber. Always wear protective gloves, apron, and a face shield when following emergency procedure to unload sterilizer. Stay as far back from the chamber opening as possible when opening the door. The following emergency procedure should only be used in instances where the sterilizer has lost either electrical or water utilities, and a load is sealed in the chamber. This procedure requires manually releasing the door seal by pressing on the door and pushing the seal back into the groove.

- 1. Open front cabinet panel. Open manual exhaust valve to exhaust remaining steam from the chamber (see Figure 4-8). Leave valve open during emergency procedure.
- 2. Using pressure tool provided, press on upper left hand and right hand corners of chamber door as shown in figure 4-8. Door should give inward slightly, indicating seal has been compressed into groove.
- 3. Close front cabinet panel and pull down on door handle.
- 4. Once door is open, do not use sterilizer until unit has been examined by a qualified service technician. Further use without proper attention may damage sterilizer.
- 5. Close manual exhaust valve.

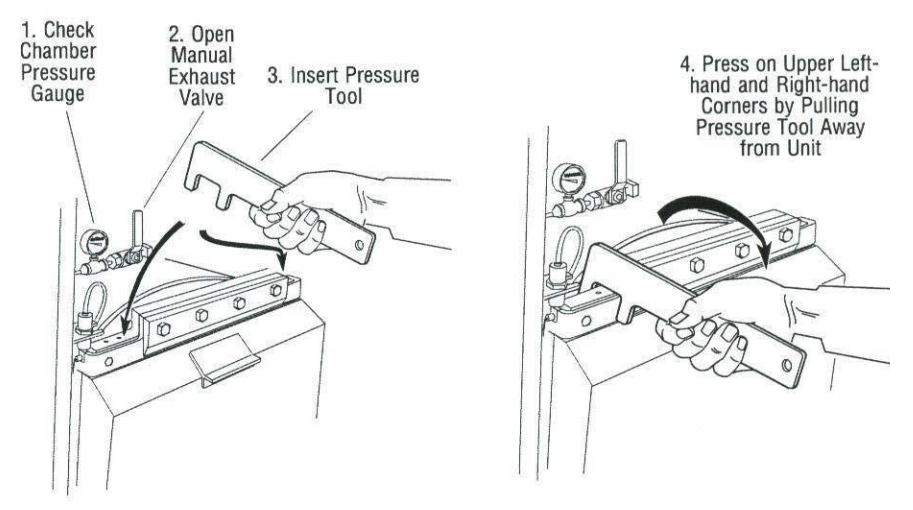

Figure 4-8. Emergency Door Operation

## 4.5 Optional Electric Steam Generator

Carefully review *Section 1, SAFETY PRECAUTIONS* and below before operating steam generator. If a building steam source is not available, the sterilizer may be equipped with an electric steam generator. The generator automatically converts water to steam using electric heat. The steam created is then used to power the sterilizer.

#### WARNING - BURN HAZARD:

• Do not attempt to open the sterilizer door if a WATER IN CHAMBER ALARM condition exists. Call a qualified service technician before attempting to use sterilizer further.

• After manual exhaust, steam may remain inside the chamber. Always wear protective gloves, apron, and a face shield when following emergency procedure to unload sterilizer. Stay as far back from the chamber opening as possible when opening the door.

• Allow sterilizer to cool to room temperature before performing any cleaning or maintenance procedures.

• Do not attempt to open the sterilizer door if a WATER IN CHAMBER ALARM condition exists. Call a qualified service technician before attempting to use sterilizer further.

• Failure to shut off the steam supply when cleaning or replacing strainers can result in serious injury.

• Jacket pressure must be 0 psig (0 bar) before beginning work on the steam trap.

• Proper testing of the safety valve requires the valve to be operated under pressure. Exhaust from the safety valve is hot and can cause burns. Proper safety attire (gloves, eye protection, insulated overall) is required. Testing is to be performed by qualified service personnel only.

• When sterilizing liquids, to prevent personal injury or property damage resulting from bursting bottles and hot fluid, you must observe the following procedures:

- Use LIQUID cycle only; no other cycle is safe for processing liquids.

- Use only vented closures; do not use screw caps or rubber stoppers with crimped seal.

- Use only Type 1 borosilicate glass bottles; do not use ordinary glass bottles or any container not designed for sterilization.

- Do not allow hot bottles to be jolted; this can cause hot-bottle explosions. Do not move bottles if any boiling or bubbling is present.

WARNING - EXPLOSION HAZARD: This sterilizer is not designed to process flammable compounds.

WARNING - PERSONAL INJURY AND/OR EQUIPMENT DAMAGE HAZARD: Repairs and adjustments to this equipment must be made only by fully qualified service personnel. Maintenance performed by inexperienced, unqualified persons or installation of unauthorized parts could cause personal injury or result in costly equipment damage.

**CAUTION - POSSIBLE EQUIPMENT DAMAGE HAZARD:** 

• Gasket must be fully retracted prior to operating sterilizer door.

• Do not attempt to open sterilizer door during manual operation unless chamber is at 0 psig (0 bar).

Steam generators are highly susceptible to mineral scaling if the supplied water has any level of hardness. Refer to **Table 4-1** for water quality requirements.

**IMPORTANT:** Regardless of the hardness level of supplied water, the generator must be flushed every day for carbon steel generators and every two weeks for stainless steel generators before use to prevent mineral scaling or carryover of debris into the chamber.

| Condition                 | Nominal<br>Recommended | Maximum<br>Recommended |
|---------------------------|------------------------|------------------------|
| Temperature               | As Supplied            | 140° F (60° C)         |
| Total Hardness as CaCO3*  | 0-17 mg/L              | 130 mg/L               |
| Total Dissolved Solids    | 50-150 mg/L            | 250 mg/L               |
| Total Alkalinity as CaCO3 | 50-100 mg/L            | 180 mg/L               |
| рН                        | 6.8 - 7.5              | 6.5 - 8.5              |
| Total Silica              | 0.1 - 1.0 mg/L         | 2.5 mg/L               |
| Resistivity - ohms/cm     | 2000-6000              | 26,000                 |

## Table 4-1. Required Feed Water Quality for Carbon SteelSteam Generators

\*17.1 mg/L = 1 grain hardness

1. After the operating mode is entered, see CONTROL INTERFACE section for instructions on entering the operating mode, the display shows the following screen (the screen is shown only one time per day for carbon steel generators or once every two weeks for stainless steel generators):

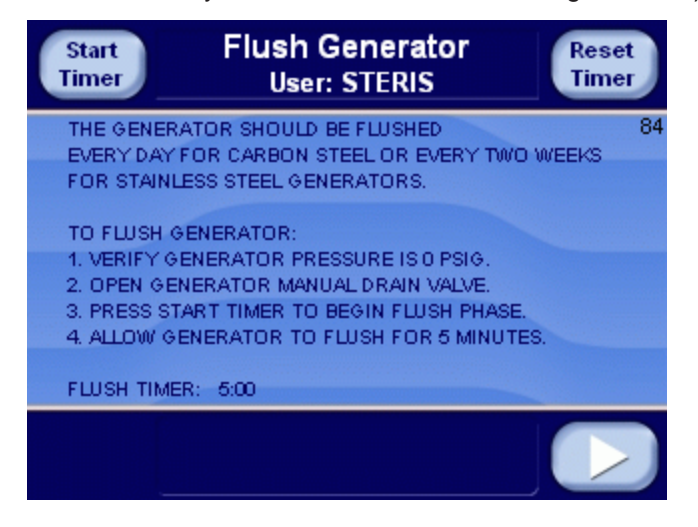

2. Check generator pressure gauge (see Figure 4-9). Generator must be at 0 psig and room temperature before flushing.

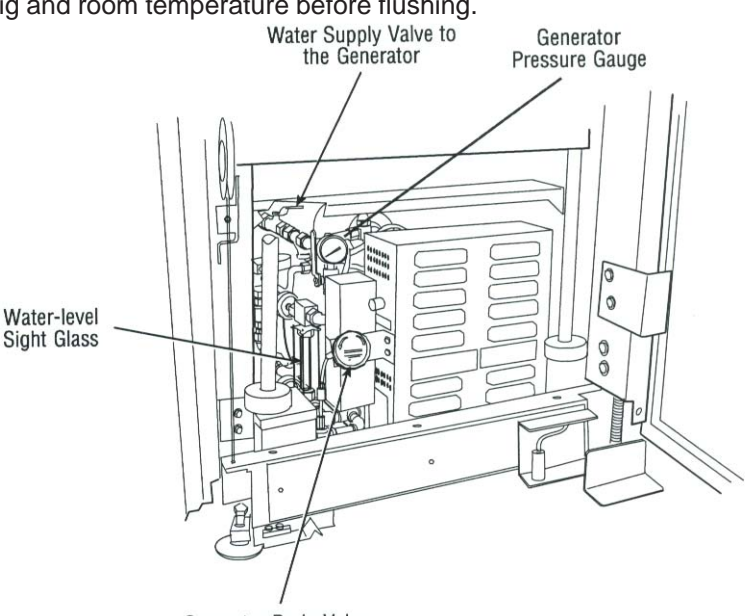

Generator Drain Valve

#### Figure 4-9. Optional Electric Steam Generator

NOTE: If generator is not at 0 psig, the flush phase can be bypassed by pressing **CANCEL**; however, the flush should not be bypassed on a continuous basis or damage to the generator occurs.

To verify generator is at 0 psig, the sterilizer can be shut off at end of the day and by next morning the unit is able to be flushed. Approximately seven hours is required for generator to cool down to less than 140°F (60°C).

- 3. Open drain valve on side of generator electric box (see Figure 4-9).
- 4. Verify water supply valve to sterilizer is open.
- 5. Verify water supply to generator is open (see Figure 4-9).
- 6. Press STARTTIMER button on screen. Water automatically flushes through generator and out the drain for five minutes. Flush timer on screen counts down time remaining in flush phase.

7. After five minutes, display advances to the following screen. Instructions on how to start generator are also listed on the screen.

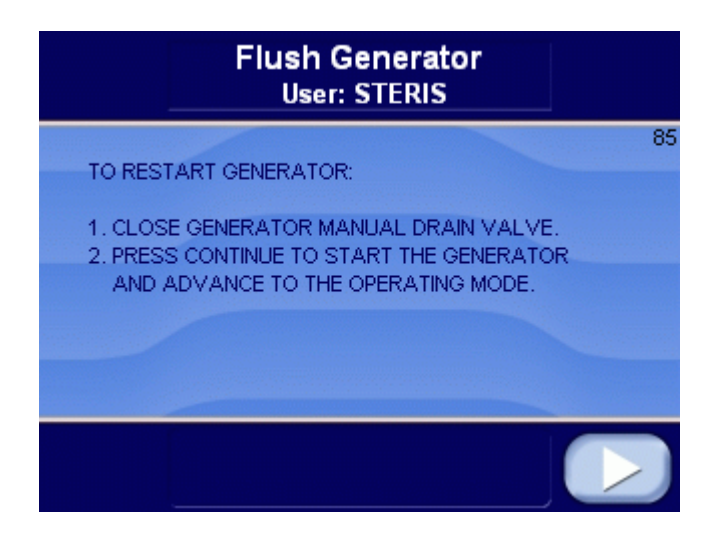

- 8. Close generator drain valve.
- 9. Press **CONTINUE** button on screen. Generator automatically fills to proper level and starts to heat. Display screen advances to operating mode screen. Allow 10 minutes warm-up time once generator starts to fill.
- 10. Close front cabinet panel.
# 5.1 General Description

Touch screens allow the user to operate and program the sterilizer by lightly touching (pressing) the appropriate touch-sensitive areas on the display. On each screen, all buttons are touch sensitive areas. When a button is pressed, the display area within the button changes state.

After the sterilizer has been powered up, the display shows the following screen:

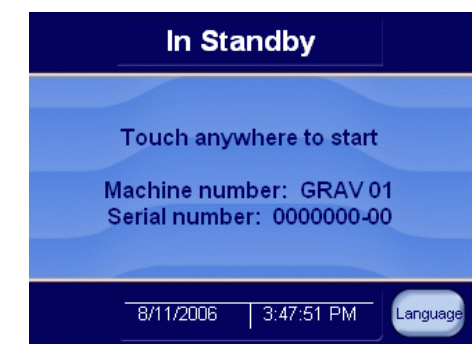

Touch any portion of screen to proceed (*Note: Pressing the upper right on the screen will enable the control panel*). Display shows the following screen (*Note: See Password entry*):

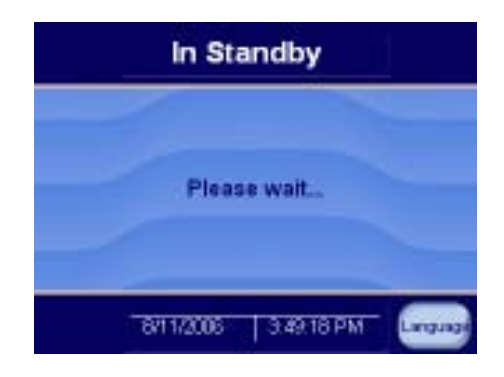

5.1.1 Password Entry Display shows the following screen:

| P          | lease Log in                                    |
|------------|-------------------------------------------------|
| USERNAME   |                                                 |
| ENTER USER | NAME THEN PASSWORD                              |
| THE DEFA   | ULT USERVIANE IS STERIS<br>ULT PASSYORD IS 1000 |

Touch white area next to Username to enter username. An alphanumeric touch screen is shown. Enter username and press RETURN button. The following display is shown:

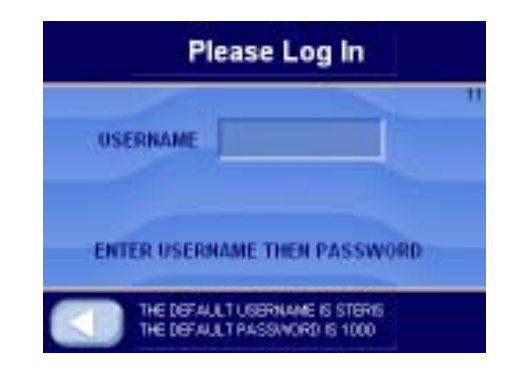

Touch the area next to Password to enter password. An alphanumeric touch screen is shown. Enter password and press button. If username and/or password are invalid the following message is shown on Screen 11: **INCOR-RECT PASSWORD**. Re-enter username and password or press **LEFT ARROW** button to return to start up screen.

After the username and password have been successfully entered, every screen during the operating mode will show the username (login name).

Note: The default username is STERIS and the password is 1000. This username and password gains entry to the operating, supervisor, and service modes. Once logged in, this username and password may be changed by the supervisor.

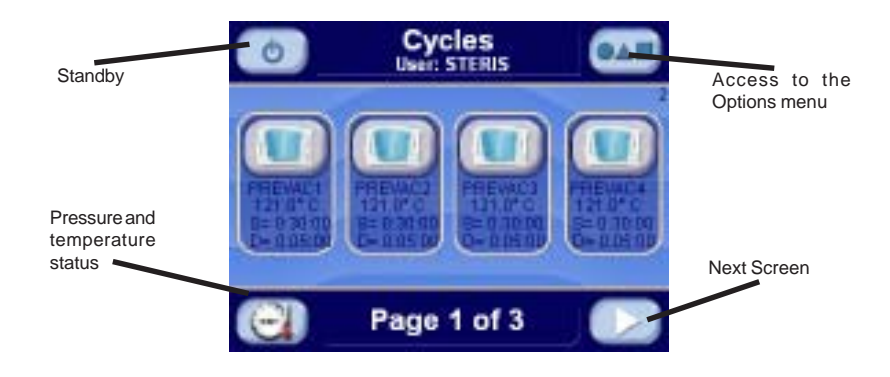

The operating mode display appears.

# **5.2 Operating Modes**

#### 5.2.1 Gravity Sterilizer Only

Press **OPERATING MODE** button to enter operating mode. The operating mode display is shown below:

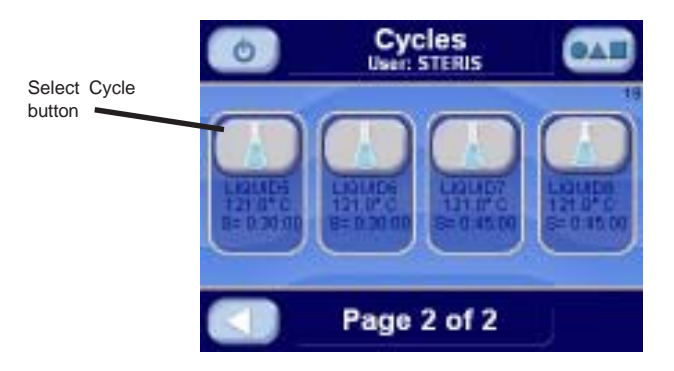

Press **RIGHT ARROW** to advance to the following screen (additional cycles 5 through 8).

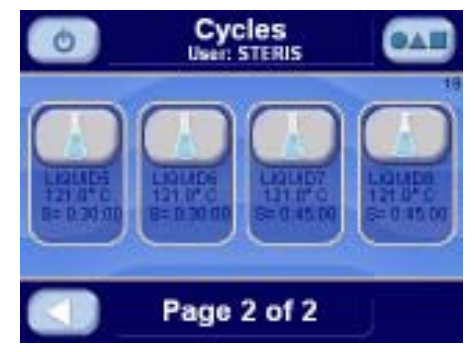

Press LEFT ARROW to return to previous screen (cycles 1 through 4).

The jacket charges with steam to maintain 115.0°C (239.0°F). A cycle cannot be run with door open. The cycle may be run with the jacket still charging.

Press **CYCLE** button to select a cycle. The following display is shown for cycles 1 through 8. Corresponding cycle values appear on display.

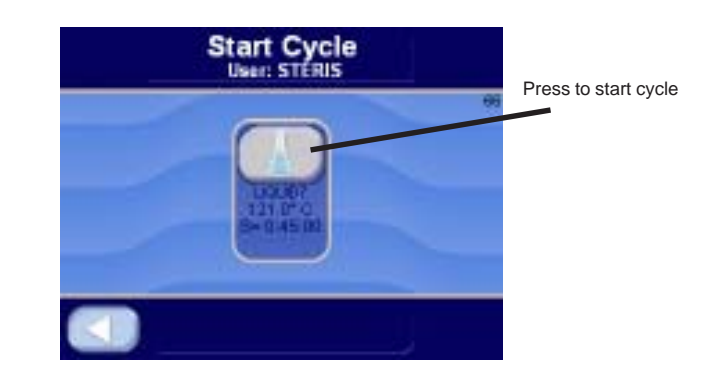

NOTE: If display shows **CLOSE DOOR(S)** message, close the door. The cycle does not start until door is closed.

Press **PRINT CYCLE VALUES** button to print all cycle values. The following is a print example of all cycles values. (NOTE: STRL, CTRL, and Fo only appear if load probes are selected):

| ===== CYCLE VALUES PRINTOUT ===                                                                                                    |
|----------------------------------------------------------------------------------------------------|
| <br>XX:XX:XX XM XX/XX/XX                                                                                                    |
| LOGIN NAME: STERIS                                                                                                    |
| 1.GRAVITY1<br>PURGE TIME = 2:00<br>STER TIME = 0:30:00<br>STER TEMP = 121.0 C<br>OVERTEMP = 6.0 C<br>OVERDRIVE = 1.5 C<br>UNDERTEMP = 1.0 C RESUME<br>PRINT INT = 2 MIN<br>VAC DRY = 10.0 inHg<br>DRY TIME = 0:15:00<br>STRL CTRL = DRAIN<br>Fo = 0 |
| 2.GRAVITY2<br>PURGE TIME= 2:00<br>STER TIME = 0:30:00<br>STER TEMP = 121.0 C<br>OVERTEMP = 6.0 C<br>OVERDRIVE = 1.5 C<br>UNDERTEMP = 1.0 C RESUME<br>PRINT INT = 2 MIN<br>VAC DRY = 10.0 inHg<br>DRY TIME = 0:15:00<br>STRL CTRL = DRAIN<br>FO = 0  |
| 3.GRAVITY3<br>PURGE TIME= 2:00<br>STER TIME = 0:30:00<br>STER TEMP = 121.0 C<br>OVERTEMP = 6.0 C<br>OVERDRIVE = 1.5 C<br>UNDERTEMP = 1.0 C RESUME<br>PRINT INT = 2 MIN<br>VAC DRY = 10.0 inHg<br>DRY TIME = 0:15:00<br>STRL CTRL = DRAIN<br>FO = 0  |
| 4.GRAVITY4<br>PURGE TIME= 2:00<br>STER TIME = 0:30:00<br>STER TEMP = 121.0 C<br>OVERTEMP = 6.0 C<br>OVERDRIVE = 1.5 C<br>UNDERTEMP = 1.0 C RESUME<br>PRINT INT = 2 MIN                                                                              |

| VAC DRY = 10.0 inHg<br>DRY TIME = 0:15:00<br>STRL CTRL = DRAIN<br>Fo = 0                                                                                                    |
|----------------------------------------------------------------------------------------------------|
| 5.LIQUID5<br>PURGE TIME= 2:00<br>STER TIME = 0:30:00<br>STER TEMP = 121.0 C<br>OVERTEMP = 6.0 C<br>OVERDRIVE = 1.5 C<br>UNDERTEMP = 1.0 C RESUME<br>PRINT INT = 2 MIN<br>STRL CTRL = DRAIN<br>FO = 0 |
| 6.LIQUID6<br>PURGE TIME= 2:00<br>STER TIME = 0:30:00<br>STER TEMP = 121.0 C<br>OVERTEMP = 6.0 C<br>OVERDRIVE = 1.5 C<br>UNDERTEMP = 1.0 C RESUME<br>PRINT INT = 2 MIN<br>STRL CTRL = DRAIN<br>FO = 0 |
| 7.LIQUID7<br>PURGE TIME= 2:00<br>STER TIME = 0:45:00<br>STER TEMP = 121.0 C<br>OVERTEMP = 6.0 C<br>OVERDRIVE = 1.5 C<br>UNDERTEMP = 1.0 C RESUME<br>PRINT INT = 2 MIN<br>STRL CTRL = DRAIN<br>FO = 0 |
| 8.LIQUID8<br>PURGE TIME= 2:00<br>STER TIME = 0:45:00<br>STER TEMP = 121.0 C<br>OVERTEMP = 6.0 C<br>OVERDRIVE = 1.5 C<br>UNDERTEMP = 1.0 C RESUME<br>PRINT INT = 2 MIN<br>STRL CTRL = DRAIN<br>FO = 0 |
|                                                                                                    |

**Only (Optional)** 

5.2.2 Prevac Sterilizer Press OPERATING MODE button to enter operating mode. The operating mode display is shown below:

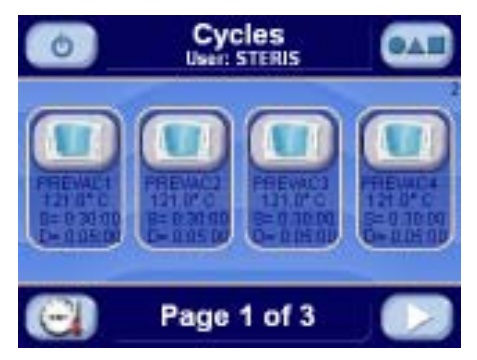

Press RIGHT ARROW to advance to the following screen (additional cycles 5 through 8).

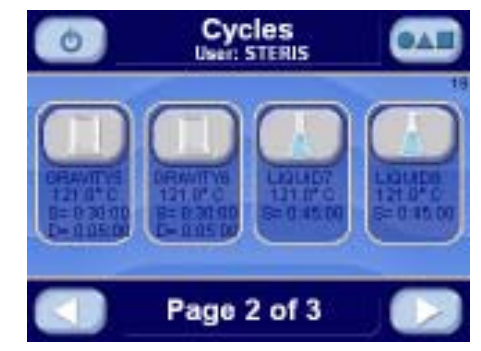

Press LEFT ARROW to return to the previous screen (cycles 1 through 4).

Press RIGHT ARROW button to show test cycles (LEAK TEST, DART, BOWIE-DICK WARMUP, and BOWIE-DICK).

The following display is shown:

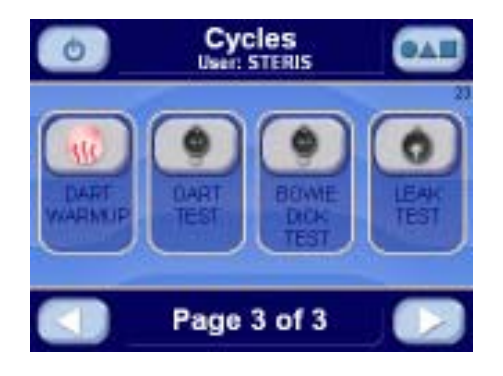

Press **LEFT or RIGHT arrow** button to return to standard cycles (PREVAC, GRAVITY, and LIQUID).

The jacket charges with steam to maintain  $115.0^{\circ}$  C (239.0° F). A cycle cannot be run with door open. The cycle may be run with the jacket still charging.

Press **CYCLE** button to select a cycle. The following display is shown for cycles 1 through 8. Corresponding cycle values appear on display.

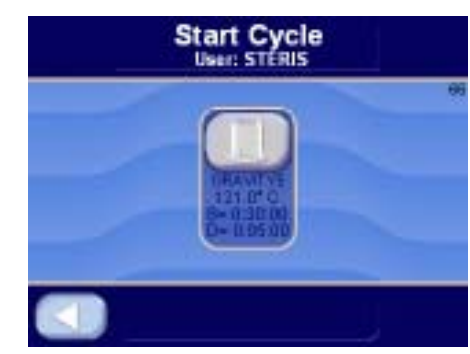

NOTE: If display shows **CLOSE DOOR(S)** message, close the door. The cycle does not start until door is closed.

Press **PRINT CYCLE VALUES** button to print all cycle values. The following is a print example of all cycles values. (NOTE: STRL, CTRL, and Fo only appear if load probes are selected):

\_\_\_\_\_ ==== CYCLE VALUES PRINTOUT === \_\_\_\_\_ XX:XX:XX XM XX/XX/XX LOGIN NAME: STERIS 1 PREVAC1 PURGE TIME= 2:00 PULSES = 4PRES VAC = 10.0 inHg PRES CHG = 15.0 PSIG STER TIME = 0:30:00STER TEMP = 121.0 C OVERTEMP = 6.0 C OVERDRIVE = 1.5 C UNDERTEMP = 1.0 C RESUME PRINT INT = 2 MIN VAC DRY = 10.0 inHg DRY TIME = 0:15:00STRL CTRL = DRAIN FO = 0-----2.PREVAC2 PURGE TIME= 2:00 PULSES = 4PRES VAC = 10.0 inHq PRES CHG = 15.0 PSIG STER TIME = 0:30:00STER TEMP = 121.0 C OVERTEMP = 6.0 C OVERDRIVE = 1.5 C UNDERTEMP = 1.0 C RESUME PRINT INT = 2 MIN VAC DRY = 10.0 inHg DRY TIME = 0:15:00STRL CTRL = DRAIN Fo = 0-----3 PREVACS PURGE TIME= 2:00 PULSES = 4 PRES VAC = 10.0 inHg PRES CHG = 15.0 PSIG STER TIME = 0:30:00STER TEMP = 121.0 C OVERTEMP = 6.0 C OVERDRIVE = 1.5 C UNDERTEMP = 1.0 C RESUME PRINT INT = 2 MIN VAC DRY = 10.0 inHg DRY TIME = 0:15:00 STRL CTRL = DRAIN 4.PREVAC4 PURGE TIME= 2:00 PULSES = 4PRES VAC = 10.0 inHg PRES CHG = 15.0 PSIG STER TIME = 0:30:00STER TEMP = 121.0 C OVERTEMP = 6.0 C OVERDRIVE = 1.5 C UNDERTEMP = 1.0 C RESUME PRINT INT = 2 MIN

| VAC DRY =<br>DRY TIME = | 10.0 inHg<br>0:15:00 |
|-------------------------|----------------------|
| STRL CTRL =             | DRAIN                |
| Fo =                    | 0                    |
|                         |                      |
| 5.GRAVITY5              | 0.00                 |
| PURGE TIME=             | 2:00                 |
| STER TEMP =             | 121 0 C              |
| OVERTEMP =              | 6.0 C                |
| OVERDRIVE =             | 1.5 C                |
| UNDERTEMP =             | 1.0 C RESUME         |
| PRINT INT =             | 2 MIN                |
| VAC DRY =               | 10.0 inHg            |
| DRY TIME =              | 0:15:00              |
| STRL CTRL =             | DRAIN                |
| FO =                    |                      |
| 6.GRAVITY6              |                      |
| PURGE TIME=             | 2:00                 |
| STER TIME =             | 0:30:00              |
| STER TEMP =             | 121.0 C              |
| OVERTEMP =              | 6.0 C                |
| OVERDRIVE =             | 1.5 C                |
| UNDERTEMP =             | 1.0 C RESUME         |
| VAC DRY -               | 2 MIN<br>10 0 inHa   |
| DRY TIME =              | 0.15.00              |
| STRL CTRL =             | DRAIN                |
| Fo =                    | 0                    |
|                         |                      |
| 7.LIQUID7               |                      |
| PURGE TIME=             | 2:00                 |
| STER TIME =             | 0:45:00              |
| OVERTEMP =              | 121.0 C              |
| OVERTEMP =              | 1.5 C                |
| UNDERTEMP =             | 1.0 C RESUME         |
| PRINT INT =             | 2 MIN                |
| STRL CTRL =             | DRAIN                |
| Fo =                    | 0                    |
|                         |                      |
| DIIRGE TIME-            | 2.00                 |
| STER TIME =             | 0:45:00              |
| STER TEMP =             | 121.0 C              |
| OVERTEMP =              | 6.0 C                |
| OVERDRIVE =             | 1.5 C                |
| UNDERTEMP =             | 1.0 C RESUME         |
| PRINT INT =             | 2 MIN                |
| STRL CTRL =             | DRAIN                |
| FO =                    | 0                    |
|                         |                      |
|                         |                      |
|                         |                      |
|                         |                      |
|                         |                      |
|                         |                      |
|                         |                      |
|                         |                      |
|                         |                      |
|                         |                      |

### 5.2.3 Isothermal Sterilizer Only (Optional)

The operating mode display is shown below:

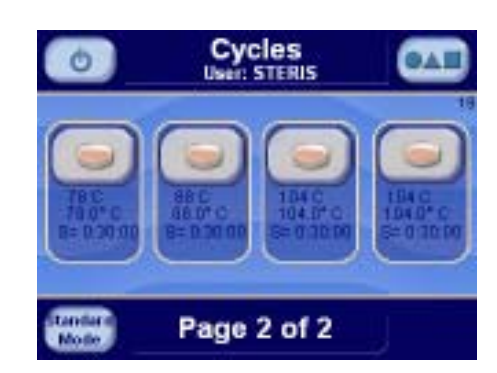

Press ISO MODE to enter isothermal mode. The jacket steam is off.

NOTE: If the jacket temperature is greater than 80.0° C (176.0° F), jacket drains for five minutes.

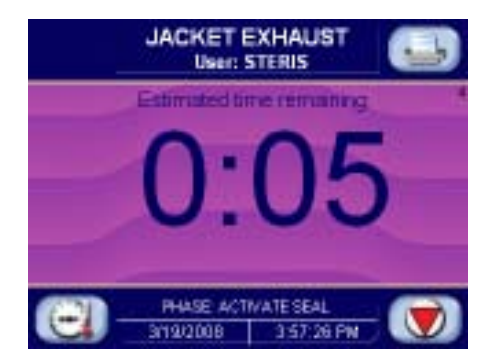

Press **LEFT ARROW** button to return to standard mode (gravity and liquid cycles).

In the standard mode, the jacket charges with steam to maintain 115.0° C (239.0° F). STATUS on the display shows **DOOR OPEN, READY**, or **JACKET CHARGE** depending upon status of the sterilizer. A cycle cannot be run with door open. The cycle may be run with the jacket still charging.

Press **CYCLE** button to select a cycle. The following display is shown for cycles 1 through 8. Corresponding cycle values appear on display.

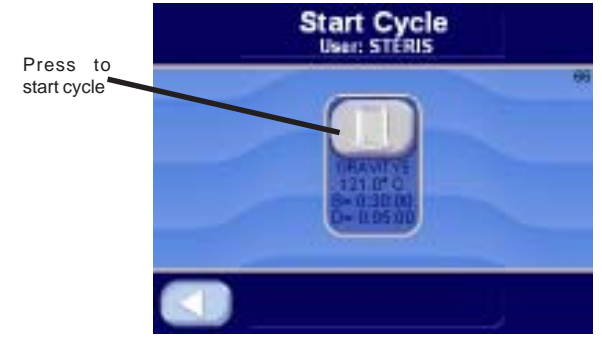

NOTE: If display shows **CLOSE DOOR(S)** message, close the door. The cycle does not start until door is closed.

Press **PRINT CYCLE VALUES** button to print all cycle values. The following is a print example of all cycles values. (NOTE: STRL, CTRL, and Fo only appear if load probes are selected):

\_\_\_\_\_ ==== CYCLE VALUES PRINTOUT === \_\_\_\_\_ XX:XX:XX XM XX/XX/XX LOGIN NAME: STERIS 1.GRAVITY1 PURGE TIME= 2:00 STER TIME = 0:30:00STER TEMP = 121.0 C OVERTEMP = 6.0 C OVERDRIVE = 1.5 C UNDERTEMP = 1.0 C RESUME PRINT INT = 2 MIN VAC DRY = 10.0 inHg DRY TIME = 0:15:00 STRL CTRL = DRAIN Fo = 0\_ \_ \_ \_ \_ \_ \_ \_ \_ \_ \_ \_ \_ -----2.GRAVITY2 PURGE TIME= 2:00 STER TIME = 0:30:00STER TEMP = 121.0 C OVERTEMP = 6.0 C OVERDRIVE = 1.5 C UNDERTEMP = 1.0 C RESUME PRINT INT = 2 MIN VAC DRY = 10.0 inHg DRY TIME = 0:15:00 STRL CTRL = DRAIN Fo = 03.LIQUID3 PURGE TIME= 2:00 STER TIME = 0:45:00STER TEMP = 121.0 C OVERTEMP = 6.0 C OVERDRIVE = 1.5 C UNDERTEMP = 1.0 C RESUME PRINT INT = 2 MIN STRL CTRL = DRAIN FO = 0-----4.LIQUID4 PURGE TIME= 2:00 STER TIME = 0:45:00

| UNDERTEMP = 1.0 C RESUME<br>PRINT INT = 2 MIN<br>STRL CTRL = DRAIN<br>Fo = 0                                                                    |
|----------------------------------------------------------------------------------------------------|
| 5.78 C<br>STER TIME = 0:30:00<br>STER TEMP = 78.0 C<br>OVERTEMP = 6.0 C<br>OVERDRIVE = 1.5 C<br>UNDERTEMP = 1.0 C RESUME<br>PRINT INT = 2 MIN   |
| 6.88 C<br>STER TIME = 0:30:00<br>STER TEMP = 88.0 C<br>OVERTEMP = 6.0 C<br>OVERDRIVE = 1.5 C<br>UNDERTEMP = 1.0 C RESUME<br>PRINT INT = 2 MIN   |
| 7.104 C<br>STER TIME = 0:30:00<br>STER TEMP = 104.0 C<br>OVERTEMP = 6.0 C<br>OVERDRIVE = 1.5 C<br>UNDERTEMP = 1.0 C RESUME<br>PRINT INT = 2 MIN |
| 6.104 C<br>STER TIME = 0:30:00<br>STER TEMP = 104.0 C<br>OVERTEMP = 6.0 C<br>OVERDRIVE = 1.5 C<br>UNDERTEMP = 1.0 C RESUME<br>PRINT INT = 2 MIN |
|                                                                                                    |
|                                                                                                    |

## 5.3 Status Buttons

Status screens are accessed by **PRES/TEMP**, **MACHINE I/O**, and **GRAPH** buttons. Press **PRES/TEMP** button to show Pressure/Temperature status screen.

NOTE: LOAD 1 and F, appears if the load probe is configured.

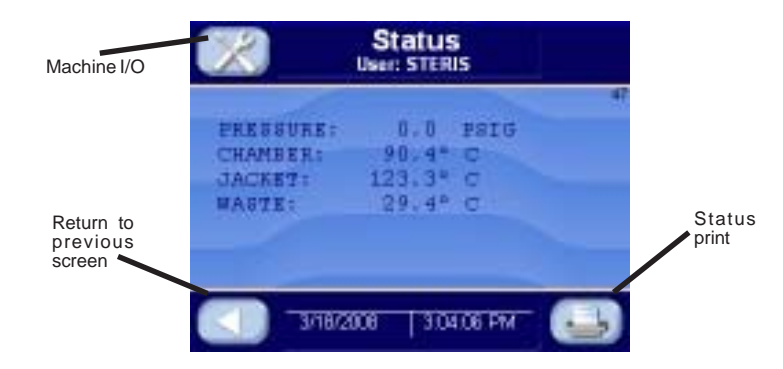

The status screen shows the current pressure and temperatures. Press **EXIT** button to return to the previous screen.

Press **MACHINE I/O** button to show machine I/O status. The following screen appears:

| Machin<br>User: S                                                                                                    | Machine IIO<br>User: STERIS                   |  |
|----------------------------------------------------------------------------------------------------|-----------------------------------------------|--|
| BT Fitterrel Air<br>B2 - Steam to Chamilier<br>B3 - Foot Exhaust<br>64 - Cooling Weiter<br>57 - Weiter Bostov<br>59 - Steam to Jackert<br>535- Door WilSell<br>537- Door WilSell<br>537- Door Wilselwest<br>540- Constant Beeo<br>Buzzer | OP1-Flood 09<br>LS1 - 3/ Oose<br>FS1 - 3/ Sea |  |
|                                                                                                    |                                               |  |

Gray circle next to device indicates that device is off or open. When gray circle turns red, that indicates that device is on or closed. Press **LEFT ARROW** button to return to the previous screen. Press **LEFT ARROW** button again to return to operating mode main menu screen shown below:

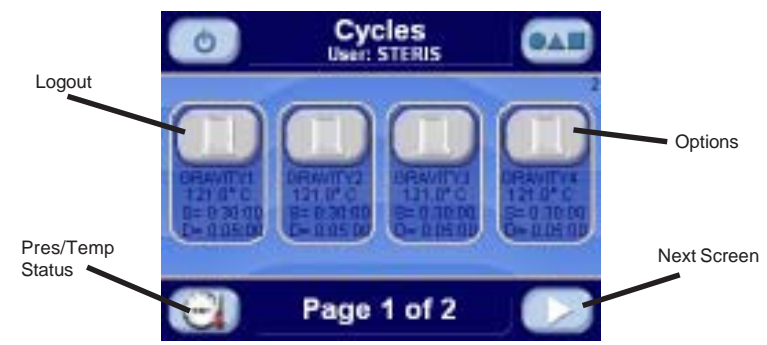

Press **PRINT STATUS** button to print current status. Following is an example status print:

D 11:25:52A 50.0 0.0P

Press **PRINT CYCLE VALUES** button to print all cycle values. The following is a print example of all cycles values. (NOTE: STRL, CTRL, and Fo only appear if load probes are selected):

\_\_\_\_\_ ==== CYCLE VALUES PRINTOUT \_\_\_ \_\_\_\_\_ XX:XX:XX PM XX/XX/XX LOGIN NAME: STERIS 1.GRAVITY1 PURGE TIME= 2:00 STER TIME = 0:30:00STER TEMP = 121.0 C OVERTEMP = 6.0 C OVERDRIVE = 1.5 C UNDERTEMP = 1.0 C RESUME PRINT INT = 2 MIN VAC DRY = 10.0 inHg DRY TIME = 0:15:00STRL CTRL = DRAIN FO = 0\_ \_ \_ \_ \_ \_ \_ . 2.GRAVITY2 PURGE TIME= 2:00 STER TIME = 0:30:00STER TEMP = 121.0 C OVERTEMP = 6.0 C OVERDRIVE = 1.5 C UNDERTEMP = 1.0 C RESUME PRINT INT = 2 MIN VAC DRY = 10.0 inHg DRY TIME = 0:15:00STRL CTRL = DRAIN FO = 0-----3.GRAVITY3 PURGE TIME= 2:00 STER TIME = 0:30:00STER TEMP = 121.0 C OVERTEMP = 6.0 C OVERDRIVE = 1.5 C UNDERTEMP = 1.0 C RESUME PRINT INT = 2 MIN VAC DRY = 10.0 inHq DRY TIME = 0:15:00STRL CTRL = DRAIN FO = 0-----4.GRAVITY4 PURGE TIME= 2:00 STER TIME = 0:30:00STER TEMP = 121.0 C OVERTEMP = 6.0 C OVERDRIVE = 1.5 C UNDERTEMP = 1.0 C RESUME PRINT INT = 2 MIN

| VAC DRY =                                                                                                    | 10.0 inHg                                                                                                    |
|----------------------------------------------------------------------------------------------------|----------------------------------------------------------------------------------------------------|
| DRY TIME =                                                                                                    | 0:15:00                                                                                                    |
| STRL CTRL =                                                                                                    | DRAIN                                                                                                    |
| Fo =                                                                                                    | 0                                                                                                    |
|                                                                                                    |                                                                                                    |
| 5.LIQUID5                                                                                                    |                                                                                                    |
| PURGE TIME=                                                                                                    | 2:00                                                                                                    |
| STER TIME =                                                                                                    | 0.30.00                                                                                                    |
| OTER TIME -                                                                                                    | 121 0 0                                                                                                    |
| OVEDTEMP =                                                                                                    |                                                                                                    |
| OVERIEMP =                                                                                                    | 6.0 C                                                                                                    |
| OVERDRIVE =                                                                                                    | 1.5 C                                                                                                    |
| UNDERTEMP =                                                                                                    | 1.0 C RESUME                                                                                                    |
| PRINT INT =                                                                                                    | 2 MIN                                                                                                    |
| STRL CTRL =                                                                                                    | DRAIN                                                                                                    |
| Fo =                                                                                                    | 0                                                                                                    |
|                                                                                                    |                                                                                                    |
| 6.LIQUID6                                                                                                    |                                                                                                    |
| PURGE TIME=                                                                                                    | 2:00                                                                                                    |
| STER TIME =                                                                                                    | 0:30:00                                                                                                    |
| STER TEMP =                                                                                                    | 121 0 C                                                                                                    |
| OVERTEMD -                                                                                                    | £ 0 C                                                                                                    |
| OVERIEMP =                                                                                                    | 0.0 C                                                                                                    |
| OVERDRIVE =                                                                                                    | 1.5 C                                                                                                    |
| UNDERTEMP =                                                                                                    | I.U C RESUME                                                                                                    |
| PRINT INT =                                                                                                    | 2 MIN                                                                                                    |
| STRL CTRL =                                                                                                    | DRAIN                                                                                                    |
| Fo =                                                                                                    | 0                                                                                                    |
|                                                                                                    |                                                                                                    |
| 7.LIQUID7                                                                                                    |                                                                                                    |
| PURGE TIME=                                                                                                    | 2:00                                                                                                    |
| STER TIME =                                                                                                    | 0:45:00                                                                                                    |
| STER TEMP =                                                                                                    | 121.0 C                                                                                                    |
| OVERTEMP =                                                                                                    | 6.0 C                                                                                                    |
| OVERDRIVE -                                                                                                    | 150                                                                                                    |
| INDEPTEMD -                                                                                                    | 1.5 C                                                                                                    |
| UNDERIEMP =                                                                                                    |                                                                                                    |
|                                                                                                    | 1.0 C RESUME                                                                                                    |
| PRINT INT =                                                                                                    | 1.0 C RESUME<br>2 MIN                                                                                                    |
| PRINT INT =<br>STRL CTRL =                                                                                                    | 1.0 C RESUME<br>2 MIN<br>DRAIN                                                                                                    |
| PRINT INT =<br>STRL CTRL =<br>Fo =                                                                                                    | 1.0 C RESUME<br>2 MIN<br>DRAIN<br>0                                                                                                    |
| PRINT INT =<br>STRL CTRL =<br>Fo =                                                                                                    | 1.0 C RESUME<br>2 MIN<br>DRAIN<br>0                                                                                                    |
| PRINT INT =<br>STRL CTRL =<br>Fo =<br>8.LIQUID8                                                                                                    | 1.0 C RESUME<br>2 MIN<br>DRAIN<br>0                                                                                                    |
| PRINT INT =<br>STRL CTRL =<br>Fo =<br>8.LIQUID8<br>PURGE TIME=                                                                                                    | 1.0 C RESUME<br>2 MIN<br>DRAIN<br>0<br>2:00                                                                                                    |
| PRINT INT =<br>STRL CTRL =<br>Fo =<br>8.LIQUID8<br>PURGE TIME=<br>STER TIME =                                                                                                    | 1.0 C RESUME<br>2 MIN<br>DRAIN<br>0<br>2:00<br>0:45:00                                                                                                    |
| PRINT INT =<br>STRL CTRL =<br>Fo =<br>8.LIQUID8<br>PURGE TIME=<br>STER TIME =<br>STER TEMP =                                                                                                    | 1.0 C RESUME<br>2 MIN<br>DRAIN<br>0<br>2:00<br>0:45:00<br>121.0 C                                                                                                    |
| PRINT INT =<br>STRL CTRL =<br>Fo =<br>8.LIQUID8<br>PURGE TIME=<br>STER TIME =<br>STER TEMP =<br>OVERTEMP =                                                                                                    | 1.0 C RESUME<br>2 MIN<br>DRAIN<br>0<br>2:00<br>0:45:00<br>121.0 C<br>6.0 C                                                                                                    |
| PRINT INT =<br>STRL CTRL =<br>Fo =<br>8.LIQUID8<br>PURGE TIME=<br>STER TIME =<br>STER TEMP =<br>OVERTEMP =<br>OVERDRIVE =                                                                                                    | 1.0 C RESUME<br>2 MIN<br>DRAIN<br>0<br>2:00<br>0:45:00<br>121.0 C<br>6.0 C<br>1.5 C                                                                                                    |
| PRINT INT =<br>STRL CTRL =<br>Fo =<br>8.LIQUID8<br>PURGE TIME=<br>STER TIME =<br>OVERTEMP =<br>OVERTEMP =<br>UNDERTEMP =                                                                                                    | 1.0 C RESUME<br>2 MIN<br>DRAIN<br>0<br>2:00<br>0:45:00<br>121.0 C<br>6.0 C<br>1.5 C<br>1.0 C RESUME                                                                                                    |
| PRINT INT =<br>STRL CTRL =<br>Fo =<br>8.LIQUID8<br>PURGE TIME=<br>STER TIME =<br>STER TEMP =<br>OVERDRIVE =<br>UNDERTEMP =<br>PRINT INT =                                                                                                    | 1.0 C RESUME<br>2 MIN<br>DRAIN<br>0<br>2:00<br>0:45:00<br>121.0 C<br>6.0 C<br>1.5 C<br>1.0 C RESUME<br>2 MIN                                                                                                    |
| PRINT INT =<br>STRL CTRL =<br>Fo =<br>8.LIQUID8<br>PURGE TIME=<br>STER TIME =<br>OVERTEMP =<br>OVERTEMP =<br>OVERDRIVE =<br>UNDERTEMP =<br>PRINT INT =<br>STRL CTRL =                                                                                 | 1.0 C RESUME<br>2 MIN<br>DRAIN<br>0<br>2:00<br>0:45:00<br>121.0 C<br>6.0 C<br>1.5 C<br>1.0 C RESUME<br>2 MIN<br>DRAIN                                                                                                    |
| PRINT INT =<br>STRL CTRL =<br>Fo =<br>8.LIQUID8<br>PURGE TIME=<br>STER TIME =<br>STER TEMP =<br>OVERDRIVE =<br>UNDERTEMP =<br>PRINT INT =<br>STRL CTRL =                                                                                              | 1.0 C RESUME<br>2 MIN<br>DRAIN<br>0<br>2:00<br>0:45:00<br>121.0 C<br>6.0 C<br>1.5 C<br>1.0 C RESUME<br>2 MIN<br>DRAIN<br>0                                                                                                |
| PRINT INT =<br>STRL CTRL =<br>Fo =<br>8.LIQUID8<br>PURGE TIME=<br>STER TIME =<br>STER TEMP =<br>OVERTEMP =<br>OVERDRIVE =<br>UNDERTEMP =<br>PRINT INT =<br>STRL CTRL =<br>Fo =                                                                        | 1.0 C RESUME<br>2 MIN<br>DRAIN<br>0<br>2:00<br>0:45:00<br>121.0 C<br>6.0 C<br>1.5 C<br>1.0 C RESUME<br>2 MIN<br>DRAIN<br>0                                                                                                |
| PRINT INT =<br>STRL CTRL =<br>Fo =<br>8.LIQUID8<br>PURGE TIME=<br>STER TIME =<br>STER TEMP =<br>OVERTEMP =<br>OVERDRIVE =<br>UNDERTEMP =<br>PRINT INT =<br>STRL CTRL =<br>Fo =                                                                        | 1.0 C RESUME<br>2 MIN<br>DRAIN<br>0<br>2:00<br>0:45:00<br>121.0 C<br>6.0 C<br>1.5 C<br>1.0 C RESUME<br>2 MIN<br>DRAIN<br>0                                                                                                |
| PRINT INT =<br>STRL CTRL =<br>Fo =<br>8.LIQUID8<br>PURGE TIME=<br>STER TIME =<br>STER TEMP =<br>OVERTEMP =<br>OVERDRIVE =<br>UNDERTEMP =<br>PRINT INT =<br>STRL CTRL =<br>Fo =                                                                        | 1.0 C RESUME<br>2 MIN<br>DRAIN<br>0<br>2:00<br>0:45:00<br>121.0 C<br>6.0 C<br>1.5 C<br>1.0 C RESUME<br>2 MIN<br>DRAIN<br>0                                                                                                |
| PRINT INT =<br>STRL CTRL =<br>Fo =<br>8.LIQUID8<br>PURGE TIME=<br>STER TIME =<br>STER TEMP =<br>OVERTEMP =<br>OVERDRIVE =<br>UNDERTEMP =<br>PRINT INT =<br>STRL CTRL =<br>Fo =                                                                        | 1.0 C RESUME<br>2 MIN<br>DRAIN<br>0<br>2:00<br>0:45:00<br>121.0 C<br>6.0 C<br>1.5 C<br>1.0 C RESUME<br>2 MIN<br>DRAIN<br>0                                                                                                |
| PRINT INT =<br>STRL CTRL =<br>Fo =<br>8.LIQUID8<br>PURGE TIME=<br>STER TIME =<br>STER TEMP =<br>OVERDRIVE =<br>UNDERTEMP =<br>PRINT INT =<br>STRL CTRL =<br>Fo =<br>TOO LONG IN                                                                       | 1.0 C RESUME<br>2 MIN<br>DRAIN<br>0<br>2:00<br>0:45:00<br>121.0 C<br>6.0 C<br>1.5 C<br>1.0 C RESUME<br>2 MIN<br>DRAIN<br>0                                                                                                |
| PRINT INT =<br>STRL CTRL =<br>Fo =<br>8.LIQUID8<br>PURGE TIME=<br>STER TIME =<br>STER TEMP =<br>OVERDRIVE =<br>UNDERTEMP =<br>PRINT INT =<br>STRL CTRL =<br>Fo =<br>TOO LONG IN                                                                       | 1.0 C RESUME<br>2 MIN<br>DRAIN<br>0<br>2:00<br>0:45:00<br>121.0 C<br>6.0 C<br>1.5 C<br>1.0 C RESUME<br>2 MIN<br>DRAIN<br>0                                                                                                |
| PRINT INT =<br>STRL CTRL =<br>Fo =<br>8.LIQUID8<br>PURGE TIME=<br>STER TIME =<br>STER TEMP =<br>OVERDENP =<br>OVERDRIVE =<br>UNDERTEMP =<br>PRINT INT =<br>STRL CTRL =<br>Fo =<br>TOO LONG IN                                                         | 1.0 C RESUME<br>2 MIN<br>DRAIN<br>0<br>2:00<br>0:45:00<br>121.0 C<br>6.0 C<br>1.5 C<br>1.0 C RESUME<br>2 MIN<br>DRAIN<br>0<br>EAL = 1 m                                                                                   |
| PRINT INT =<br>STRL CTRL =<br>Fo =<br>8.LIQUID8<br>PURGE TIME=<br>STER TEMP =<br>OVERDENT =<br>UNDERTEMP =<br>PRINT INT =<br>STRL CTRL =<br>Fo =<br>TOO LONG IN<br>ACTIVATE SI<br>AIR BRI                                                             | 1.0 C RESUME<br>2 MIN<br>DRAIN<br>0<br>2:00<br>0:45:00<br>121.0 C<br>6.0 C<br>1.5 C<br>1.0 C RESUME<br>2 MIN<br>DRAIN<br>0<br>                                                                                            |
| PRINT INT =<br>STRL CTRL =<br>Fo =<br>8.LIQUID8<br>PURGE TIME=<br>STER TEMP =<br>OVERDRIVE =<br>UNDERTEMP =<br>PRINT INT =<br>STRL CTRL =<br>Fo =<br>TOO LONG IN<br>ACTIVATE SI<br>AIR BRI<br>CHAN                                                    | 1.0 C RESUME<br>2 MIN<br>DRAIN<br>0<br>2:00<br>0:45:00<br>121.0 C<br>6.0 C<br>1.5 C<br>1.0 C RESUME<br>2 MIN<br>DRAIN<br>0<br>                                                                                            |
| PRINT INT =<br>STRL CTRL =<br>Fo =<br>8.LIQUID8<br>PURGE TIME=<br>STER TIME =<br>STER TEMP =<br>OVERDRIVE =<br>UNDERTEMP =<br>PRINT INT =<br>STRL CTRL =<br>Fo =<br>TOO LONG IN<br>ACTIVATE SI<br>AIR BRI<br>CHAI<br>DEACTIVATE S                     | 1.0 C RESUME<br>2 MIN<br>DRAIN<br>0<br>2:00<br>0:45:00<br>121.0 C<br>6.0 C<br>1.5 C<br>1.0 C RESUME<br>2 MIN<br>DRAIN<br>0<br>EAL = 1 m<br>EAL = 5 m<br>RGE = 60 m<br>SEAL = 1 m                                          |
| PRINT INT =<br>STRL CTRL =<br>Fo =<br>8.LIQUID8<br>PURGE TIME=<br>STER TIME =<br>STER TEMP =<br>OVERDRIVE =<br>UNDERTEMP =<br>PRINT INT =<br>STRL CTRL =<br>Fo =<br>TOO LONG IN<br>ACTIVATE SI<br>AIR BRI<br>CHAI<br>DEACTIVATE SI<br>EVACUATE        | 1.0 C RESUME<br>2 MIN<br>DRAIN<br>0<br>2:00<br>0:45:00<br>121.0 C<br>6.0 C<br>1.5 C<br>1.0 C RESUME<br>2 MIN<br>DRAIN<br>0<br>CAL = 1 m<br>EAL = 1 m<br>EAK = 5 m<br>RGE = 60 m<br>SEAL = 1 m<br>ATE = 30 m               |
| PRINT INT =<br>STRL CTRL =<br>FO =<br>8.LIQUID8<br>PURGE TIME=<br>STER TIME =<br>STER TEMP =<br>OVERDRIVE =<br>UNDERTEMP =<br>PRINT INT =<br>STRL CTRL =<br>FO =<br>TOO LONG IN<br>ACTIVATE SI<br>AIR BRI<br>DEACTIVATE SI<br>EVACU<br>EXHAU          | 1.0 C RESUME<br>2 MIN<br>DRAIN<br>0<br>2:00<br>0:45:00<br>121.0 C<br>6.0 C<br>1.5 C<br>1.0 C RESUME<br>2 MIN<br>DRAIN<br>0<br>CAL = 1 m<br>CAL = 1 m<br>CAK = 5 m<br>CGE = 60 m<br>SEAL = 1 m<br>ATE = 30 m<br>JST = 10 m |
| PRINT INT =<br>STRL CTRL =<br>Fo =<br>8.LIQUID8<br>PURGE TIME=<br>STER TIME =<br>STER TEMP =<br>OVERDRIVE =<br>UNDERTEMP =<br>PRINT INT =<br>STRL CTRL =<br>Fo =<br>TOO LONG IN<br>ACTIVATE SI<br>AIR BRI<br>CHAI<br>DEACTIVATE SI<br>EVACUZ<br>EXHAU | 1.0 C RESUME<br>2 MIN<br>DRAIN<br>0<br>2:00<br>0:45:00<br>121.0 C<br>6.0 C<br>1.5 C<br>1.0 C RESUME<br>2 MIN<br>DRAIN<br>0<br>EAL = 1 m<br>EAL = 1 m<br>EAK = 5 m<br>CGE = 60 m<br>SEAL = 10 m<br>CGE = 60 m              |

Press **GRAPH** button during cycle to display a cycle graph of chamber, jacket, waste, and pressure analog values. An example screen is shown below:

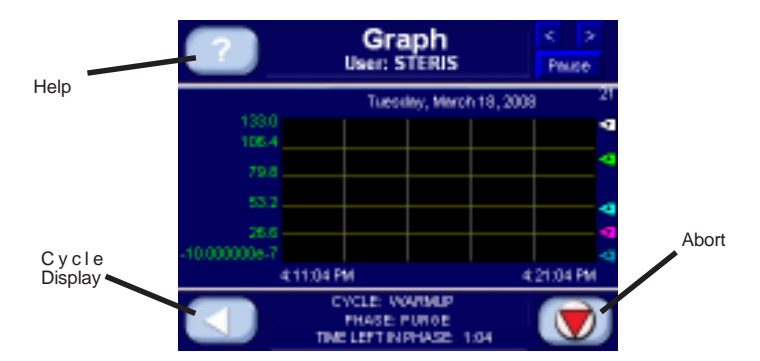

The graph displays analog values over a 10-minute period of time. Each analog value is represented by a different color. Press "?" button to access the help screen shown below:

|   | Chiember Pressue      | Lord Temperat |
|---|-----------------------|---------------|
|   | Chamber Internation   | Fo Vake-      |
|   | Jacket Templerature   | (Phone)       |
|   | Waldo Temperatura     | Cycle Nomber  |
| < | Schillen port Paterni | artia)        |
| 2 |                       |               |
|   | Pause/ activite graph |               |

Refer to SECTION 5.5, COMPACT FLASH CARD, for a description of saving and retrieving data from compact flash card.

During a cycle, the screen will change colors. The condition phase will be green, the sterilize phase will be blue, the exhaust phase will be purple and the complete phase will be blue.

# 5.4 Printer Operation (Optional)

The sterilizer may be equipped with a printer. The following two sections provide instructions for operating the two styles of printers. Observe the design of the printer used with your sterilizer (if present) and refer to the appropriate instructions.

#### 5.4.1 Printer Operation (Optional Cybertech Printer)

The sterilizer may be equipped with an impact printer. See *Section 8, Routine Maintenance* section of this manual for information on how to change printer paper and ribbon. Refer to Figure 5-1.

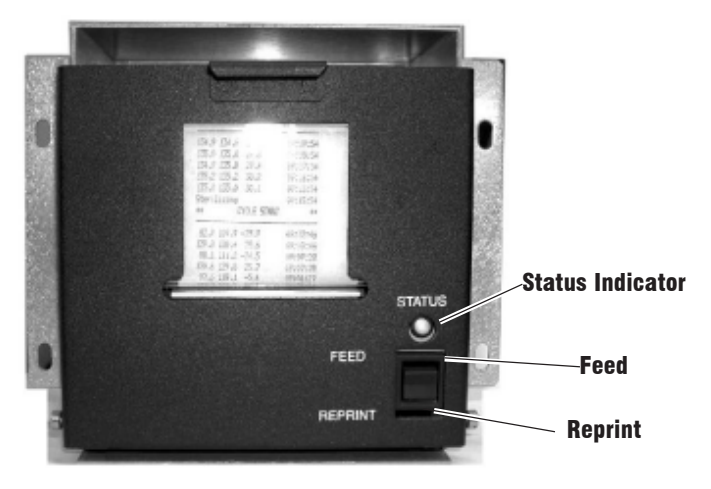

Figure 5-1. Optional Cybertech Printer

The printer produces a status print when the status print button is pressed, the cycle values, a start up banner, calibration values, and cycle values. It also prints any abnormal conditions, like alarms.

**FEED** – press the switch on the printer toward FEED label to generate a paper feed.

**REPRINT** – press the switch on the printer toward REPRINT label to generate a duplicate print of the last cycle run. The cycle remains in memory and multiple duplicate prints may be produced for that cycle, until another cycle is run.

**STATUS** light – If the status light blinks, the paper may need to be replaced. See *Section 8, Routine Maintenance*.

The sterilizer may be equipped with a Mylox printer. See Section 8, Routine

#### 5.4.2 Printer Operation (Optional Mylox Printer)

Maintenance for information on how to change printer paper and ribbon. Refer to Figure 5-2.

Press the print button on the control to produce a status print. Cycle values, start up banner, calibration values, and cycle progression are all given on the printout. Abnormal conditions, such as alarms, are also printed.

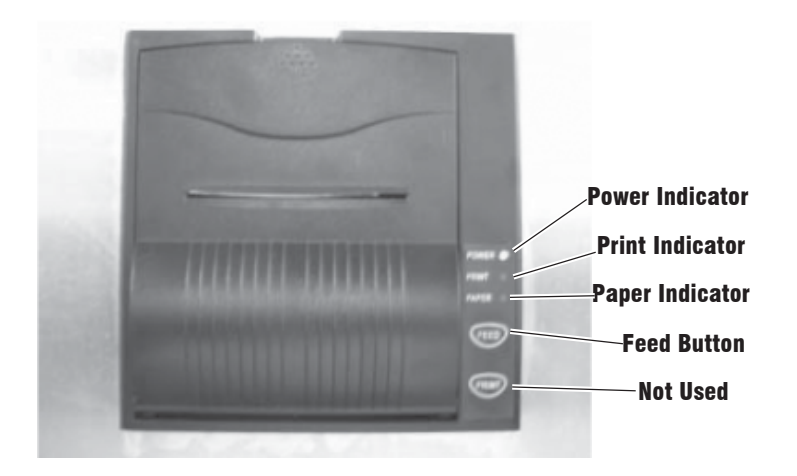

Figure 5-2. Optional Mylox Printer

**FEED** – press the switch on the printer toward the feed label to advance the paper.

PRINT - not used.

**POWER INDICATOR** – lit when the printer is on.

**PRINT INDICATOR** – lit during any printer activity (printing or paper feed).

**PAPER INDICATOR**– flashes red when paper may need to be replaced. Refer to Section 8, Routine Maintenance for paper changing procedure.

5.4.3 Printer Operation (Optional OmniPrint Printer)
The sterilizer may be equipped with an OmniPrint printer. See Section 8, Routine Maintenance for information on how to change printer paper and ribbon. Refer to Figure 5-4.

Press the print button on the control to produce a status print. Cycle values, start up banner, calibration values, and cycle progression are all given on the printout. Abnormal conditions, such as alarms, are also printed.

Press the button on top of the printer to open the printer door. Refer to Figure 5-3.

PAPER FEED BUTTON - press the button on the printer to advance the paper.

DUPLICATE PRINT BUTTON - press the button on the printer to obtain a duplicate print of the last cycle.

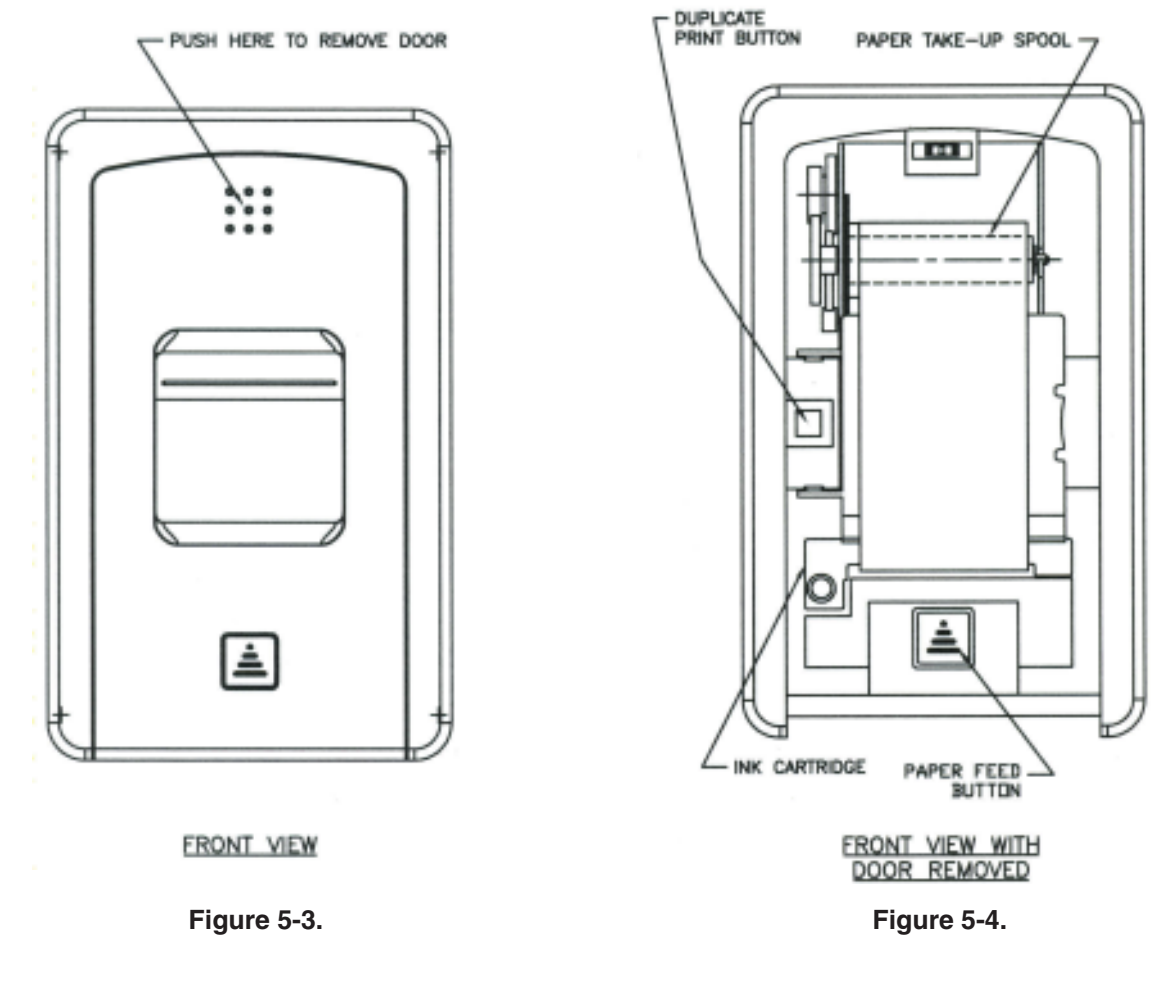

5.5 Compact Flash Card The PanelView Plus<sup>®</sup> 600 display is equipped with a compact flash port. A compact flash card may be inserted into this port for saving cycle data.

**VERY IMPORTANT: The compact flash card must be inserted with the power off.** Once the power is turned on, the display recognizes that the compact flash card is present and data may be stored to the card during cycle. If the compact flash card is inserted with the power on, the control cannot sense the card, and no data is stored to the card until the power is turned off and on. The compact flash card has the capability of holding 300,000 data items. It doesn't matter what size the compact flash card is, the card may only hold 300,000 data items. If more than 300,000 data items are stored on the card, the first data is lost and new data is inserted in its place. 300,000 data items are equivalent to over eight one-hour cycles.

**VERY IMPORTANT:** The display must be shut down in order to save the cycle data. If power is turned off, the data is lost. Shutdown the display by pressing the right upper most corner on the following display:

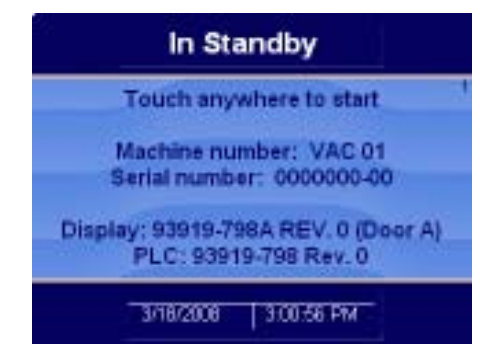

Press continue to shutdown. The following display appears:

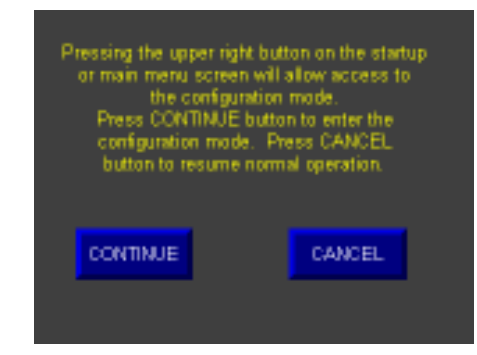

The display shuts down. The following display appears:

| Land Application          | How Application                              | Application Settings |
|---------------------------|----------------------------------------------|----------------------|
| [F1]                      | [F2]                                         | [F2]                 |
| Terminal Settings<br>[74] | Delete Lag Pilez<br>Bretwee Planaing<br>1919 | E Yes                |

The compact flash card is now safe to remove. When the card is reinserted, turn power OFF, reinsert the card and turn power back ON.

The PC needs the following files to convert saved data from compact flash card to a file  ${\rm Microsoft}^{\otimes}$  Excel can read.

- DlgConverter.exe
- DBFtoXLS.exe
- 1. Run DIgConvert program first. The file from the compact flash card is **.log**. Convert this file to a **.dbf** file.

- 2. Run the DBFtoXLS program second. Enter in the created .dbf file, the .log file and a .xls file to be created.
- 3. After **.xls** file is created, this file may be imported into excel for use.

# 5.6 RS232 Download To PC

Retrieving printer data on a PC can be accomplished by ordering Serial Splitter (P/N  $\ensuremath{\textbf{P338523-311}}$ ).

See Figure 5.6 on cable assembly.

Settings for the PC need to be as follows:

PC needs serial communication software to retrieve data. HyperTerminal (provided with most PCs) may be used to collect data.

Parity:No parityParity Type:EvenBits per character:8Stop bit length:1Baud rate:9600

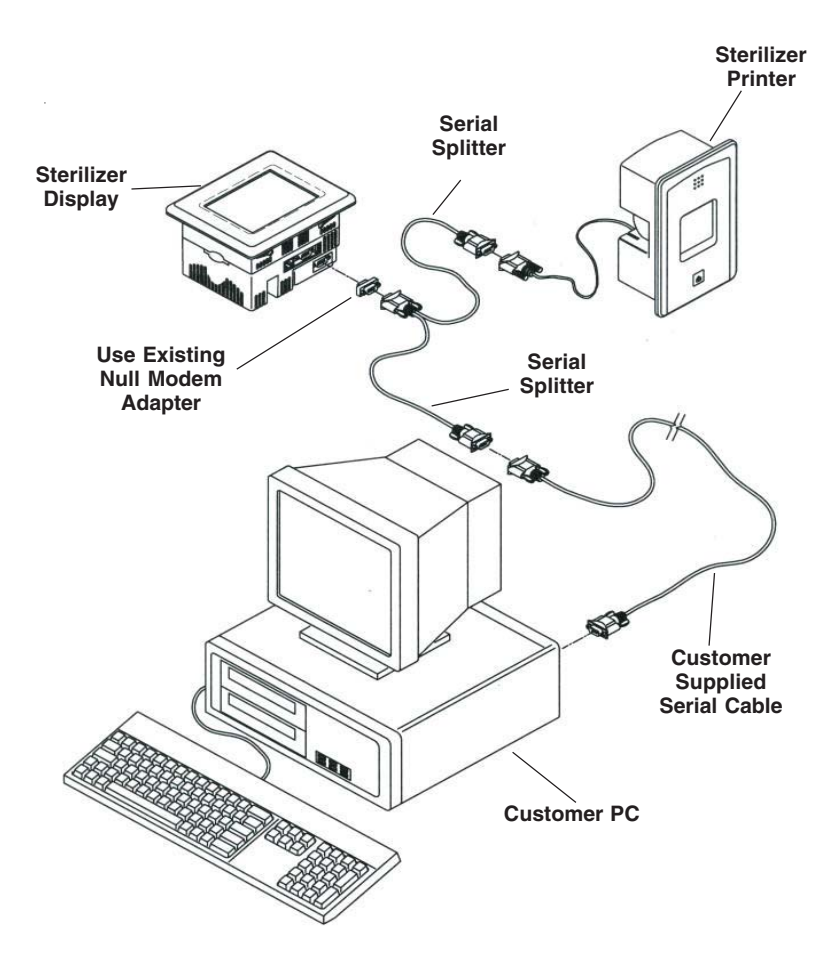

Figure 5-6. Cable Assembly

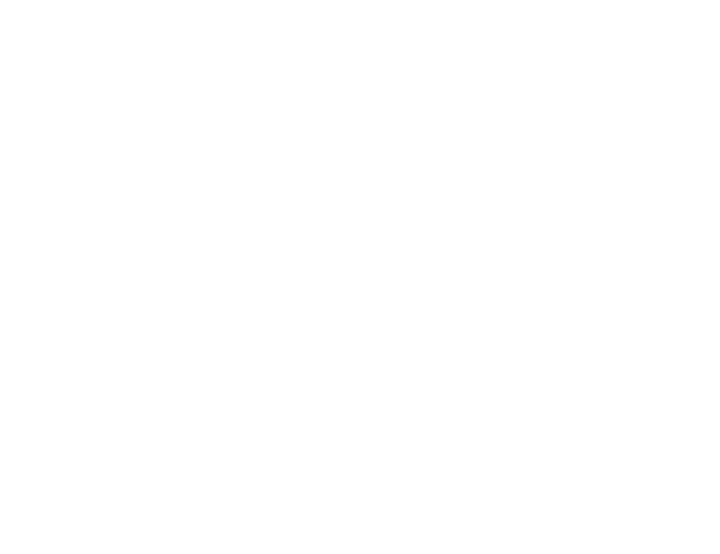

# 6.1 Before Operating Sterilizer

Carefully review *Section 1, SAFETY PRECAUTIONS,* of this manual and below before operating sterilizer.

#### CAUTION - POSSIBLE EQUIPMENT DAMAGE:

• Gasket must be fully retracted prior to operating sterilizer door.

• If 0 dry time is selected, sterilizer automatically initiates a vapor removal phase in place of drying. This phase can still draw a vacuum to 5 inHg. Consult device manufacturer's recommendations to ensure devices being processed can withstand this depth of vacuum.

• Lifting the chamber float switch when cleaning the chamber may cause the sterilizer control to initiate a Chamber Flooded alarm. If this alarm condition occurs, the operator must turn the control power OFF then ON to clear the alarm. The control power switch is located in the mechanical area at the side of the sterilizer. Placing the sterilizer in standby does not clear this alarm.

• Allow thermostatic traps to cool down to room temperature before removing cover. Since there is nothing to limit expansion, the bellows may rupture or fatigue if trap is opened while hot.

• Actuation at less than 75% of rated pressure can allow debris to contaminate the seat and cause the safety valve to leak. A leaking safety valve must be replaced.

- Insufficient service clearance will make repairs more difficult and time-consuming.
- Piping sized too small may cause water hammer, resulting in damage to the sterilizer.
- After installation, it is mandatory to brace piping at the drain funnel so that it will not move vertically.
- Make sure door opening is clear of any obstruction before closing the door(s).
- Do not attempt to open sterilizer door during manual operation unless chamber is at 0 psig (0 bar).

• Never use a wire brush, abrasives, or steel wool on door and chamber assembly. Do not use cleaners containing chloride on stainless-steel surfaces. Chloride-based cleaners will deteriorate stainless steel, eventually leading to failure of the vessel.

• Immediately wipe up saline solution spills on loading car, to prevent damage to stainless steel.

• Do not use cleaners containing chlorides on loading cars. Chloride-based cleaners will deteriorate the loading car metal.

• Sterilization of chloride-containing solutions (e.g., saline) can cause chamber corrosion and is not recommended by the manufacturer. If, however, chloride-containing solutions must be processed, clean the chamber after each use.

• Avoid damage to the integral steam generator daily. Flush the generator daily. Failure to flush generator daily will void the manufacturer's warranty.

The following steps must be performed prior to daily sterilizer usage.

- 1. Open chamber door and check drain strainer is clean and in place (see Figure 6-1).
- 2. Check chamber interior is clean and close chamber door. Refer to SECTION 8, ROUTINE MAINTENANCE, if cleaning is necessary.
- 3. Open front cabinet panel on load end of sterilizer. Verify steam and water supply valves to sterilizer are on (see Figure 6-2). Close cabinet panel.
- 4. If sterilizer is equipped with an integral electric steam generator, flush and start up generator as outlined in *Daily Generator Start Up Procedure* in this manual.
- 5. Open printer access door, if optional printer has been installed. Check sufficient amount of printer paper is available. A colored warning stripe is visible when paper roll is near end. Refer to SECTION 8, ROUTINE MAINTENANCE, if paper roll needs replaced.

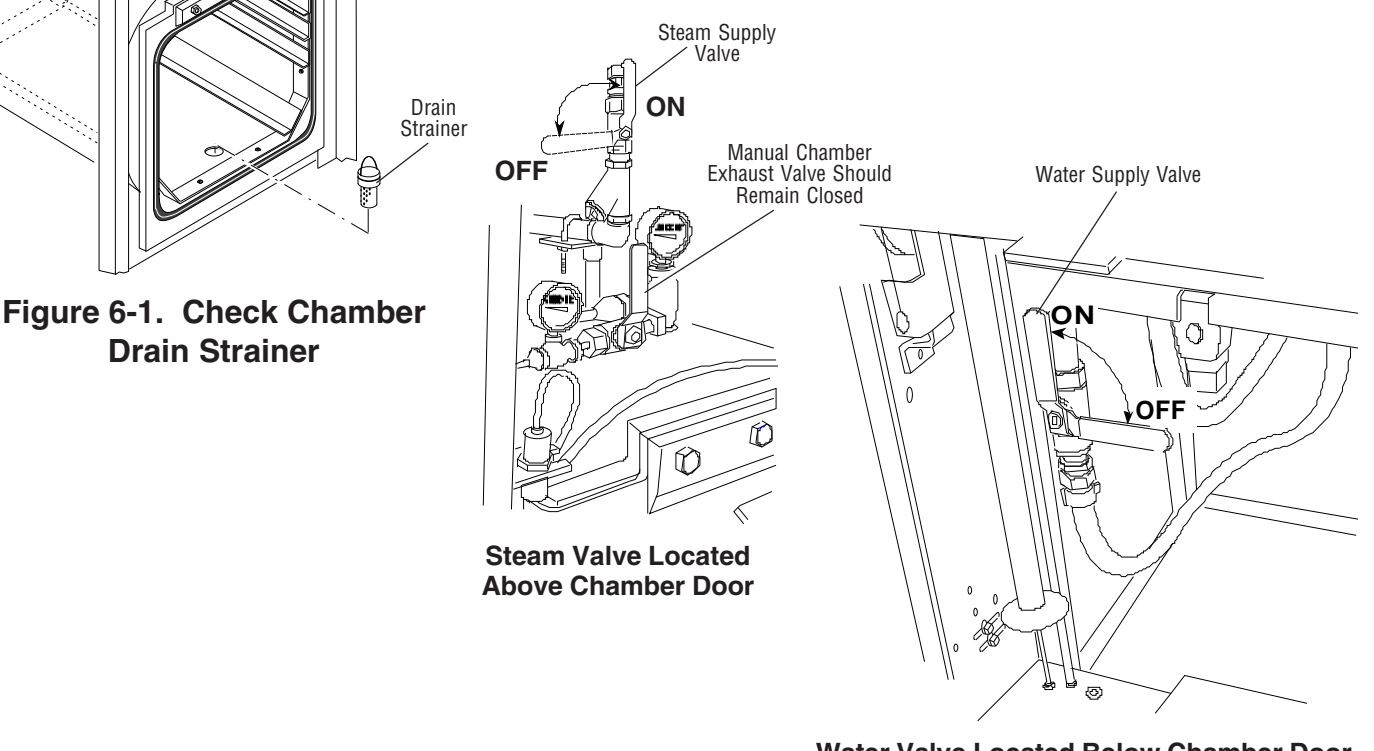

Water Valve Located Below Chamber Door

## Figure 6-2. Steam and Water Supply Valves

- Close printer access door. See control interface and operator mode password entry sections of this manual for entering operating mode. Once operating mode is entered, steam enters sterilizer jacket and heats jacket to 115°C (239°F). The isothermal mode does not turn jacket on. Printer records sterilizer type.
- 7. Load sterilizer chamber as outlined in Section 6.1.1, LOAD STERILIZER.

#### 6.1.1 Load Sterilizer

- 1. Open chamber door.
- 2. Slide shelf half way out of sterilizer chamber (see Figure 6-3).
- 3. Place load on shelf and slide shelf back into chamber. Make sure shelves are completely inside chamber before closing door.
- 4. Close chamber door. Sterilizer is now ready to run a processing cycle. Refer to appropriate *CYCLE OPERATION*, included in this section, for instructions on running the cycle.

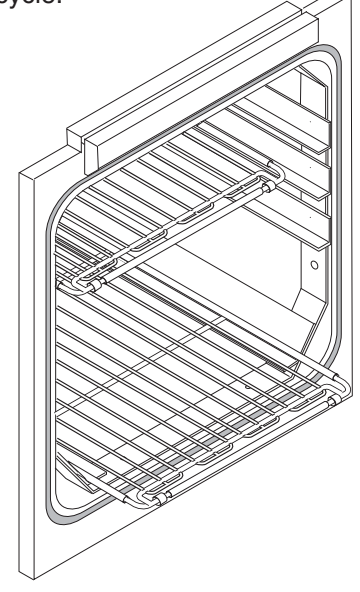

## Figure 6-3. Slide Shelf Half Way Out of Chamber

#### 6.1.2 Sterilizer Equipped with Loading Car

- 1. Open chamber door.
- 2. Verify loading car is securely fastened to transfer carriage.
- 3. Move transfer carriage forward until carriage latches with chamber end frame (see Figure 6-4).

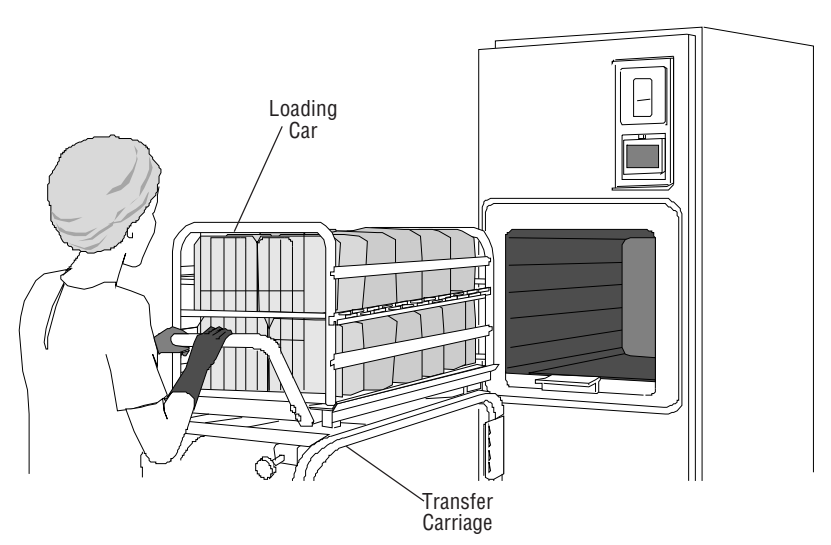

Figure 6-4. Move Loaded Transfer Carriage in Position

- 4. Verify transfer carriage is latched to chamber end frame by pulling carriage backward. If properly latched, carriage should remain stationary.
- 5. Once carriage is latched in place, release loading car from transfer carriage by lifting up carriage lock.
- 6. Carefully push loading car into sterilizer chamber. Make sure loading car is positioned in back detent inside chamber.
- 7. Pull carriage latch knob to disengage transfer carriage from chamber end frame. Move transfer carriage away from chamber.
- 8. Close chamber door. Sterilizer is now ready to run a processing cycle. Refer to appropriate *CYCLE OPERATION*, included in this section for instructions on running cycle.

6.2 Gravity Cycle

Carefully review *Section 1, SAFETY PRECAUTIONS,* and below before operating sterilizer.

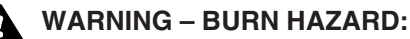

• Do not attempt to open the sterilizer door if a WATER IN CHAMBER ALARM condition exists. Call a qualified service technician before attempting to use sterilizer further.

• After manual exhaust, steam may remain inside the chamber. Always wear protective gloves, apron, and a face shield when following emergency procedure to unload sterilizer. Stay as far back from the chamber opening as possible when opening the door.

• Allow sterilizer to cool to room temperature before performing any cleaning or maintenance procedures.

• Failure to shut off the steam supply when cleaning or replacing strainers can result in serious injury.

• Jacket pressure must be 0 psig (0 bar) before beginning work on the steam trap.

• Proper testing of the safety valve requires the valve to be operated under pressure. Exhaust from the safety valve is hot and can cause burns. Proper safety attire (gloves, eye protection, insulated overall) is required. Testing is to be performed by qualified service personnel only.

• When sterilizing liquids, to prevent personal injury or property damage resulting from bursting bottles and hot fluid, you must observe the following procedures:

- Use LIQUID cycle only; no other cycle is safe for processing liquids.

- Use only vented closures; do not use screw caps or rubber stoppers with crimped seal.

- Use only Type 1 borosilicate glass bottles; do not use ordinary glass bottles or any container not designed for sterilization.

- Do not allow hot bottles to be jolted; this can cause hot-bottle explosions. Do not move bottles if any boiling or bubbling is present.

WARNING – EXPLOSION HAZARD: This sterilizer is not designed to process flammable compounds.

The cycle is for sterilizing hard goods (e.g., empty glasses, nonporous loads).

Run a GRAVITY CYCLE by pressing **GRAVITY** button from one of the operating mode screens (see OPERATING MODE section). The following screen appears (values are examples only):

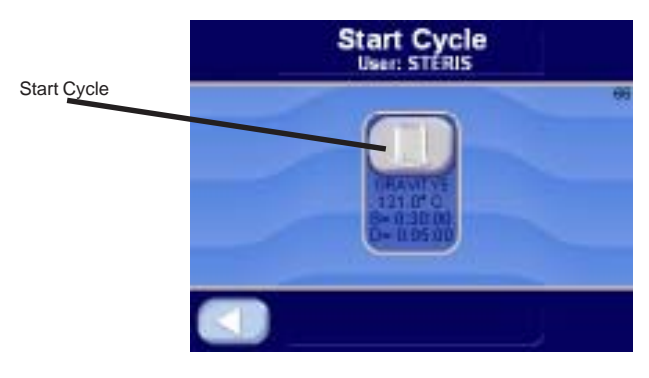

Press **LEFT ARROW** button to cancel cycle selected and return to the operating mode screen. Press **START CYCLE** to start the prevac cycle. If CLOSE DOOR(S) button is shown, close door(s).

The following display appears (see *Section 5.3, Status Buttons*, for description of buttons):

|       | GRA          | VITY5        |
|-------|--------------|--------------|
|       | Estimated to | me remaining |
|       | 0:           | 44           |
| (36)D | PHASE JACK   |              |
|       | 3/19/2008    | 9.33.06 AM   |

**JACKET CHARGE PHASE:** Jacket charge phase continues until jacket temperature is greater than set sterilizer temperature (example 120.0°C (248.0°F). After jacket charge phase, the following display appears:

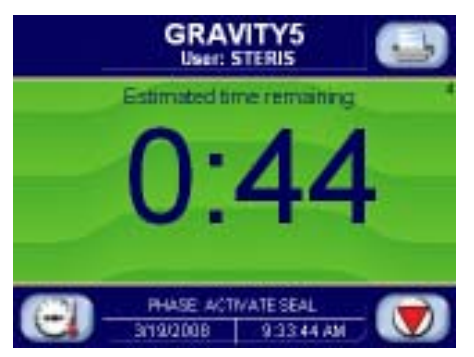

**ACTIVATE SEAL PHASE:** Door gasket seals with steam until door seal switch is closed. An additional 20 seconds elapses, after seal switch is closed, before phase is complete. After activate seal phase, the following display appears:

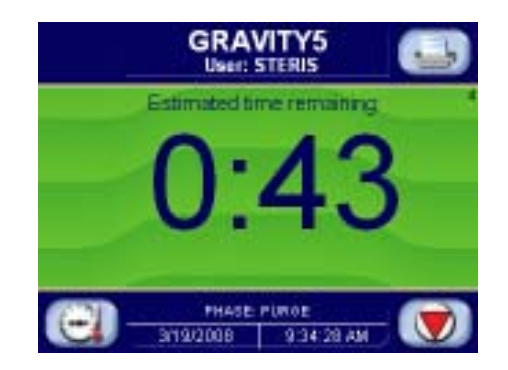

**PURGE PHASE:** Steam enters chamber from jacket to control pressure at 6 psig (0.41 bar). Fast exhaust and water ejector aid in removing air from chamber. After purge time, the following display appears:

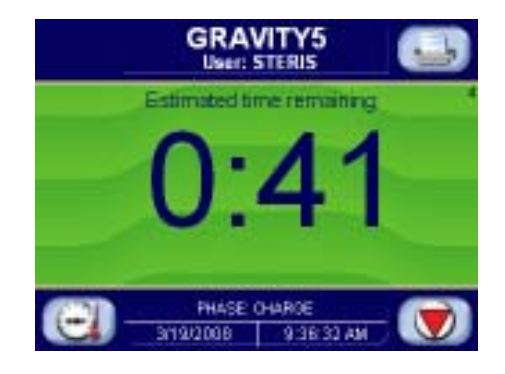

**CHARGE PHASE:** Chamber charges with steam until chamber temperature reaches sterilize temperature setpoint. If load option is selected, phase holds until load temperature is greater than or equal to sterilize temperature. Waste temperature is controlled to maintain approximately 45.0°C (113.0°F). After phase is complete, the following screen is shown:

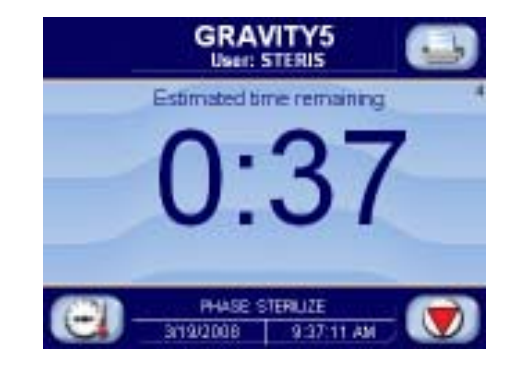

**STERILIZE PHASE:** Chamber temperature controls at sterilize temperature, plus overdrive (control temperature). Waste temperature is controlled to maintain approximately 45.0°C (113.0°F). After sterilize time is complete, the following screen appears:

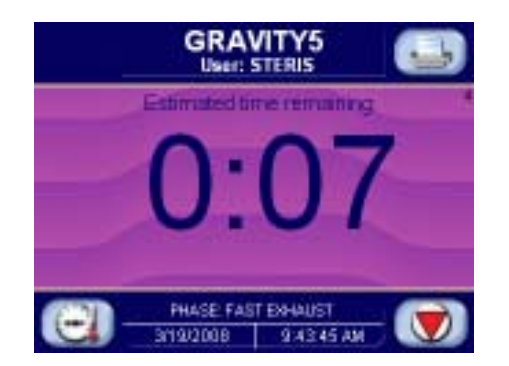

**FAST EXHAUST PHASE:** Steam fast exhausts from chamber to 4.0 psig (0.28 bar). After chamber pressure is less than 4.0 psig (0.28 bar), the following display appears:

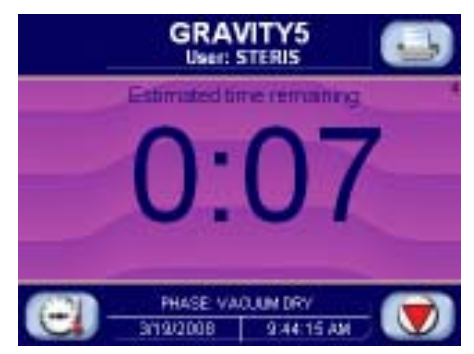

**VACUUM DRY PHASE:** A vacuum is pulled in the chamber to 10.0 inHg ( - 0.34 bar) (VACUUM DRY setpoint). After chamber pressure is less than 10.0 inHg (-0.34 bar), the following display appears:

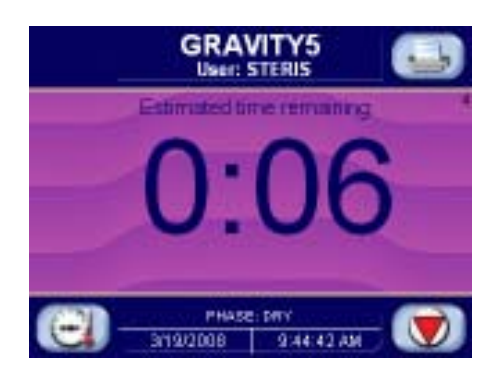

**DRY PHASE:** During dry phase, vacuum continues to be pulled to the limit of the system or controlled at the vacuum dry pressure for dry time. After dry time, the following screen appears:

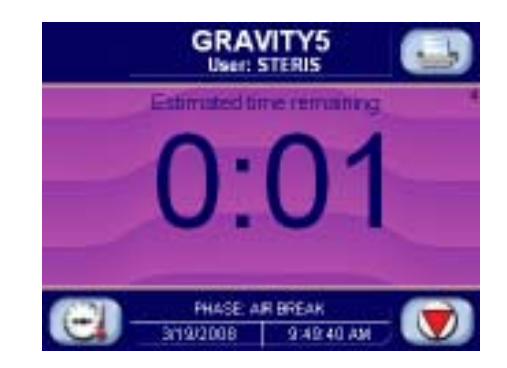

**AIR BREAK PHASE:** Chamber vacuum air breaks to 2.0 inHg (-0.17 bar) (-0.07 bar). After chamber pressure rises above 2.0 inHg (-0.17 bar), the following screen appears:

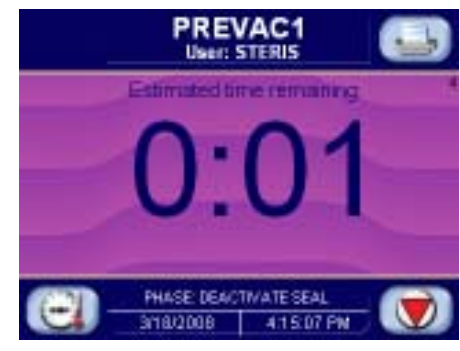

**DEACTIVATE SEAL PHASE:** Door unseals until seal pressure switch opens, and 20 seconds has elapsed. After phase is complete, the following display appears:

| GRAVITY5<br>User: STERIS                                                                                                    |                      |
|----------------------------------------------------------------------------------------------------|----------------------|
| CYCLE SURNARY                                                                                                    | 16                   |
| CHARGED TEMP MAX = 122.8" C<br>CHARGED TEMP MIN = 121.0" C<br>CONDITION = 0:01:00 ENGLANST =<br>FREPILIZE = 0:01:00 TUTAL CYCLE = | D: 06:05<br>D: 09:05 |
| OPEN DOOR TO UNLOAD CHAME                                                                                                    | ER                   |
| HASE COMPLETE                                                                                                    |                      |
| 3/19/2008 9:50:57 AM                                                                                                    |                      |

**COMPLETE PHASE:** Cycle is complete. Open door and unload chamber. Once door is open, display returns to main operating mode screen.

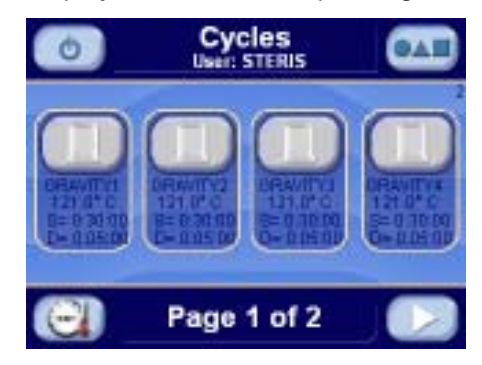

## Example of cycle tape.

| ====== GRA                                                                                                    | ======================================                                                                                                    |                                                                                                    |
|----------------------------------------------------------------------------------------------------|----------------------------------------------------------------------------------------------------|----------------------------------------------------------------------------------------------------|
| CYCLE START AT<br>ON                                                                                                    | XX:XX:XX<br>XX/XX/X                                                                                                    | KX<br>KX                                                                                                    |
| CYCLE COUNT<br>LOGIN NAME:                                                                                                    | TOM                                                                                                    | 0                                                                                                    |
| CYCLE NO.                                                                                                    | 2                                                                                                    |                                                                                                    |
| STER TEMP =<br>CONTROL TEMP =<br>STER TIME =<br>DRY TIME =                                                                                                    | 121.0 C<br>122.5 C<br>0:30:00<br>0:01:00                                                                                                    |                                                                                                    |
| - TIME                                                                                                    | T=C                                                                                                    | V=inHg<br>P=psig                                                                                                    |
| C 11:48:24A<br>C 11:49:24A<br>S 11:49:24A<br>S 11:51:43A<br>S 11:51:43A<br>S 11:55:43A<br>S 11:55:43A<br>S 11:57:43A<br>S 11:59:43A<br>S 12:01:43P<br>S 12:01:43P<br>S 12:07:43P<br>S 12:107:43P<br>S 12:11:43P<br>S 12:11:43P<br>S 12:15:43P<br>S 12:15:43P<br>S 12:19:44P<br>E 12:19:54P<br>E 12:20:03P<br>E 12:21:03P<br>Z 12:21:46P | 66.7<br>112.7<br>121.2<br>122.6<br>123.3<br>123.6<br>122.6<br>122.5<br>122.4<br>122.5<br>122.4<br>122.5<br>122.4<br>122.5<br>122.4<br>122.5<br>122.6<br>122.7<br>122.6<br>122.7<br>122.6<br>122.7<br>122.6<br>122.7<br>122.6<br>122.7<br>122.6<br>122.7<br>122.6<br>122.5<br>122.6<br>122.5<br>122.4<br>122.5<br>122.4<br>122.5<br>122.6<br>122.5<br>122.4<br>122.5<br>122.6<br>122.5<br>122.6<br>122.5<br>122.6<br>122.5<br>122.6<br>122.5<br>122.6<br>122.5<br>122.6<br>122.5<br>122.6<br>122.5<br>122.6<br>122.5<br>122.6<br>122.5<br>122.6<br>122.5<br>122.6<br>122.5<br>122.6<br>122.5<br>122.6<br>122.5<br>122.6<br>122.6<br>122.5<br>122.6<br>122.5<br>122.6<br>122.5<br>122.6<br>122.6<br>122.6<br>122.5<br>122.6<br>122.5<br>122.6<br>122.5<br>122.6<br>122.6<br>122.5<br>122.6<br>122.5<br>122.6<br>122.6<br>122.5<br>122.6<br>122.6<br>122.6<br>122.6<br>122.5<br>122.6<br>122.6<br>125.6<br>125.6<br>125 | 0.3V<br>10.0P<br>16.6P<br>17.7P<br>17.8P<br>16.8P<br>17.0P<br>17.2P<br>17.0P<br>17.2P<br>16.8P<br>16.9P<br>17.0P<br>17.1P<br>17.0P<br>17.0P<br>17.0P<br>17.0P<br>17.0P<br>17.1P<br>17.0P<br>17.1V<br>28.1V<br>0.5V |
| LOAD                                                                                                    |                                                                                                    | 020903                                                                                                    |
| CHAMBER TEMP M<br>CHAMBER TEMP M                                                                                                    | AX=124.8<br>IN=121.2                                                                                                    | C<br>C                                                                                                    |
| CONDITION<br>STERILIZE<br>EXHAUST<br>TOTAL CYCLE                                                                                                    | = 1:19<br>= 30:01<br>= 1:42<br>= 33:02                                                                                                    |                                                                                                    |
| ====== READY T                                                                                                    | ======================================                                                                                                    |                                                                                                    |

6.3 Prevac Cycle steril (Optional)

Carefully review *Section 1, SAFETY PRECAUTIONS,* and below before operating sterilizer.

#### WARNING – BURN HAZARD:

• Do not attempt to open the sterilizer door if a WATER IN CHAMBER ALARM condition exists. Call a qualified service technician before attempting to use sterilizer further.

• After manual exhaust, steam may remain inside the chamber. Always wear protective gloves, apron, and a face shield when following emergency procedure to unload sterilizer. Stay as far back from the chamber opening as possible when opening the door.

• Allow sterilizer to cool to room temperature before performing any cleaning or maintenance procedures.

• Failure to shut off the steam supply when cleaning or replacing strainers can result in serious injury.

• Jacket pressure must be 0 psig (0 bar) before beginning work on the steam trap.

• Proper testing of the safety valve requires the valve to be operated under pressure. Exhaust from the safety valve is hot and can cause burns. Proper safety attire (gloves, eye protection, insulated overall) is required. Testing is to be performed by qualified service personnel only.

• When sterilizing liquids, to prevent personal injury or property damage resulting from bursting bottles and hot fluid, you must observe the following procedures:

- Use LIQUID cycle or PREVAC cycle with slow exhaust option only; no other cycle is safe for processing liquids.

- Use only vented closures; do not use screw caps or rubber stoppers with crimped seal.

- Use only Type 1 borosilicate glass bottles; do not use ordinary glass bottles or any container not designed for sterilization.

- Do not allow hot bottles to be jolted; this can cause hot-bottle explosions. Do not move bottles if any boiling or bubbling is present.

WARNING – EXPLOSION HAZARD: This sterilizer is not designed to process flammable compounds.

The cycle is for sterilizing wrapped goods (e.g., instrument trays, textile packs, and instrument containers) with fast exhaust option.

This cycle is used for sterilizing liquids in heat-resistant containers with vented closure with slow exhaust option.

Run a PREVAC CYCLE by pressing **PREVAC** button from one of the operating mode screens (see OPERATING MODE section). The following screen appears (values are examples only):

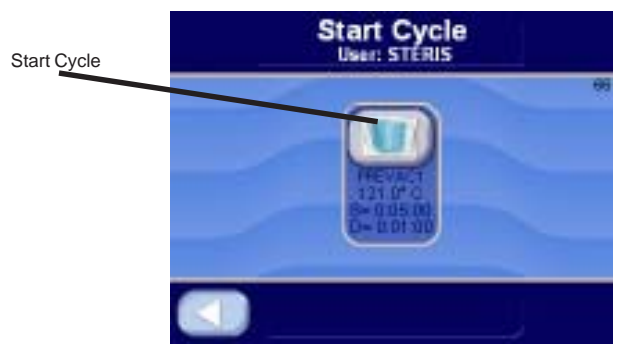

Press **LEFT ARROW** button to cancel cycle selected and return to operating mode screen. Press **START CYCLE** to start prevac cycle. If CLOSE DOOR(S) button is shown, close door(s).

The following display appears (see *Section 5, Status Buttons,* for description of buttons):

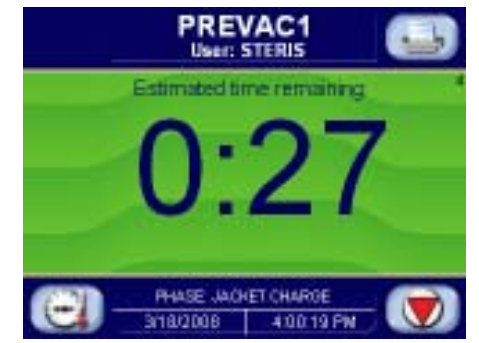

**JACKET CHARGE PHASE:** Jacket charge phase continues until jacket temperature is greater than set sterilizer temperature (example 121.0°C (250.0°F). After jacket charge phase, the following display appears:

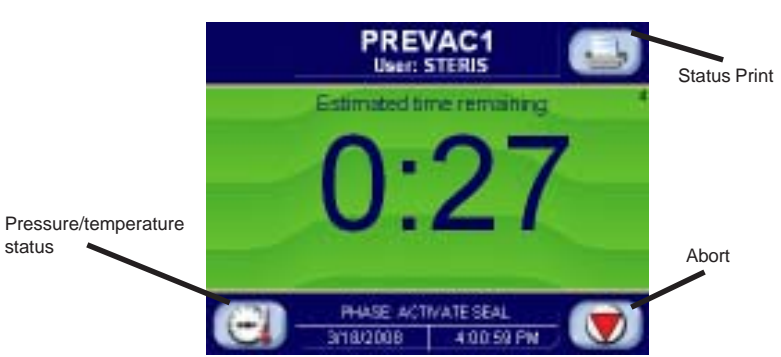

**ACTIVATE SEAL PHASE:** Door gasket seals with steam until door seal switch is closed. An additional 20 seconds elapses, after seal switch is closed, before the phase is complete. After activate seal phase, the following display appears:

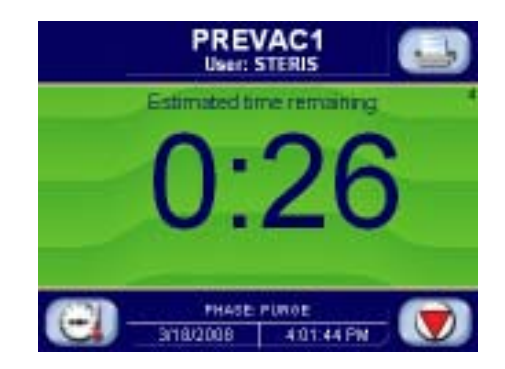

**PURGE PHASE:** Steam enters chamber from jacket to control pressure at 6 psig (0.41 bar). Fast exhaust and water ejector aid in removing air from chamber. After purge time, the following display appears:

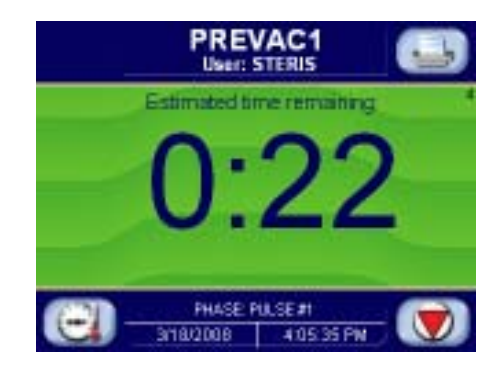

**PULSE EXHAUST PHASE:** Chamber exhausts to 4.0 psig (0.28 bar) (0.27 bar). Waste temperature is controlled to maintain approximately 45.0°C (113.0°F). Jacket temperature is controlled to maintain approximately 122.5 °C (253.0°F) in jacket. After phase is complete, the following screen appears:

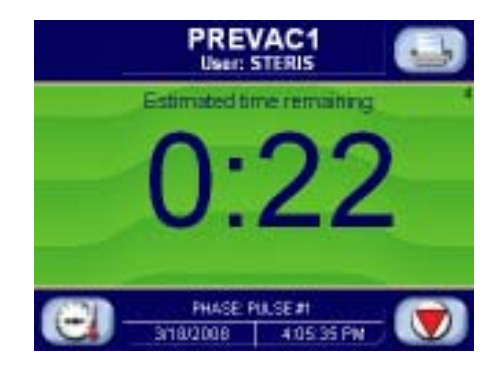

**PULSE EVACUATE PHASE:** Chamber evacuates to PULSE VACUUM setpoint (default 10.0 inHg (-0.34 bar) (0.34 bar). Waste temperature is controlled to maintain approximately 45.0°C (113.0°F). Jacket temperature is controlled to maintain approximately 122.5 C (253.0°F) in the jacket. After phase is complete, the following screen appears:

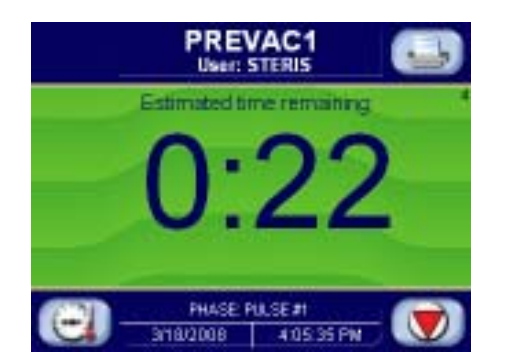

**PULSE CHARGE PHASE:** Chamber charges with steam to PULSE CHARGE setpoint (default 26.0 psig (0.34 bar). PULSE EXHAUST, PULSE EVACUATE, and PULSE CHARGE repeats for the number of pulses selected. After final PULSE EVACUATE phase is complete, the following screen appears:

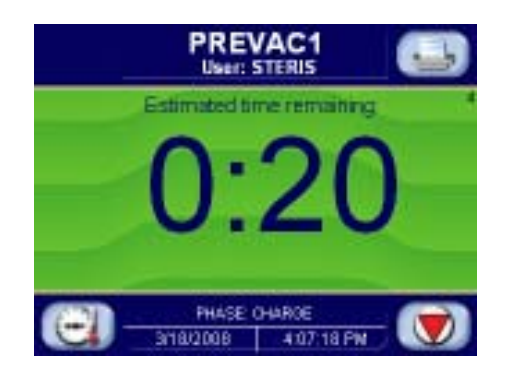

**CHARGE PHASE:** Chamber charges with steam until chamber temperature reaches sterilize temperature setpoint. If load option is selected, phase holds until load temperature is greater than or equal to sterilize temperature. Waste temperature is controlled to maintain approximately 45.0°C (113.0°F).

After phase is complete, the following screen is shown:

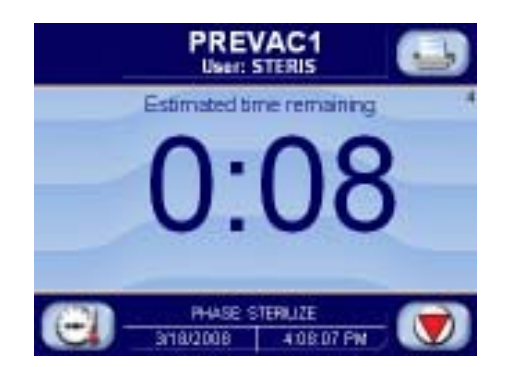

**STERILIZE PHASE:** Chamber temperature controls at sterilize temperature, plus overdrive (control temperature). Waste temperature is controlled to maintain approximately 45.0°C (113.0°F). After sterilize time is complete, the following screen appears:

6.3.1 Fast Exhaust See alternate Slow Exhaust Selection if selected. The Slow Exhaust descrip-**Selection** tion is shown after the Fast Exhaust Description.

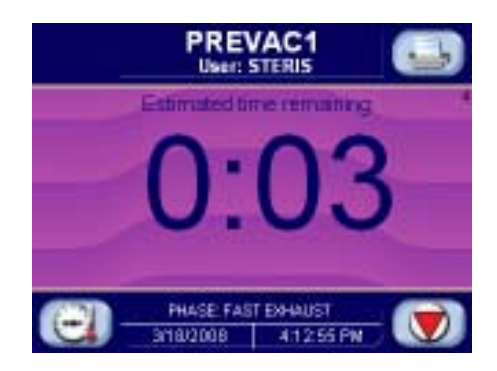

FAST EXHAUST PHASE: Steam fast exhausts from chamber to 4.0 psig (0.28 bar). After chamber pressure is less than 4.0 psig (0.28 bar), the following display appears:

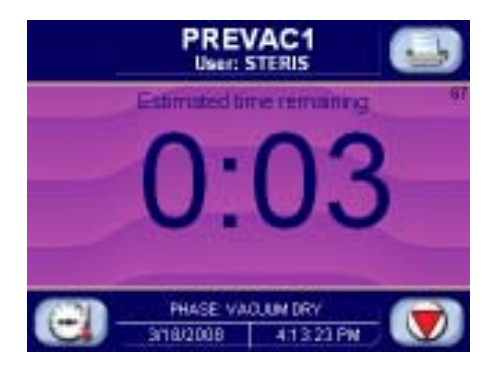

VACUUM DRY PHASE: A vacuum is pulled in the chamber to 10.0 inHg (-0.34 bar) (VACUUM DRY setpoint). After chamber pressure is less than 10.0 inHg (-0.34 bar), the following display appears:

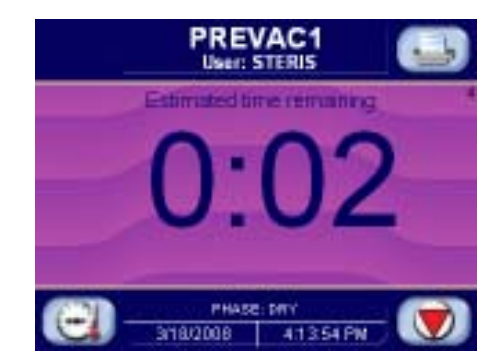

DRY PHASE: During dry phase, vacuum continues to be pulled to the limit of the system or controlled at the vacuum dry pressure for dry time. After dry time, the following screen appears:

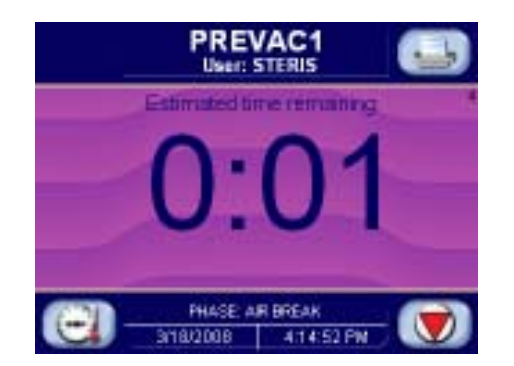

**AIR BREAK PHASE:** Chamber vacuum air breaks to 2.0 inHg (-0.17 bar). After chamber pressure rises above 2.0 inHg (-0.17 bar), the following screen

appears:

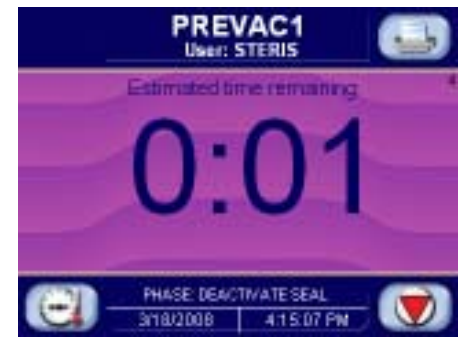

**DEACTIVATE SEAL PHASE:** Door unseals until seal pressure switch opens, and 20 seconds has elapsed. After phase is complete, the following display appears:

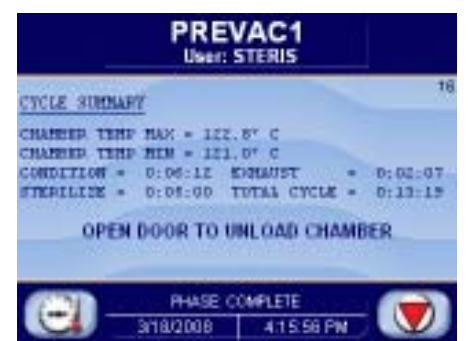

**COMPLETE PHASE:** Cycle is complete. Open door and unload chamber. Once door is open, display returns to main operating mode screen.

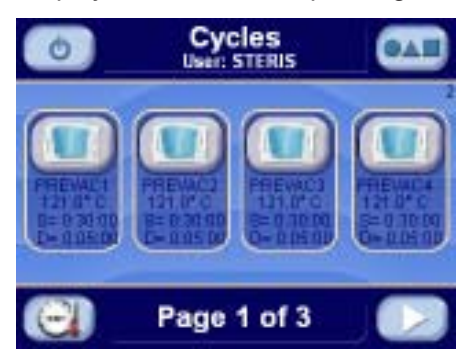

#### 6.3.2 Slow Exhaust Selection

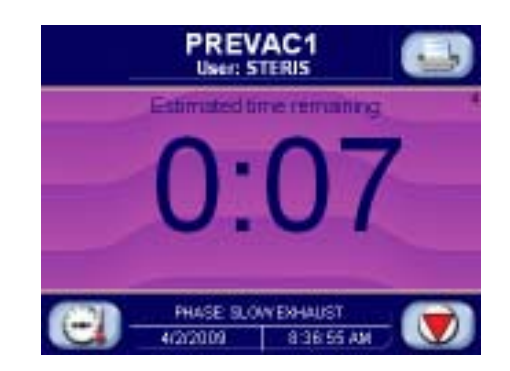

**SLOW EXHAUST PHASE:** Steam slowly exhausts from chamber to 5.0 inHg (0.17 bar). Pressure rate controls at 1.6 psi/minute (0.11 bar) to 4.2 psig (0.29 bar) and at 0.6 psi/minute (0.04 bar) to 5.0 inHg (0.17 bar). After chamber pressure is less than 4.0 psig (0.28 bar) (0.28 bar), the following display appears:

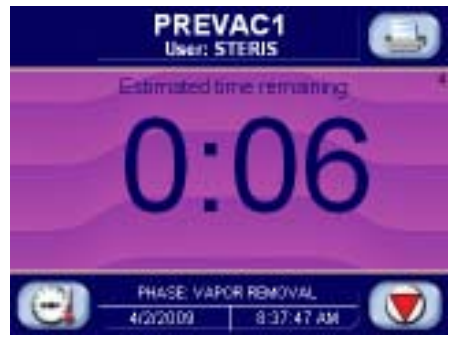

**VAPOR REMOVAL PHASE:** Vapors in chamber vents for 10 minutes. After phase time is complete, the following screen appears:

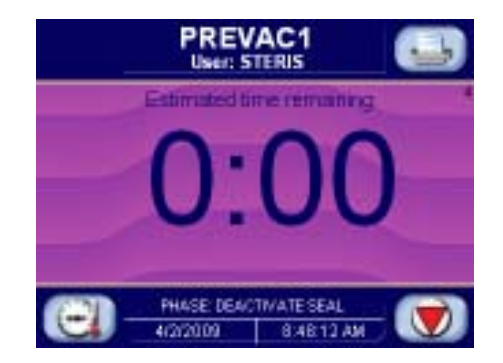

**DEACTIVATE SEAL PHASE:** Door unseals until seal pressure switch opens and 20 seconds has elapsed. After phase is complete, the following display appears:

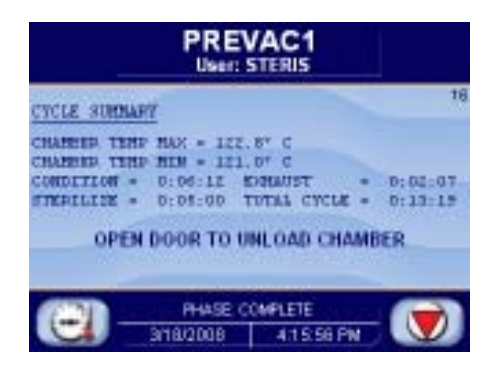

**COMPLETE PHASE:** Cycle is complete. Open door and unload chamber. Once door is open, display returns to main operating mode screen.

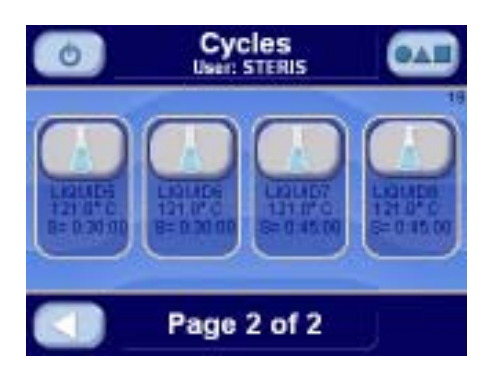

## Example of cycle tape (Fast Exhaust Selection).

| CYCLE START AT XX:XX:XXX<br>ON XX/XX/XX                                                                                                    |                                                                                                    |                                                                                                    |
|----------------------------------------------------------------------------------------------------|----------------------------------------------------------------------------------------------------|----------------------------------------------------------------------------------------------------|
| CYCLE COUNT<br>LOGIN NAME:                                                                                                    | TOM                                                                                                    | 0                                                                                                    |
| CYCLE NO.                                                                                                    | 2                                                                                                    |                                                                                                    |
| STER TEMP<br>CONTROL TEMP<br>STER TIME<br>DRY TIME                                                                                                    | = 121.0 C<br>= 122.5 C<br>= 0:15:00<br>= 0:05:00                                                                                                    |                                                                                                    |
| - TIME                                                                                                    | T=C                                                                                                    | V=inHg<br>P=psig                                                                                                    |
| C 11:48:24A<br>C 11:50:24A<br>C 11:51:22A<br>C 11:51:50A<br>C 11:52:15A<br>C 11:52:15A<br>C 11:52:15A<br>C 11:52:55A<br>C 11:53:17A<br>C 11:53:45A<br>C 11:55:00A<br>C 11:55:43A<br>S 11:55:43A<br>S 11:55:43A<br>S 12:01:43A<br>S 12:01:43A<br>S 12:05:43A<br>S 12:05:43A<br>S 12:07:43A<br>S 12:07:43A<br>S 12:12:44P | $\begin{array}{c} 66.7\\ 112.7\\ 100.0\\ 90.0\\ 112.7\\ 100.0\\ 90.0\\ 112.7\\ 100.0\\ 90.0\\ 112.7\\ 100.0\\ 121.2\\ 122.6\\ 122.6\\ 122.6\\ 122.6\\ 122.6\\ 122.6\\ 122.5\\ 122.6\\ 122.5\\ 122.6\\ 113.7\\ 99.9\\ 40.5\\ 68.4 \end{array}$ | 0.3V<br>6.0P<br>10.0V<br>15.0P<br>4.0P<br>10.0V<br>15.0P<br>4.0P<br>10.0V<br>15.0P<br>4.0P<br>10.0V<br>16.6P<br>17.7P<br>17.8P<br>16.8P<br>17.0P<br>17.0P<br>17.0P<br>17.0P<br>17.0P<br>17.0P<br>17.0P<br>17.0P<br>17.0P<br>17.0P<br>17.0P<br>17.0P<br>17.0P<br>17.0P |
| LOAD                                                                                                    |                                                                                                    | 020903                                                                                                    |
| CHAMBER TEMP<br>CHAMBER TEMP                                                                                                    | MAX=124.8<br>MIN=121.2                                                                                                    | C<br>C                                                                                                    |
| CONDITION<br>STERILIZE<br>EXHAUST<br>TOTAL CYCLE                                                                                                    | = 9:20<br>= 15:00<br>= 9:03<br>= 23:23                                                                                                    |                                                                                                    |
| ===== READY TO UNLOAD =====                                                                                                    |                                                                                                    |                                                                                                    |
Carefully review *Section 1, SAFETY PRECAUTIONS,* and below before operating sterilizer.

# 6.4 Liquid Cycle

#### WARNING – BURN HAZARD:

• Do not attempt to open the sterilizer door if a WATER IN CHAMBER ALARM condition exists. Call a qualified service technician before attempting to use sterilizer further.

• After manual exhaust, steam may remain inside the chamber. Always wear protective gloves, apron, and a face shield when following emergency procedure to unload sterilizer. Stay as far back from the chamber opening as possible when opening the door.

• Allow sterilizer to cool to room temperature before performing any cleaning or maintenance procedures.

• Failure to shut off the steam supply when cleaning or replacing strainers can result in serious injury.

• Jacket pressure must be 0 psig (0 bar) before beginning work on the steam trap.

• Proper testing of the safety valve requires the valve to be operated under pressure. Exhaust from the safety valve is hot and can cause burns. Proper safety attire (gloves, eye protection, insulated overall) is required. Testing is to be performed by qualified service personnel only.

• When sterilizing liquids, to prevent personal injury or property damage resulting from bursting bottles and hot fluid, you must observe the following procedures:

- Use LIQUID cycle or PREVAC cycle with slow exhaust option only; no other cycle is safe for processing liquids.

- Use only vented closures; do not use screw caps or rubber stoppers with crimped seal.

- Use only Type 1 borosilicate glass bottles; do not use ordinary glass bottles or any container not designed for sterilization.

- Do not allow hot bottles to be jolted; this can cause hot-bottle explosions. Do not move bottles if any boiling or bubbling is present.

WARNING - EXPLOSION HAZARD: This sterilizer is not designed to process flammable compounds.

This cycle is used for sterilizing liquids in heat-resistant containers with vented closures.

Run a LIQUID CYCLE by pressing **LIQUID** button from one of the operating mode screens (see OPERATING MODE section). The following screen appears (values are examples only):

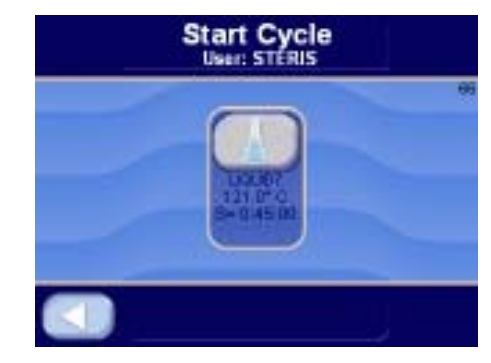

Press **LEFT ARROW** button to cancel cycle selected and return to operating mode screen. Press **START CYCLE** to start the prevac cycle. If C L O S E DOOR(S) button is shown, close door(s).

The following display appears (see *Section 5.3, Status Buttons*, for description of buttons):

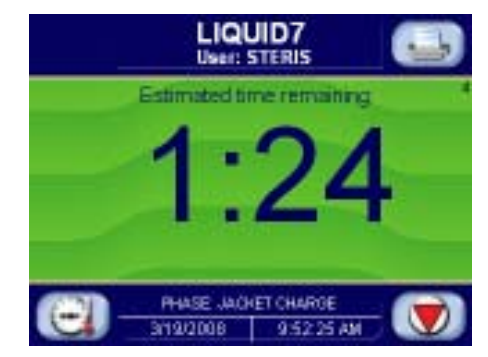

**JACKET CHARGE PHASE:** Jacket charge phase continues until jacket temperature is greater than set sterilizer temperature (example 120.0°C (248.0°F). After jacket charge phase, the following display appears:

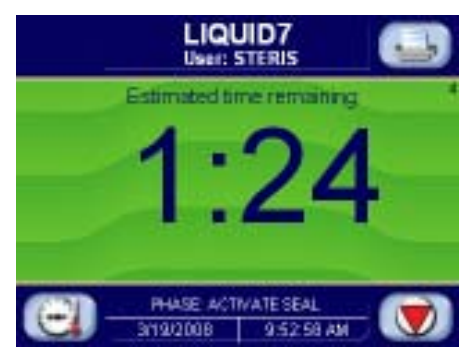

**ACTIVATE SEAL PHASE:** Door gasket seals with steam until door seal switch is closed. An additional 20 seconds elapses, after seal switch is closed, before phase is complete. After activate seal phase, the following display appears:

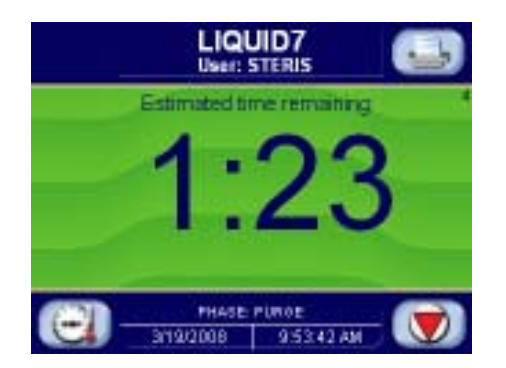

**PURGE PHASE:** Steam enters chamber from jacket to control pressure at 6 psig (0.41 bar). Fast exhaust and water ejector aid in removing air from chamber. After purge time, the following display appears:

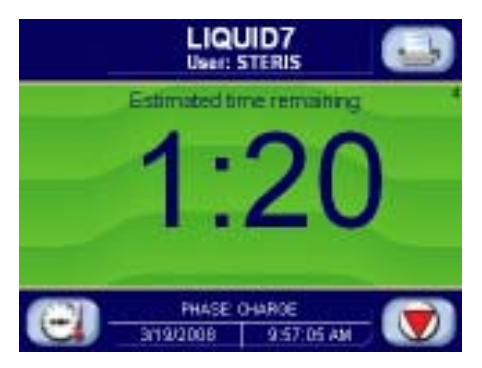

**CHARGE PHASE:** Chamber charges with steam until chamber temperature reaches sterilize temperature setpoint. If load option is selected, phase holds until load temperature is greater than or equal to sterilize temperature. Waste temperature is controlled to maintain approximately 45.0°C (113.0°F). After phase is complete, the following screen is shown:

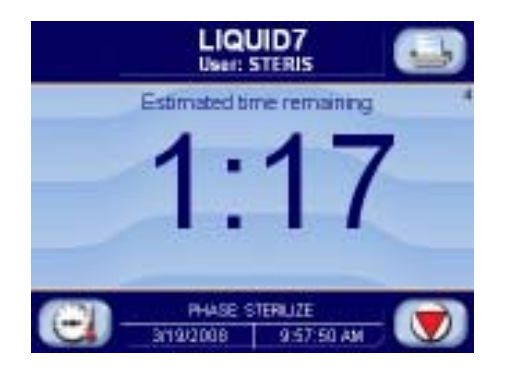

**STERILIZE PHASE:** Chamber temperature controls at sterilize temperature, plus overdrive (control temperature). Waste temperature is controlled to maintain approximately 45.0°C (113.0°F). After sterilize time is complete, the following screen appears:

Example of cycle tape.

| ===== LI(                                                                                                    | <br>QUID3=                                                                                                    |                                                                                                    |
|----------------------------------------------------------------------------------------------------|----------------------------------------------------------------------------------------------------|----------------------------------------------------------------------------------------------------|
| CYCLE START A                                                                                                    | T XX:XX:XX<br>N XX/XX/2                                                                                                    | ======<br>KX<br>KX                                                                                                    |
| CYCLE COUNT<br>LOGIN NAME:                                                                                                    | TOM                                                                                                    | 0                                                                                                    |
| CYCLE NO.                                                                                                    | 2                                                                                                    |                                                                                                    |
| STER TEMP =<br>CONTROL TEMP =<br>STER TIME =                                                                                                    | = 121.0 C<br>= 122.5 C<br>= 0:45:00                                                                                                    |                                                                                                    |
| - TIME                                                                                                    | T=C                                                                                                    | V=inHg<br>P=psig                                                                                                    |
| C 11:48:24A<br>C 11:49:24A<br>S 11:49:24A<br>S 11:51:43A<br>S 11:55:43A<br>S 11:55:43A<br>S 11:55:43A<br>S 11:57:43A<br>S 12:01:43P<br>S 12:03:43P<br>S 12:07:43P<br>S 12:07:43P<br>S 12:11:43P<br>S 12:13:43P<br>S 12:15:43P<br>S 12:17:43P<br>S 12:19:44P<br>Z 12:39:03P<br>LOAD<br>CHAMBER TEMP I<br>CONDITION<br>STERILIZE<br>EXHAUST<br>TOTAL CYCLE | 66.7<br>112.7<br>121.2<br>122.6<br>123.3<br>123.6<br>122.6<br>122.5<br>122.4<br>122.5<br>122.4<br>122.5<br>122.4<br>122.5<br>122.4<br>122.5<br>122.6<br>122.6<br>122.6<br>122.6<br>122.6<br>122.6<br>122.6<br>122.6<br>122.5<br>122.4<br>122.5<br>122.4<br>122.5<br>122.6<br>122.6<br>122.6<br>122.7<br>122.6<br>122.6<br>122.5<br>122.4<br>122.5<br>122.4<br>122.5<br>122.4<br>122.5<br>122.4<br>122.5<br>122.4<br>122.6<br>122.6<br>122.7<br>122.6<br>122.6<br>122.6<br>122.6<br>122.7<br>122.6<br>122.6<br>122.7<br>122.6<br>122.6<br>122.7<br>122.6<br>122.7<br>122.7<br>122.6<br>122.7<br>122.7<br>122 | 0.3V<br>10.0P<br>16.6P<br>17.7P<br>17.8P<br>16.8P<br>17.0P<br>17.2P<br>17.0P<br>17.2P<br>16.8P<br>16.9P<br>17.0P<br>17.0P<br>17.0P<br>17.0P<br>17.0P<br>17.0P<br>17.0P<br>17.0P<br>27.0P<br>17.0P<br>27.0P<br>2 |
|                                                                                                    |                                                                                                    |                                                                                                    |
|                                                                                                    |                                                                                                    |                                                                                                    |

# 6.5 Isothermal Cycle (Optional)

Carefully review *Section 1, SAFETY PRECAUTIONS,* and below before operating sterilizer.

#### WARNING – BURN HAZARD:

• Do not attempt to open the sterilizer door if a WATER IN CHAMBER ALARM condition exists. Call a qualified service technician before attempting to use sterilizer further.

• After manual exhaust, steam may remain inside the chamber. Always wear protective gloves, apron, and a face shield when following emergency procedure to unload sterilizer. Stay as far back from the chamber opening as possible when opening the door.

• Allow sterilizer to cool to room temperature before performing any cleaning or maintenance procedures.

• Failure to shut off the steam supply when cleaning or replacing strainers can result in serious injury.

• Jacket pressure must be 0 psig (0 bar) before beginning work on the steam trap.

• Proper testing of the safety valve requires the valve to be operated under pressure. Exhaust from the safety valve is hot and can cause burns. Proper safety attire (gloves, eye protection, insulated overall) is required. Testing is to be performed by qualified service personnel only.

• When sterilizing liquids, to prevent personal injury or property damage resulting from bursting bottles and hot fluid, you must observe the following procedures:

- Use LIQUID cycle only; no other cycle is safe for processing liquids.

- Use only vented closures; do not use screw caps or rubber stoppers with crimped seal.

- Use only Type 1 borosilicate glass bottles; do not use ordinary glass bottles or any container not designed for sterilization.

- Do not allow hot bottles to be jolted; this can cause hot-bottle explosions. Do not move bottles if any boiling or bubbling is present.

**WARNING – EXPLOSION HAZARD:** This sterilizer is not designed to process flammable compounds.

The cycle is designed for low temperature processing (e.g., fractional sterilization, pasteurization) at 78 to 110°C (172 to 230°F).

Run an ISOTHERMAL CYCLE by pressing **ISOTHERMAL** button from iso mode operating screen. The screen is shown below:

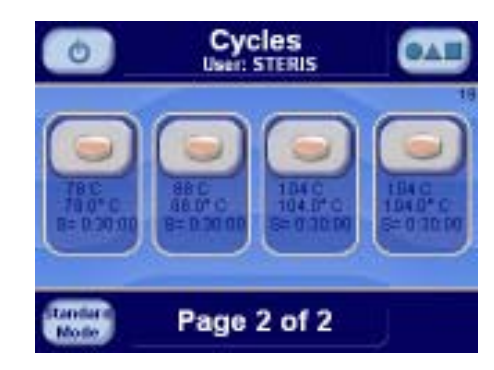

The following screen is shown (values are examples only):

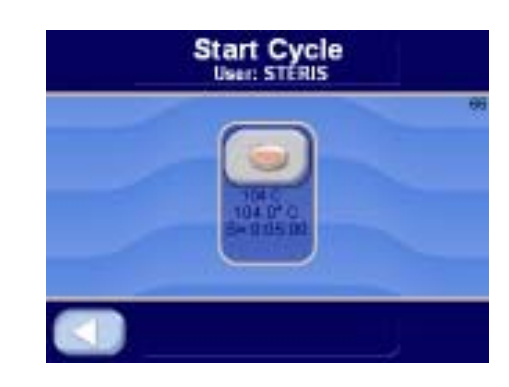

Press **LEFT ARROW** button to cancel cycle selected and return to operating mode screen. Press **START CYCLE** to start the isothermal cycle. If CLOSE DOOR(S) button is shown, close door(s). See section on OPER-ATING MODE - ISOTHERMAL MODE to change from the STANDARD MODE to ISO MODE.

The following display is shown:

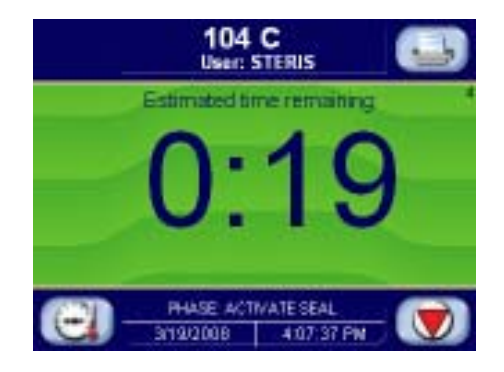

**ACTIVATE SEAL PHASE:** Door gasket seals with steam until door seal switch is closed. An additional 20 seconds elapses, after seal switch is closed, before phase is complete. After activate seal phase, the following display is shown:

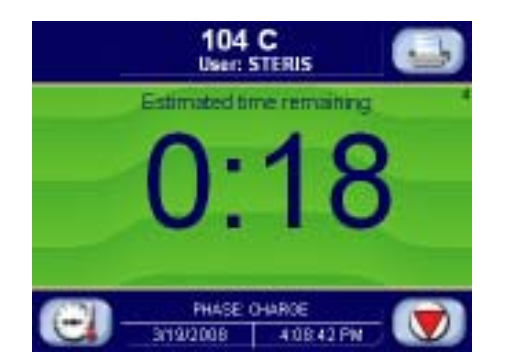

**CHARGE PHASE:** Chamber charges with steam until chamber temperature reaches sterilize temperature. Waste temperature is controlled to maintain approximately 45.0°C (113.0°F).

After phase is complete, the following screen is shown:

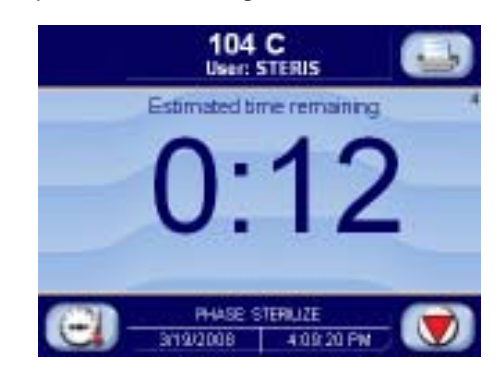

**STERILIZE PHASE:** Chamber temperature controls at sterilize temperature plus overdrive. Waste temperature is controlled to maintain approximately 45.0°C (113.0°F). After sterilize time is complete, the following screen is shown:

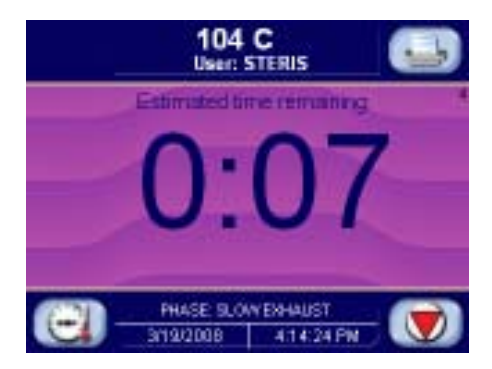

**SLOW EXHAUST PHASE:** Steam slowly exhausts from chamber to 5.0 inHg (0.17 bar). Pressure rate controls at 1.6 psi/minute (0.11 bar) to 4.2 psig (0.29 bar) and at 0.6 psi/minute (0.04 bar) to 5.0 inHg (0.17 bar).

After chamber pressure is less than 5.0 inHg (0.17 bar), the following display is shown:

VAPOR REMOVAL PHASE: Vapors in chamber vents for 10 minutes.

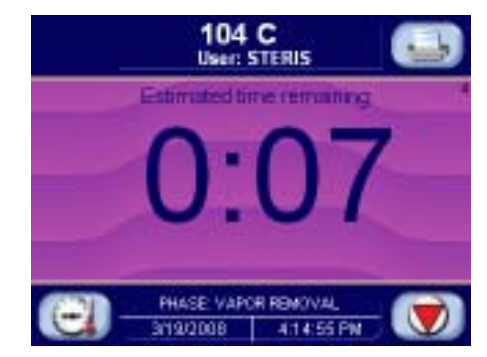

After time is complete, the following screen is shown:

DEACTIVATE SEAL PHASE: Door unseals until seal pressure switch

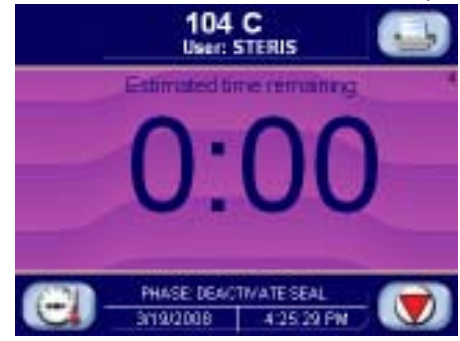

opens and 20 seconds has elapsed.

After phase is complete, the following display is shown:

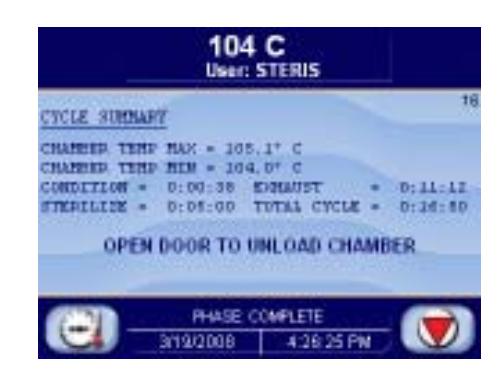

**COMPLETE PHASE:** Cycle is complete. Open door and unload chamber. Once door is open, display returns to main operating mode screen shown below:

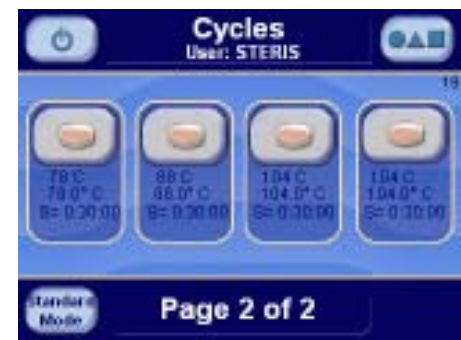

## Example of cycle tape.

| ISOTHRML                                                                                                    |                                                                                                    |                                                                                                    |
|----------------------------------------------------------------------------------------------------|----------------------------------------------------------------------------------------------------|----------------------------------------------------------------------------------------------------|
| ON                                                                                                    | I XX/XX/                                                                                                    | XX                                                                                                    |
| CYCLE COUNT<br>LOGIN NAME:                                                                                                    | TOM                                                                                                    | 0                                                                                                    |
| CYCLE NO.                                                                                                    | 5                                                                                                    |                                                                                                    |
| STER TEMP =<br>CONTROL TEMP =<br>STER TIME =                                                                                                    | 104.0 C<br>104.0 C<br>0:45:00                                                                                                    |                                                                                                    |
| - TIME                                                                                                    | T=C                                                                                                    | V=inHg<br>P=psig                                                                                                    |
| C 11:48:24A<br>C 11:49:24A<br>S 11:49:43A<br>S 11:51:43A<br>S 11:55:43A<br>S 11:55:43A<br>S 11:59:43A<br>S 11:59:43A<br>S 11:59:43A<br>S 12:01:43P<br>S 12:01:43P<br>S 12:07:43P<br>S 12:11:43P<br>S 12:11:43P<br>S 12:15:43P<br>S 12:15:43P<br>S 12:19:43P<br>E 12:19:44P<br>Z 12:39:03P | 66.7<br>112.7<br>121.2<br>122.6<br>123.3<br>123.6<br>122.6<br>122.5<br>122.4<br>122.5<br>122.4<br>122.5<br>122.4<br>122.5<br>122.4<br>122.5<br>122.6<br>122.6<br>122.6<br>122.6<br>122.6<br>122.6<br>122.6<br>122.6<br>122.6<br>122.6<br>122.6<br>122.6<br>122.6<br>122.6<br>122.9<br>122.6<br>122.9<br>122.6<br>123.9<br>123.9<br>1 | 0.3V<br>10.0P<br>16.6P<br>17.7P<br>17.8P<br>16.8P<br>17.0P<br>17.2P<br>17.0P<br>17.2P<br>16.8P<br>16.9P<br>17.0P<br>17.1P<br>17.0P<br>17.0P<br>17.0P<br>17.0P<br>17.0P<br>17.0P<br>17.0P |
| LOAD                                                                                                    |                                                                                                    | 080804                                                                                                    |
| CHAMBER TEMP M<br>CHAMBER TEMP M                                                                                                    | IAX=124.8<br>IIN=121.2                                                                                                    | C                                                                                                    |
| CONDITION<br>STERILIZE<br>EXHAUST<br>TOTAL CYCLE<br>====== READY T                                                                                                    | = 1:19<br>= 30:01<br>= 21:42<br>= 42:01                                                                                                    |                                                                                                    |

Carefully review *Section 1, SAFETY PRECAUTIONS,* and below before operating sterilizer.

## 6.6 Warmup Cycle (Only On Prevacuum Sterilizers)

#### WARNING – BURN HAZARD:

• Do not attempt to open the sterilizer door if a WATER IN CHAMBER ALARM condition exists. Call a qualified service technician before attempting to use sterilizer further.

• After manual exhaust, steam may remain inside the chamber. Always wear protective gloves, apron, and a face shield when following emergency procedure to unload sterilizer. Stay as far back from the chamber opening as possible when opening the door.

• Allow sterilizer to cool to room temperature before performing any cleaning or maintenance procedures.

• Failure to shut off the steam supply when cleaning or replacing strainers can result in serious injury.

• Jacket pressure must be 0 psig (0 bar) before beginning work on the steam trap.

• Proper testing of the safety valve requires the valve to be operated under pressure. Exhaust from the safety valve is hot and can cause burns. Proper safety attire (gloves, eye protection, insulated overall) is required. Testing is to be performed by qualified service personnel only.

• When sterilizing liquids, to prevent personal injury or property damage resulting from bursting bottles and hot fluid, you must observe the following procedures:

- Use LIQUID cycle only; no other cycle is safe for processing liquids.
- Use only vented closures; do not use screw caps or rubber stoppers with crimped seal.

- Use only Type 1 borosilicate glass bottles; do not use ordinary glass bottles or any container not designed for sterilization.

- Do not allow hot bottles to be jolted; this can cause hot-bottle explosions. Do not move bottles if any boiling or bubbling is present.

WARNING – EXPLOSION HAZARD: This sterilizer is not designed to process flammable compounds.

The cycle is used to warm up sterilizer shelves, door, and jacket before a DART or Bowie-Dick cycle is run.

Run a DART WARMUP CYCLE by pressing **DART WARMUP** button from the following screen.

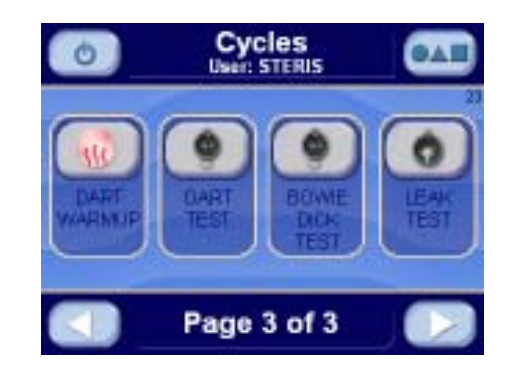

This screen is obtained by pressing **RIGHT ARROW** button on screen #2 of 3 the operating mode screens. The following display is shown:

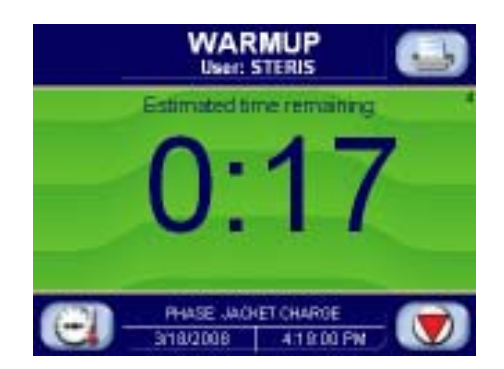

**JACKET CHARGE PHASE:** Jacket charge phase continues until jacket temperature is greater than 132.0°C (270.0°F). After jacket charge phase, the following display appears:

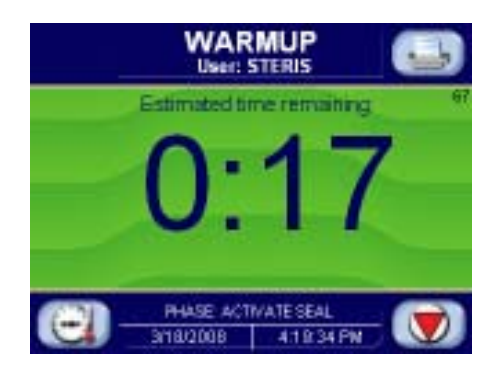

**ACTIVATE SEAL PHASE:** Door gasket seals with steam until door seal switch is closed. An additional 20 seconds elapses, after seal switch is closed, before phase is complete. After activate seal phase, the following display appears:

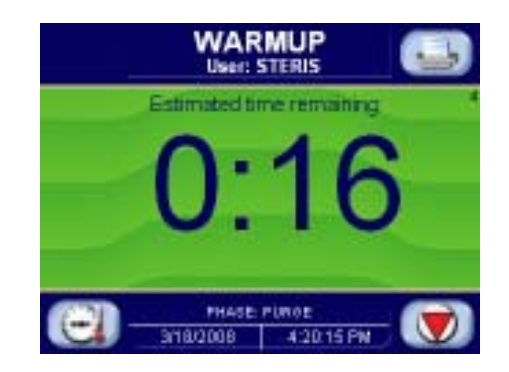

**PURGE PHASE:** Steam enters chamber from jacket to control pressure at 6 psig. Fast exhaust and water ejector is on to aid in removing air from chamber. After purge time, the following display appears:

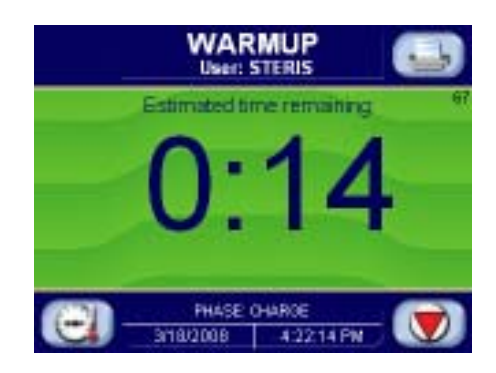

**CHARGE PHASE:** Chamber charges with steam until chamber temperature reaches sterilize temperature. Waste temperature is controlled to maintain approximately 45.0°C (113.0°F). After phase is complete, the following screen appears:

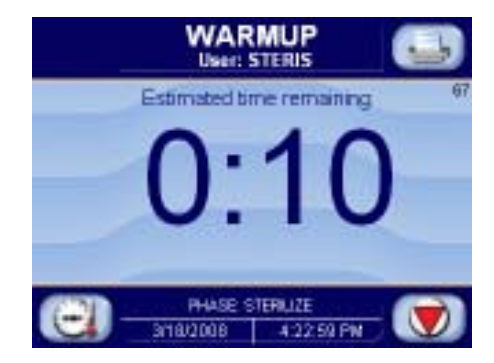

**STERILIZE PHASE:** Chamber temperature controls at sterilize temperature plus overdrive (control temperature). Waste temperature is controlled to maintain approximately  $45.0^{\circ}$  C ( $113.0^{\circ}$  F). After sterilize time is complete, the following screen appears:

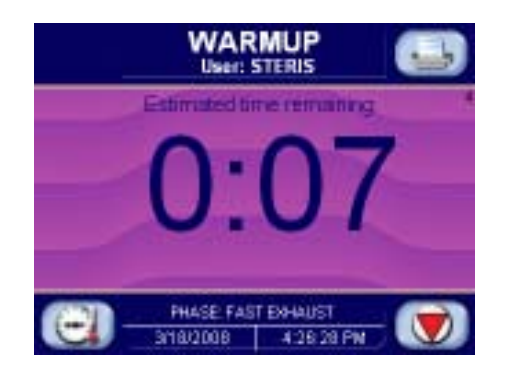

**FAST EXHAUST PHASE:** Steam fast exhausts from chamber to 4.0 psig (0.28 bar). After chamber pressure is less than 4.0 psig (0.28 bar), the following display appears:

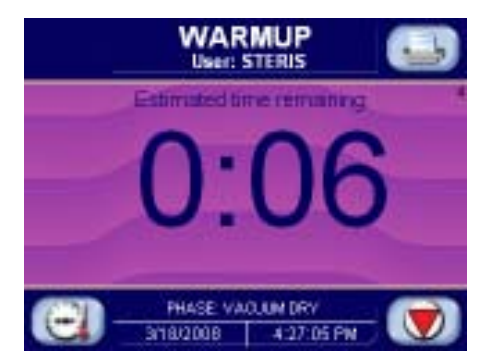

**VACUUM DRY PHASE:** A vacuum is pulled in chamber to 10.0 inHg (-0.34 bar) (VACUUM DRY setpoint). After chamber pressure is less than 10.0 inHg (-0.34 bar), the following display appears:

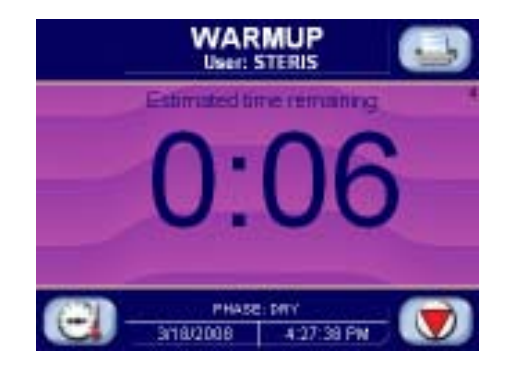

**DRY PHASE:** During dry phase, vacuum continues to be pulled to limit of system for dry time. After dry time, the following screen appears:

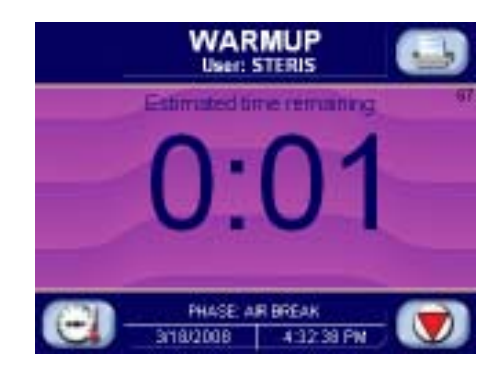

**AIR BREAK PHASE:** Chamber vacuum air breaks to 2.0 inHg (-0.17 bar). After chamber pressure is above 2.0 inHg (-0.17 bar), the following screen appears:

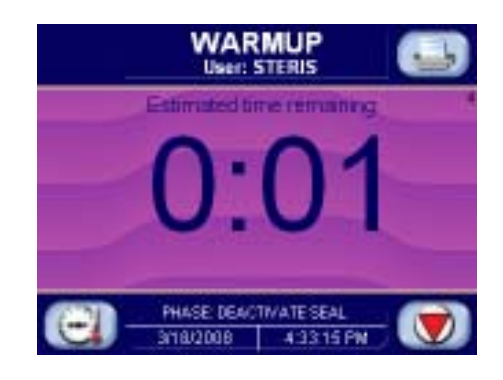

**DEACTIVATE SEAL PHASE:** Door unseals until seal pressure switch opens and 20 seconds has elapsed. After phase is complete, the following display appears:

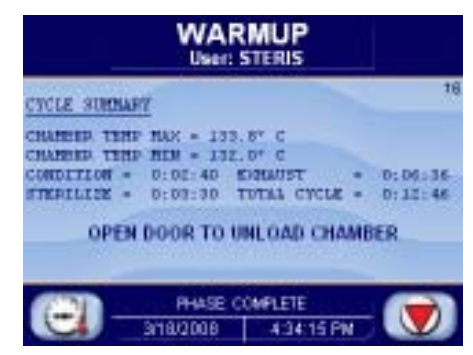

**COMPLETE PHASE:** Cycle is complete. Open door and unload chamber. Once door is open, display returns to main operating mode screen shown below:

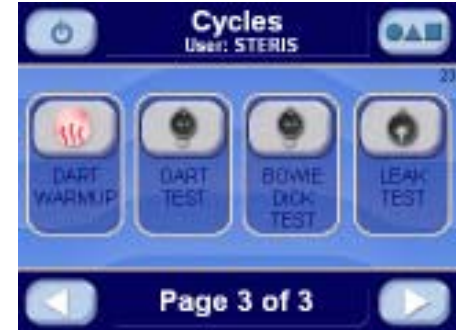

Carefully review *Section 1, SAFETY PRECAUTIONS,* and below before operating sterilizer.

## 6.7 DART Cycle (Only On Prevacuum Sterilizers)

#### WARNING – BURN HAZARD:

• Do not attempt to open the sterilizer door if a WATER IN CHAMBER ALARM condition exists. Call a qualified service technician before attempting to use sterilizer further.

• After manual exhaust, steam may remain inside the chamber. Always wear protective gloves, apron, and a face shield when following emergency procedure to unload sterilizer. Stay as far back from the chamber opening as possible when opening the door.

• Allow sterilizer to cool to room temperature before performing any cleaning or maintenance procedures.

• Failure to shut off the steam supply when cleaning or replacing strainers can result in serious injury.

• Jacket pressure must be 0 psig (0 bar) before beginning work on the steam trap.

• Proper testing of the safety valve requires the valve to be operated under pressure. Exhaust from the safety valve is hot and can cause burns. Proper safety attire (gloves, eye protection, insulated overall) is required. Testing is to be performed by qualified service personnel only.

• When sterilizing liquids, to prevent personal injury or property damage resulting from bursting bottles and hot fluid, you must observe the following procedures:

- Use LIQUID cycle only; no other cycle is safe for processing liquids.

- Use only vented closures; do not use screw caps or rubber stoppers with crimped seal.

- Use only Type 1 borosilicate glass bottles; do not use ordinary glass bottles or any container not designed for sterilization.

- Do not allow hot bottles to be jolted; this can cause hot-bottle explosions. Do not move bottles if any boiling or bubbling is present.

WARNING - EXPLOSION HAZARD: This sterilizer is not designed to process flammable compounds.

The cycle is designed to document the removal of residual air from a sample challenge load.

Run a DART CYCLE by pressing **DART CYCLE** button from the following screen:

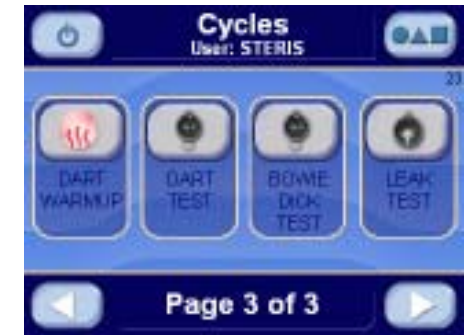

This screen is obtained by pressing the button on screen #2 or screen #19. The following display appears (see *Section 5.3, Status Buttons*, for description of buttons):

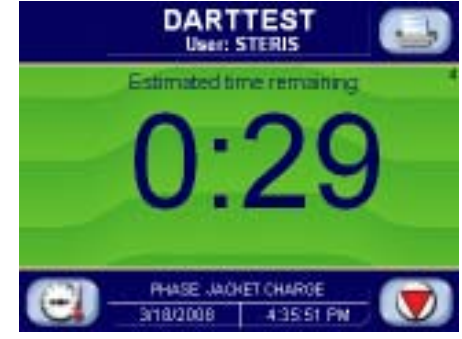

**JACKET CHARGE PHASE:** Jacket charge phase continues until jacket temperature is greater than 132.0°C (270.0°F). After jacket charge phase, the following display appears:

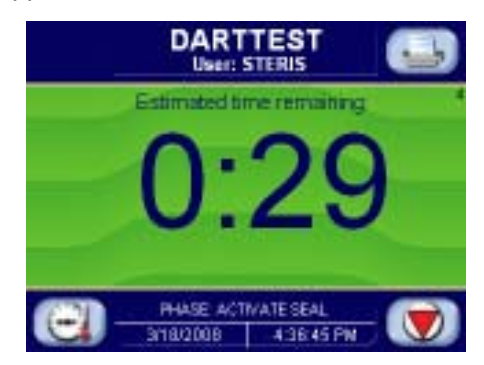

**ACTIVATE SEAL PHASE:** Door gasket seals with steam until door seal switch is closed. An additional 20 seconds elapses, after seal switch is closed, before phase is complete. After the activate seal phase, the following display appears:

PURGE PHASE: Steam enters chamber from jacket to control pressure at 6

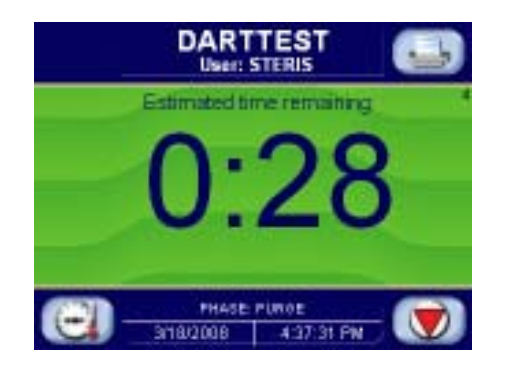

psig. Fast exhaust and water ejector is on to aid in removing air from chamber. After purge time, the following display appears:

PULSE EXHAUST PHASE: Chamber exhausts to 4.0 psig (0.28 bar). Waste

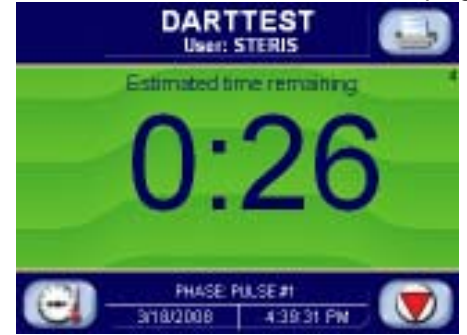

temperature is controlled to maintain approximately 45.0°C (113.0°F). Jacket temperature is controlled to maintain approximately 133.5°C (273.0°F) in jacket. After phase is complete, the following screen appears:

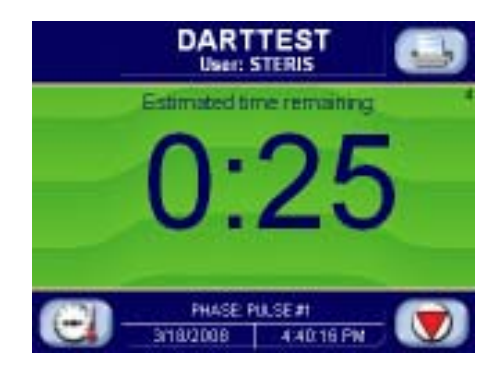

**PULSE EVACUATE PHASE:** Chamber evacuates to PULSE VACUUM setpoint (default 10.0 inHg (-0.34 bar) plus one minute. Waste temperature is controlled to maintain approximately 45.0°C (113.0°F). Jacket temperature is controlled to maintain approximately 133.5°C (273.0°F) in jacket. After phase is complete, the following screen appears:

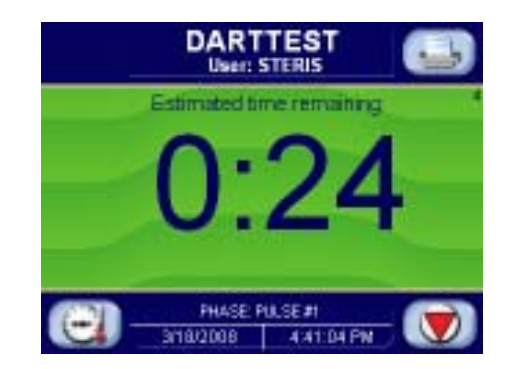

**PULSE CHARGE PHASE:** Chamber charges with steam to PULSE CHARGE setpoint (default 26.0 psig (0.34 bar). PULSE EXHAUST, PULSE EVACUATE, and PULSE CHARGE repeat for the number of pulses selected. After last PULSE EVACUATE phase is complete, the following screen appears:

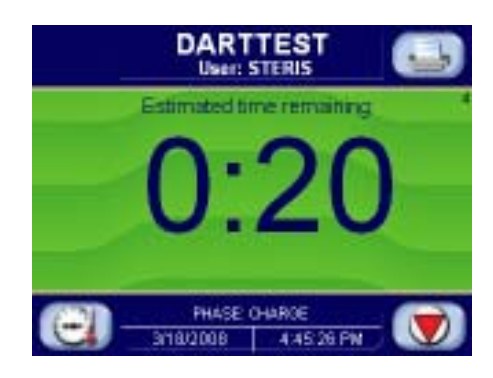

**CHARGE PHASE:** Chamber charges with steam until chamber temperature reaches sterilize temperature. Waste temperature is controlled to maintain approximately 45.0°C (113.0°F). After phase is complete, the following screen appears:

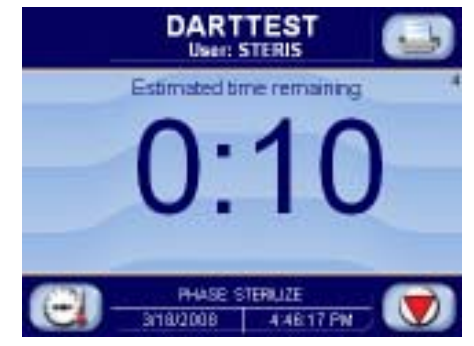

**STERILIZE PHASE:** Chamber temperature controls at sterilize temperature plus overdrive (control temperature). Waste temperature is controlled to maintain approximately 45.0°C (113.0°F). After sterilize time is complete, the following screen appears:

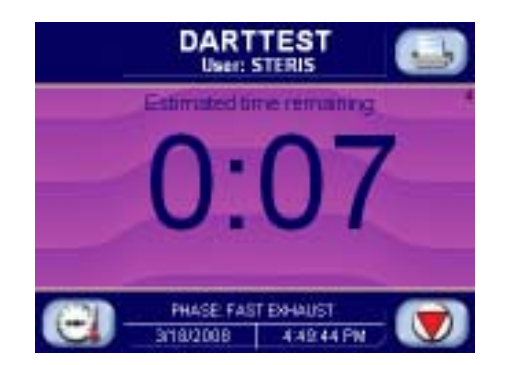

**FAST EXHAUST PHASE:** Steam fast exhausts from chamber to 4.0 psig (0.28 bar). After chamber pressure is less than 4.0 psig (0.28 bar), the following display appears:

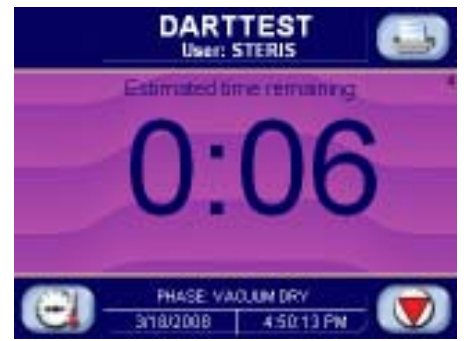

**VACUUM DRY PHASE:** A vacuum is pulled in the chamber to 10.0 inHg (-0.34 bar) (VACUUM DRY setpoint). After chamber pressure is less than 10.0 inHg (-0.34 bar), the following display appears:

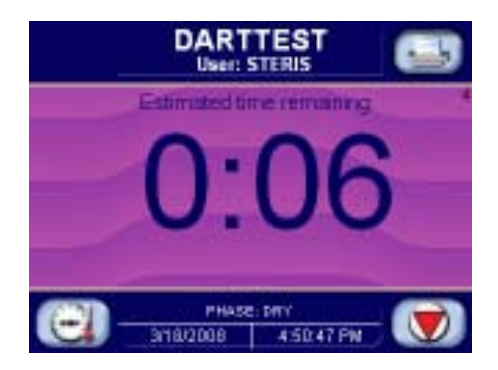

**DRY PHASE:** During dry phase, vacuum continues to be pulled to limit of system for dry time. After dry time, the following screen appears:

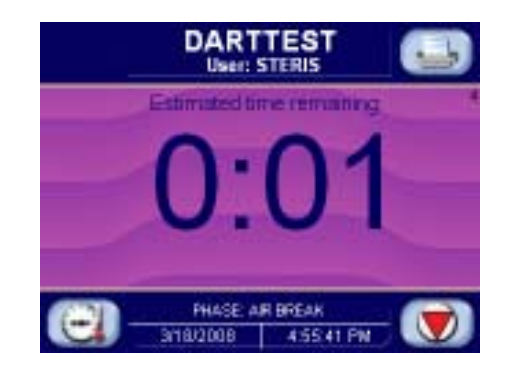

**AIR BREAK PHASE:** Chamber vacuum air breaks to 2.0 inHg (-0.17 bar). After chamber pressure is above 2.0 inHg (-0.17 bar), the following screen appears:

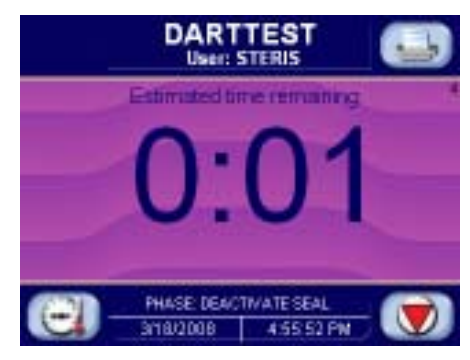

**DEACTIVATE SEAL PHASE:** Door unseals until seal pressure switch opens and 20 seconds has elapsed. After phase is complete, the following display appears:

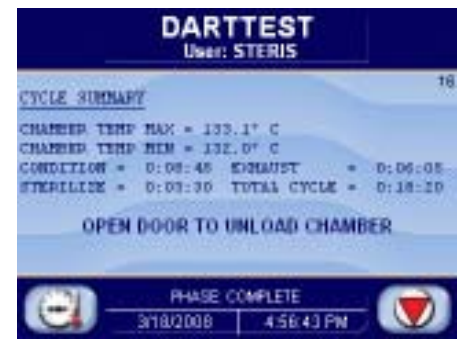

**COMPLETE PHASE:** Cycle is complete. Open door and unload chamber. Once door is open, display returns to main operating mode screen shown below:

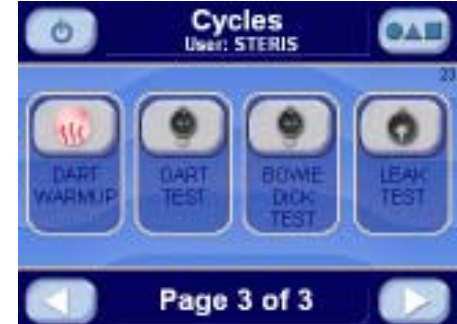

Carefully review *Section 1, SAFETY PRECAUTIONS,* and below before operating sterilizer.

## 6.8 Bowie-Dick Cycle (Only On Prevacuum Sterilizers)

#### WARNING – BURN HAZARD:

• Do not attempt to open the sterilizer door if a WATER IN CHAMBER ALARM condition exists. Call a qualified service technician before attempting to use sterilizer further.

• After manual exhaust, steam may remain inside the chamber. Always wear protective gloves, apron, and a face shield when following emergency procedure to unload sterilizer. Stay as far back from the chamber opening as possible when opening the door.

• Allow sterilizer to cool to room temperature before performing any cleaning or maintenance procedures.

• Failure to shut off the steam supply when cleaning or replacing strainers can result in serious injury.

• Jacket pressure must be 0 psig (0 bar) before beginning work on the steam trap.

• Proper testing of the safety valve requires the valve to be operated under pressure. Exhaust from the safety valve is hot and can cause burns. Proper safety attire (gloves, eye protection, insulated overall) is required. Testing is to be performed by qualified service personnel only.

• When sterilizing liquids, to prevent personal injury or property damage resulting from bursting bottles and hot fluid, you must observe the following procedures:

- Use LIQUID cycle only; no other cycle is safe for processing liquids.

- Use only vented closures; do not use screw caps or rubber stoppers with crimped seal.

- Use only Type 1 borosilicate glass bottles; do not use ordinary glass bottles or any container not designed for sterilization.

- Do not allow hot bottles to be jolted; this can cause hot-bottle explosions. Do not move bottles if any boiling or bubbling is present.

WARNING - EXPLOSION HAZARD: This sterilizer is not designed to process flammable compounds.

The cycle is designed to document the removal of residual air from a sample challenge load.

Run a BOWIE-DICK CYCLE by pressing **B-D CYCLE** button from the following screen:

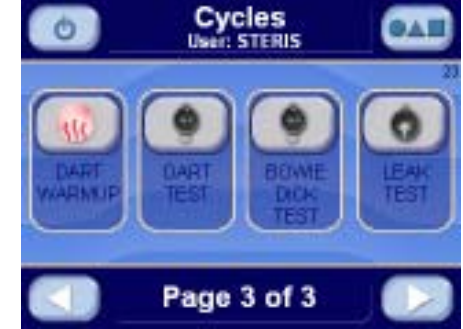

This screen is obtained by pressing the button on screen #2 or screen #19. The following display appears (see *Section 5.3, Status Buttons*, for description of buttons):

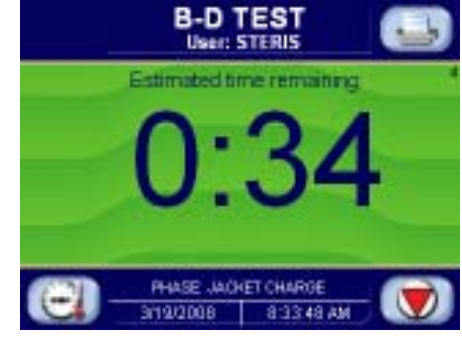

**JACKET CHARGE PHASE:** Jacket charge phase continues until jacket temperature is greater than 132.0°C (270.0°F). After jacket charge phase, the following display appears:

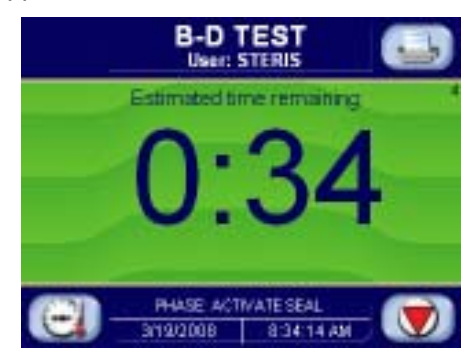

**ACTIVATE SEAL PHASE:** Door gasket seals with steam until door seal switch is closed. An additional 20 seconds elapses, after seal switch is closed, before phase is complete. After the activate seal phase, the following display appears:

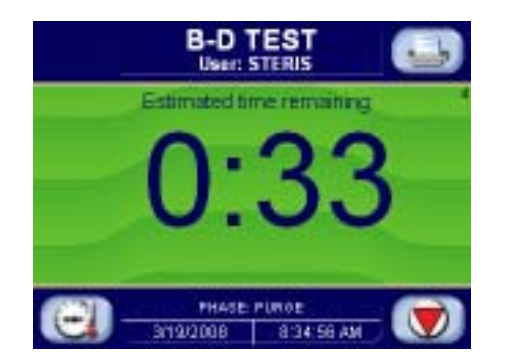

**PURGE PHASE:** Steam enters chamber from jacket to control pressure at 6 psig. Fast exhaust and water ejector is on to aid in removing air from chamber. After purge time, the following display appears:

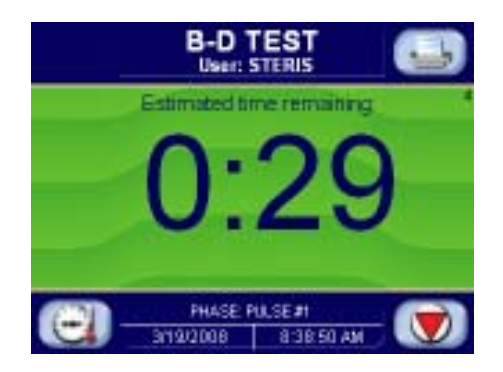

**PULSE EXHAUST PHASE:** Chamber exhausts to 4.0 psig (0.28 bar). Waste temperature is controlled to maintain approximately 45.0°C (113.0°F). Jacket temperature is controlled to maintain approximately 133.5°C (273.0°F) in jacket. After phase is complete, the following screen appears:

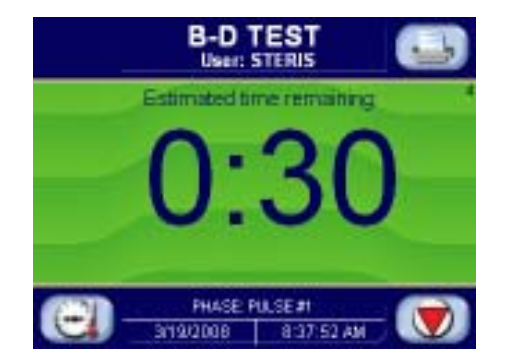

**PULSE EVACUATE PHASE:** Chamber evacuates to PULSE VACUUM setpoint (default 10.0 inHg (-0.34 bar) plus one minute. Waste temperature is controlled to maintain approximately  $45.0^{\circ}$ C ( $113.0^{\circ}$ F). Jacket temperature is controlled to maintain approximately  $133.5^{\circ}$ C ( $273.0^{\circ}$ F) in jacket. After phase is complete, the following screen appears:

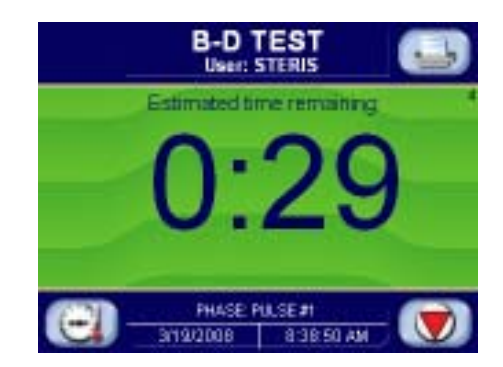

**PULSE CHARGE PHASE:** Chamber charges with steam to PULSE CHARGE setpoint (default 26.0 psig (0.34 bar). PULSE EXHAUST, PULSE EVACUATE, and PULSE CHARGE repeat for the number of pulses selected. After last PULSE EVACUATE phase is complete, the following screen appears:

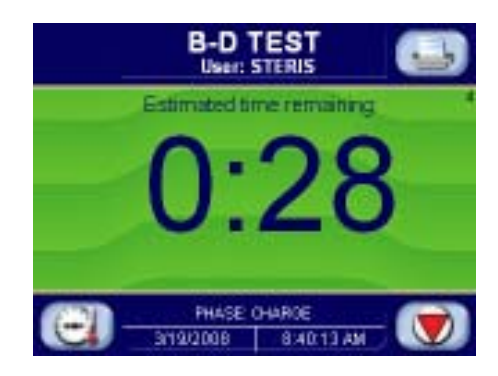

**CHARGE PHASE:** Chamber charges with steam until chamber temperature reaches sterilize temperature. Waste temperature is controlled to maintain approximately 45.0°C (113.0°F). After phase is complete, the following screen appears:

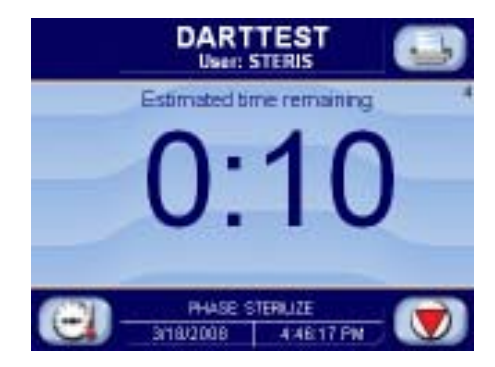

**STERILIZE PHASE:** Chamber temperature controls at sterilize temperature plus overdrive (control temperature). Waste temperature is controlled to maintain approximately 45.0°C (113.0°F). After sterilize time is complete, the following screen appears:

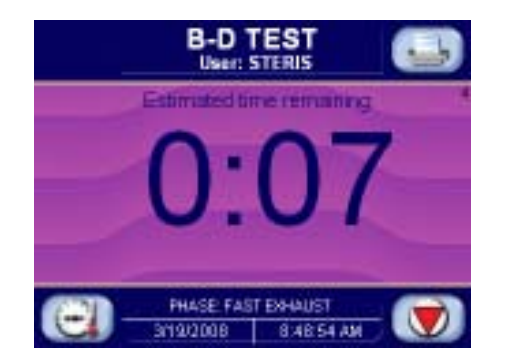

**FAST EXHAUST PHASE:** Steam fast exhausts from chamber to 4.0 psig (0.28 bar). After chamber pressure is less than 4.0 psig (0.28 bar), the following display appears:

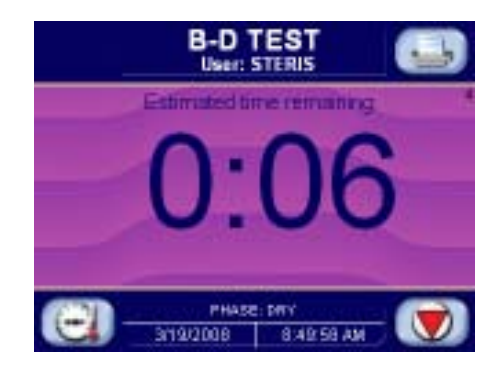

**VACUUM DRY PHASE:** A vacuum is pulled in the chamber to 10.0 inHg (-0.34 bar) (VACUUM DRY setpoint). After chamber pressure is less than 10.0 inHg (-0.34 bar), the following display appears:

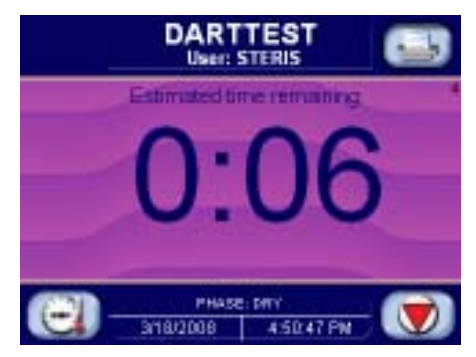

**DRY PHASE:** During dry phase, vacuum continues to be pulled to limit of system for dry time. After dry time, the following screen appears:

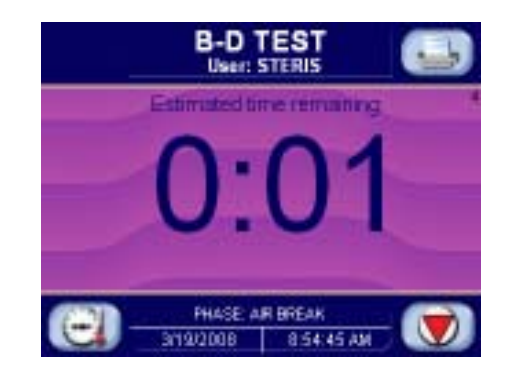

**AIR BREAK PHASE:** Chamber vacuum air breaks to 2.0 inHg (-0.17 bar). After chamber pressure is above 2.0 inHg (-0.17 bar), the following screen appears:

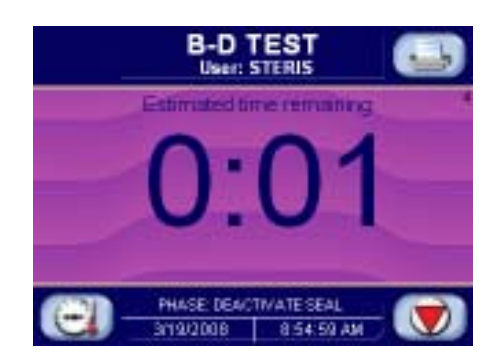

**DEACTIVATE SEAL PHASE:** Door unseals until seal pressure switch opens and 20 seconds has elapsed. After phase is complete, the following display appears:

| B-D TEST<br>User: STERIS                                            |         |  |
|---------------------------------------------------------------------|---------|--|
| CYCLE SURNARY                                                       | 16      |  |
| CHARGED TEMP HAX = 122.0" C                                         |         |  |
| CONDITION - 0:05:47 EDMAUST -<br>STREPILLEE - 0:08:00 TOTAL CYCLE - | 0:06:05 |  |
| OPEN DOOR TO UNLOAD CHAME                                           | IER     |  |
|                                                                     |         |  |
| 019/2008 856:14 AM                                                  |         |  |

**COMPLETE PHASE:** Cycle is complete. Open door and unload chamber. Once door is open, display returns to main operating mode screen shown below:

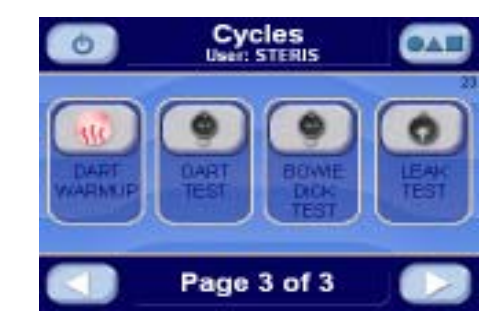

Carefully review *Section 1, SAFETY PRECAUTIONS,* and below before operating sterilizer.

## 6.9 Leak Test Cycle (Only On Prevacuum Sterilizers)

#### WARNING – BURN HAZARD:

• Do not attempt to open the sterilizer door if a WATER IN CHAMBER ALARM condition exists. Call a qualified service technician before attempting to use sterilizer further.

• After manual exhaust, steam may remain inside the chamber. Always wear protective gloves, apron, and a face shield when following emergency procedure to unload sterilizer. Stay as far back from the chamber opening as possible when opening the door.

• Allow sterilizer to cool to room temperature before performing any cleaning or maintenance procedures.

• Failure to shut off the steam supply when cleaning or replacing strainers can result in serious injury.

• Jacket pressure must be 0 psig (0 bar) before beginning work on the steam trap.

• Proper testing of the safety valve requires the valve to be operated under pressure. Exhaust from the safety valve is hot and can cause burns. Proper safety attire (gloves, eye protection, insulated overall) is required. Testing is to be performed by qualified service personnel only.

• When sterilizing liquids, to prevent personal injury or property damage resulting from bursting bottles and hot fluid, you must observe the following procedures:

- Use LIQUID cycle only; no other cycle is safe for processing liquids.

- Use only vented closures; do not use screw caps or rubber stoppers with crimped seal.

- Use only Type 1 borosilicate glass bottles; do not use ordinary glass bottles or any container not designed for sterilization.

- Do not allow hot bottles to be jolted; this can cause hot-bottle explosions. Do not move bottles if any boiling or bubbling is present.

WARNING – EXPLOSION HAZARD: This sterilizer is not designed to process flammable compounds.

**Important:** Before running a leak test cycle, the chamber temperature should be stabilized by running a normal cycle. A leak test cycle should be run on the sterilizer at least once each week. It should be one of the first cycles run for the day, but not the first cycle. In this cycle, the sterilizer automatically checks for vacuum leaks in the piping and door seal. If the sterilizer fails the leak test, it must be inspected by a service technician before using the sterilizer further. The leak test can be used to confirm that the sterilizer piping is intact after performing repairs.

NOTE: This test is not a substitute for a Dart test.

NOTE: The measured leak rate (mmHg/minute) is calculated by the control over a timed 10 minute period and is included in the cycle printout. A leak rate of 1 mmHg/minute is considered acceptable.

Run a LEAK TEST CYCLE by pressing **LEAK TEST** button from the following screen.

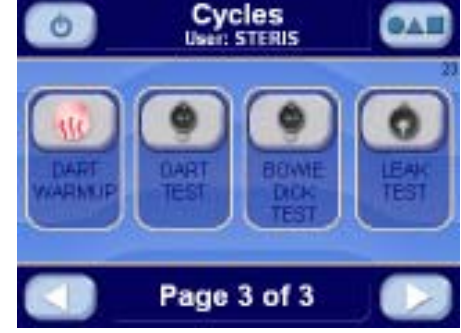

This screen is obtained by pressing **TEST MODE** button on screen #2 or screen #19. The following display is shown:

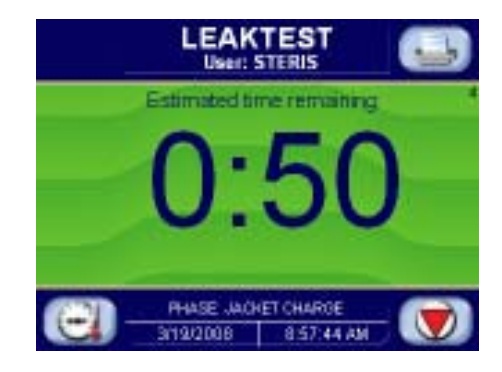

**JACKET CHARGE PHASE:** Jacket charge phase continues until jacket temperature is greater than 132.0°C (270.0°F). After jacket charge phase, the following display appears:

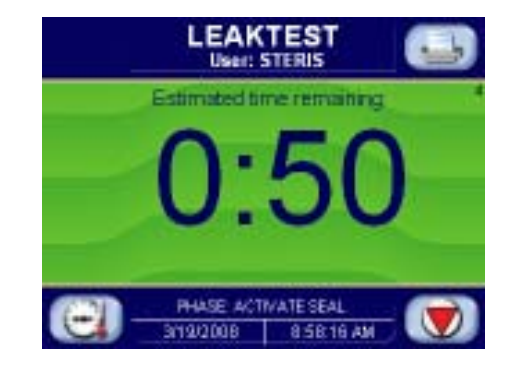

**ACTIVATE SEAL PHASE:** Door gasket seals with steam until door seal switch is closed. An additional 20 seconds elapses, after seal switch is closed, before phase is complete. After activate seal phase, the following display appears:

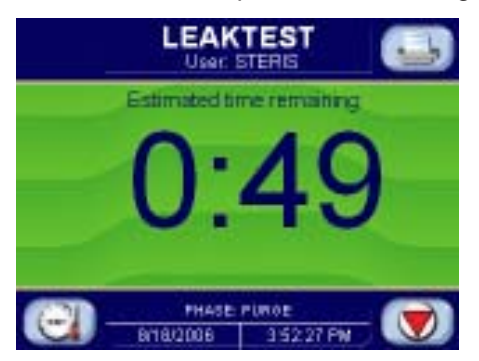

**PURGE PHASE:** Steam enters chamber from jacket to control pressure at 6 psig. Fast exhaust and water ejector is on to aid in removing air from chamber. After purge time, the following display appears:

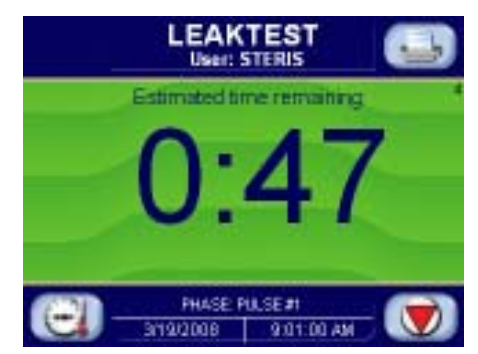

**PULSE EXHAUST PHASE:** Chamber exhausts to 4.0 psig (0.28 bar). Waste temperature is controlled to maintain approximately 45.0°C (113.0°F). Jacket temperature is controlled to maintain approximately 133.5°C (273.0°F) in jacket. After phase is complete, the following screen appears:

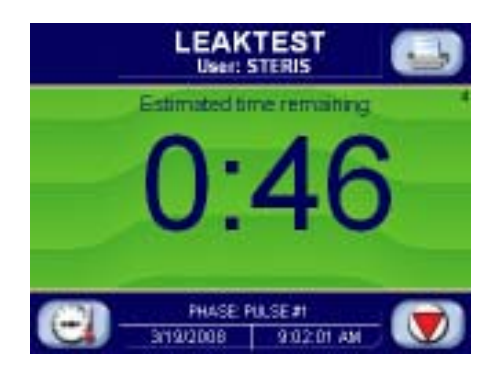

**PULSE EVACUATE PHASE:** Chamber evacuates to PULSE VACUUM setpoint (default 10.0 inHg (-0.34 bar). Waste temperature is controlled to maintain approximately 45.0°C (113.0°F). Jacket temperature is controlled to maintain approximately 133.5°C (273.0°F) in jacket. After phase is complete, the following screen appears:

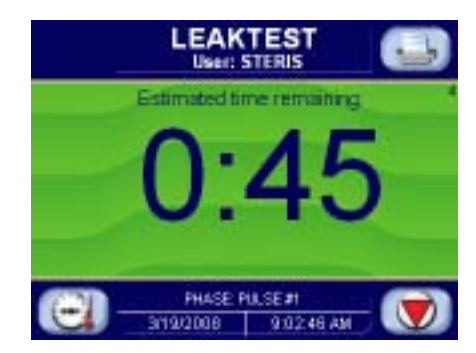

**PULSE CHARGE PHASE:** Chamber charges with steam to PULSE CHARGE setpoint (default 26.0 psig (0.34 bar). PULSE EXHAUST, PULSE EVACUATE, and PULSE CHARGE repeat for the number of pulses selected. After last PULSE EVACUATE phase is complete, the following screen appears:

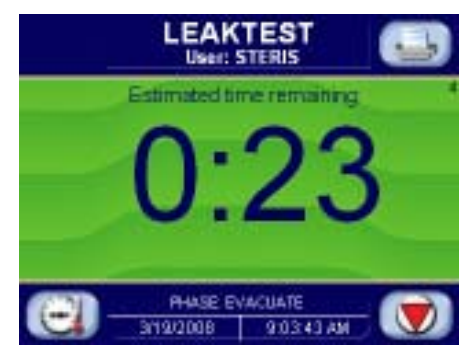

**EVACUATE PHASE:** Chamber evacuates for 10 minutes. Waste temperature is controlled to maintain approximately 45.0°C (113.0°F). After phase is complete, the following screen appears:

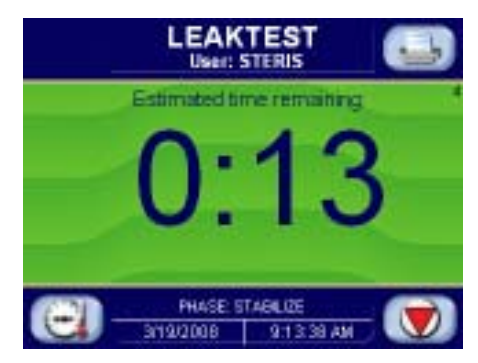

**STABILIZE PHASE:** Chamber remains in an idle state for two minutes (i.e., chamber holds at vacuum level). Waste temperature is controlled to maintain approximately 45.0°C (113.0°F). After stabilize time is complete, the following screen appears:

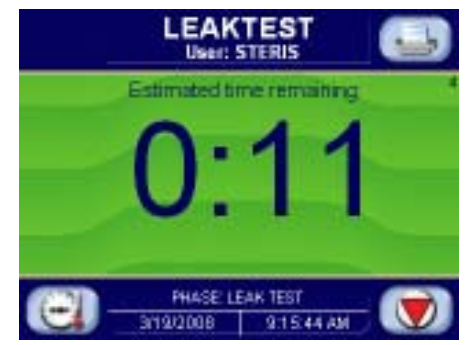

**LEAK TEST PHASE:** Chamber holds for 10 minutes. Initial and final pressure values are recorded. Leak rate is determined in mmHg. After leak test time is complete, the following display appears:

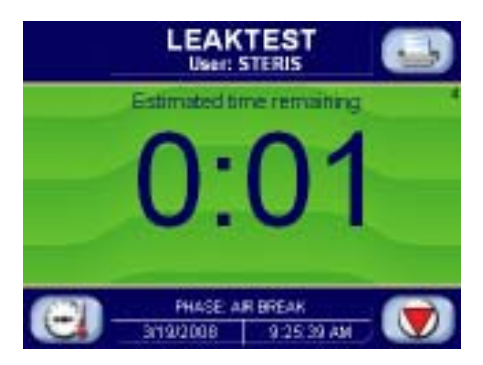

**AIR BREAK PHASE:** Chamber vacuum air breaks to 2.0 inHg (-0.17 bar). After chamber pressure is above 2.0 inHg (-0.17 bar), the following screen appears:

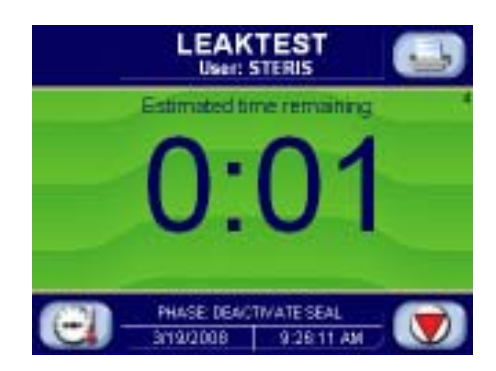

**DEACTIVATE SEAL PHASE:** Door unseals until seal pressure switch opens and 20 seconds has elapsed. After phase is complete, the following display appears:

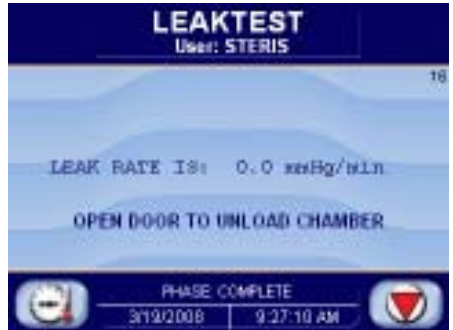

**COMPLETE PHASE:** The cycle is complete. Open the door. Once door is open, display returns to main operating mode screen shown below:

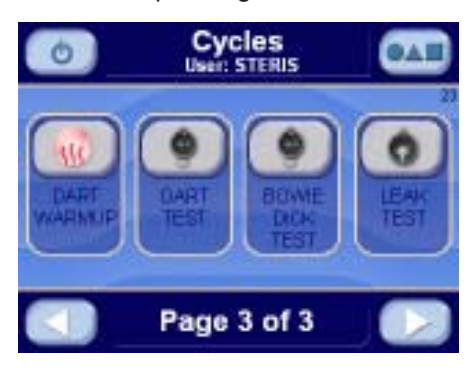

## 6.10 Cycle Abort

The cycle may abort for two reasons. The operator pressed the abort button or the cycle got an alarm that aborted the cycle. The following display is an example screen when the cycle is aborted.

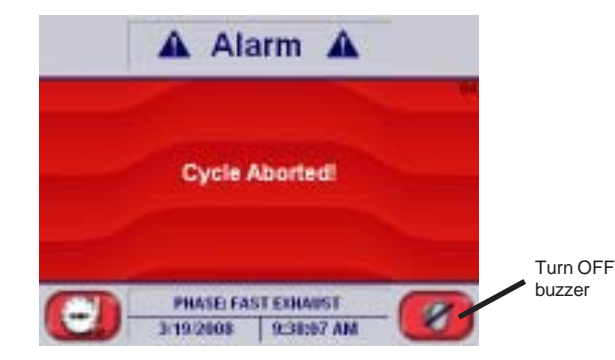

|                                                                                              | If the operator aborted the cycle, the printer prints                                                                                                    |  |  |
|----------------------------------------------------------------------------------------------|----------------------------------------------------------------------------------------------------|--|--|
|                                                                                              | * CYCLE ABORTED BY OPERATOR                                                                                                    |  |  |
|                                                                                              | The cycle aborts to the fast exhaust or slow exhaust phase. If the purge phase has hasn't been run yet, cycle aborts to the deactivate seal phase.                                                                                                    |  |  |
|                                                                                              | If ABORT button is pressed on screen #64, the cycle ends and the screen shows operating mode screen #2 or #19. Cycle relieves any pressure in chamber.                                                                                                    |  |  |
| 6.11 Double Doors                                                                            | <ul> <li>If the sterilizer is equipped with double doors, a display will be on the non-operating end door panel. The non-operating end display will have the same functionality as the operating end display, including buttons to seal or unseal the door.</li> </ul>                                                                                                    |  |  |
|                                                                                              | The operating end display incudes a printer. The non-operating end display has an optional printer.                                                                                                    |  |  |
|                                                                                              | See Section 6.14.1, SUPERVISOR MODE - CYCLE PARAMETERS, on the description of the interlock types.                                                                                                    |  |  |
| 6.12 Load Probe and<br>F <sub>o</sub> Sterilization<br>(Sterilizers With<br>Load Probe Only) | The load probe and F <sub>o</sub> option equips the sterilizer with a load temperature probe (RTD) sealed through the chamber vessel. The probe is manually located by the operator in the product container within the chamber. In conjunction with this load probe option, the microcomputer control allows operator selection of two sterilization time measurement control modes. These modes are labeled: STER CTRL=DRAIN and STER CTRL=LOAD.                                                              |  |  |
|                                                                                              | The DRAIN or <b>standard time at temperature</b> mode selection allows exposure<br>time to be started from the temperature probe (RTD) located in the chamber<br>drain line. Exposure time starts when drain line temperature is equal to or<br>greater than chamber temperature setpoint, regardless of load temperature.                                                                                                    |  |  |
|                                                                                              | The LOAD or <b>equivalent time at sterilization temperature</b> mode selection<br>allows exposure time to start when load probe located in the product and the<br>chamber drain line probe reach a preset sterilize temperature. The $F_o$ value is<br>calculated from the load probe located in the product load. Charge or exposure<br>phase terminates when calculated $F_o$ value is equal to the pre-selected value,<br>or if the sterilize time counts down to 0, whichever occurs first. The $F_o$ value |  |  |

and load temperature are printed along with standard status print values.

# **6.12.1 F**° **Sterilization** The F° is the measure of equivalent time at which a specific load would have been exposed at the base sterilization temperature of 121.0° C (250.0° F). Units of F° are minutes. The sterilizer control is programmed to calculate F° once all load probes have reached 110.0°C (230.0°F), although significant F° accumulation does not occur until all load probes are above 121.0°C (250.0°F), F° accumulates faster than real (clock) minutes.

The formula for  $F_{_{\rm o}}$  is  $F_{_{\rm o}} = \Sigma (10^{[(t1-t2)/Z]}) * \Delta t$ 

Where: t1 = Load temperature

t2 = 121.0° C (250.0° F)

Z = 10.0° C (18.0° F)

 $\Delta t = 1/60$  minute (the time duration between F<sub>o</sub> accumulations per 1 minute

See Section 6.12.1, Cycle Parameters, on the description of changing  $\rm F_{_{o}}$  and STER CTRL values.

## 6.13 Separate Steam Feed Option

The separate steam feed option directs steam to jacket, while directing steam to chamber separately. The default method is to allow chamber steam to be fed from the jacket.

The separate steam feed option allows jacket temperature to be controlled independently from chamber temperature. Jacket temperature can be set for each individual cycle (see *Section 6.13.1, Cycle PARAMETERS*).

## 6.14 Supervisor Mode

Refer to *Section 5, Control InterFACE*, for instructions on how to get to the options screen. The supervisor mode may be entered by pressing **SUPERVISOR** button.

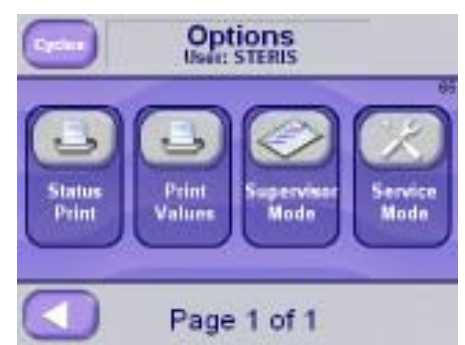

The following display is shown:

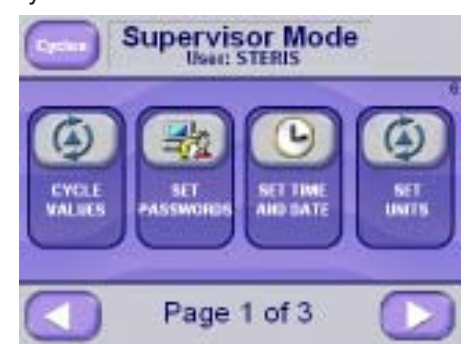

### 6.14.1 Cycle Parameters

Press **CYCLE VALUES button** to change or view cycle parameters. The following display is shown (prevac sterilizer):

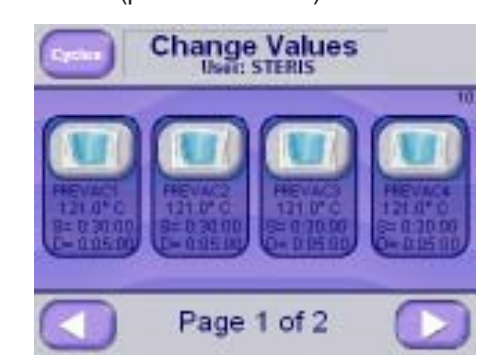

Press **PRINT CYCLE VALUES** button to print all of the cycle parameters. The following page shows an example print with defaulted cycle values for a prevac sterilizer.

Screen shows cycles 1 through 4. These cycles may be any combination of PREVAC, GRAVITY or LIQUID cycle type.

Press **RIGHT ARROW** button to change cycles 5 through 8.

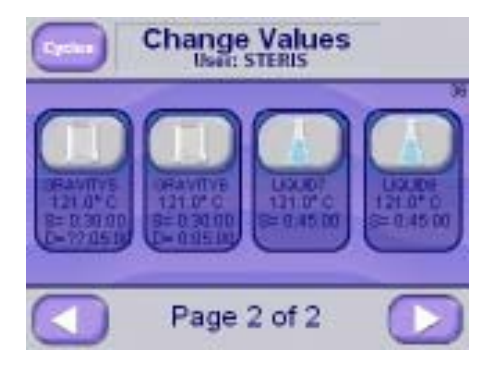

Press **LEFT ARROW** button to go back . Press **PREVAC** button to change cycle values on cycle 1 (*NOTE: This procedure may be applied for any cycle – some cycles may have less or more parameters*). The display then shows:

\_\_\_\_\_ ==== CYCLE VALUES PRINTOUT === XX:XX:XX XM XX/XX/XX LOGIN NAME: STERIS 1.PREVAC1 PURGE TIME= 2:00 PULSES = 4PRES VAC = 10.0 inHq PRES CHG = 15.0 PSIG STER TIME = 0:30:00STER TEMP = 121.0°C OVERTEMP = 6.0°COVERDRIVE = 1.5 C UNDERTEMP = 1.0°C RESUME PRINT INT = 2 MIN VAC DRY = 10.0 inHg DRY TIME = 0:15:00STRL CTRL = DRAIN FO = 0\_ \_ \_ \_ \_ \_ \_ \_ \_ \_ \_ \_ \_ \_ \_ \_ \_ \_ \_\_\_\_\_ 2.PREVAC2 PURGE TIME= 2:00 PULSES = 4PRES VAC = 10.0 inHq PRES CHG = 15.0 PSIG STER TIME = 0:30:00STER TEMP = 121.0°COVERTEMP = 6.0°C OVERDRIVE = 1.5 C UNDERTEMP = 1.0°C RESUME PRINT INT = 2 MIN VAC DRY = 10.0 inHg DRY TIME = 0:15:00STRL CTRL = DRAIN Fo = 0\_ \_ \_ \_ \_ \_ \_ \_ \_ -----3.PREVAC3 PURGE TIME= 2:00 PULSES = 4PRES VAC = 10.0 inHq PRES CHG = 15.0 PSIG STER TIME = 0:30:00STER TEMP = 121.0°C OVERTEMP = 6.0°C OVERDRIVE = 1.5 C UNDERTEMP = 1.0°C RESUME PRINT INT = 2 MIN VAC DRY = 10.0 inHg DRY TIME = 0:15:00 STRL CTRL = DRAIN Fo = 0-----\_ \_ \_ \_ \_ \_ \_ \_ \_ \_ \_ \_ \_ \_ \_ \_ \_ \_ 4.PREVAC4 PURGE TIME= 2:00 PULSES = 4PRES VAC = 10.0 inHg PRES CHG = 15.0 PSIG STER TIME = 0:30:00STER TEMP = 121.0°C OVERTEMP = 6.0 °C OVERDRIVE = 1.5 C UNDERTEMP = 1.0°C RESUME PRINT INT = 2 MIN

VAC DRY = 10.0 inHq DRY TIME = 0:15:00 STRL CTRL = DRAIN FO = 0\_\_\_\_\_ 5.GRAVITY5 PURGE TIME= 2:00 STER TIME = 0:30:00STER TEMP = 121.0°C OVERTEMP = 6.0 °C OVERDRIVE = 1.5 C UNDERTEMP = 1.0°C RESUME PRINT INT = 2 MIN VAC DRY = 10.0 inHg DRY TIME = 0:15:00STRL CTRL = DRAIN Fo = 0\_ \_ \_ \_ \_ \_ \_ \_ \_ \_ \_ \_ \_ \_ \_ \_ -----6.GRAVITY6 PURGE TIME= 2:00 STER TIME = 0:30:00STER TEMP = 121.0°C OVERTEMP = 6.0°COVERDRIVE = 1.5 C UNDERTEMP = 1.0°C RESUME PRINT INT = 2 MIN VAC DRY = 10.0 inHg DRY TIME = 0:15:00STRL CTRL = DRAIN Fo = 0-----\_ \_ \_ \_ \_ \_ \_ \_ \_ \_ \_ \_ \_ \_ \_ \_ \_ \_ \_ 7.LIQUID7 PURGE TIME= 2:00 STER TIME = 0:45:00STER TEMP = 121.0°C OVERTEMP = 6.0°C OVERDRIVE = 1.5 C UNDERTEMP = 1.0°C RESUME PRINT INT = 2 MIN STRL CTRL = DRAIN FO = 0\_ \_ \_ \_ \_ \_ \_ \_ \_ \_ \_ \_ \_ \_ \_ \_ \_ \_ -----8.LIQUID8 PURGE TIME= 2:00 STER TIME = 0:45:00STER TEMP = 121.0°C OVERTEMP = 6.0°C OVERDRIVE = 1.5 C UNDERTEMP = 1.0°C RESUME PRINT INT = 2 MIN STRL CTRL = DRAIN FO = 0TOO LONG IN: ACTIVATE SEAL = 1 m AIR BREAK = 5 m CHARGE = 60 mDEACTIVATE SEAL= 1 m EVACUATE = 30 mEXHAUST = 10 mJACKET CHARGE = 60 m

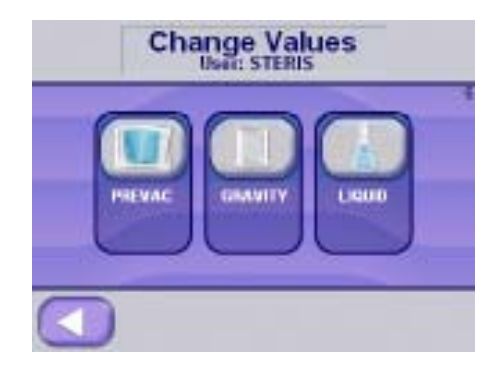

Values for cycle 1 may be changed on the screen. Press **GRAVITY** button to change cycle type (either PREVAC, GRAVITY or LIQUID). The following display is shown:

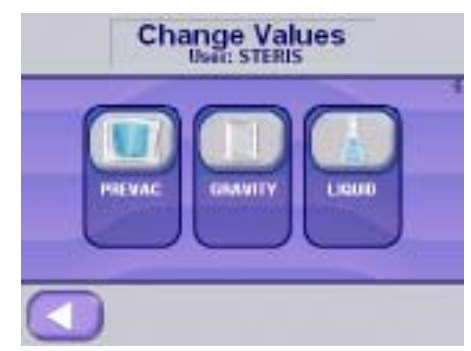

Press **LIQUID** button to set cycle to a liquid cycle type. Press **GRAVITY** button to set cycle to a gravity cycle type. On prevac sterilizers, press **PREVAC** button to set cycle to a prevac cycle type. The selected cycle type is shown.

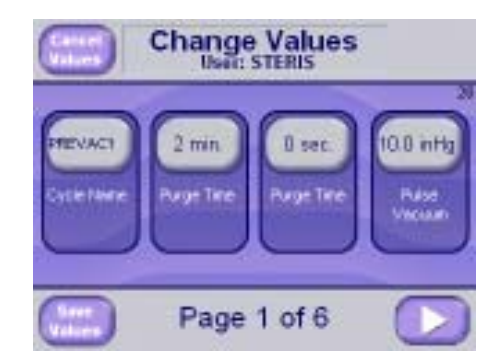

The screen shows the prevac cycle type and the values changeable for the prevac cycle (*NOTE: When changing the prevac, isothermal, gravity and/or liquid cycles refer to this procedure*). Press **LEFT ARROW** and **RIGHT ARROW** buttons to scroll through the cycle values. Press **SAVE or CANCEL VALUES** button.

#### **CYCLE NAME**

Press **CYCLE NAME=PREVAC1** to change cycle name. The following display is shown:
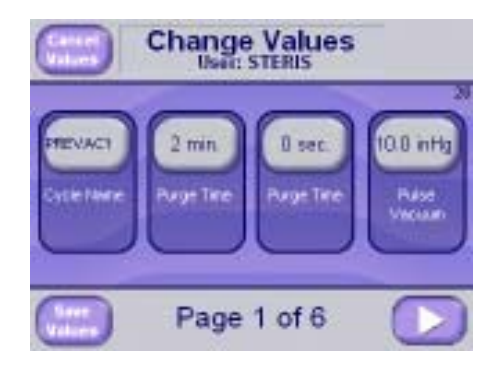

Press button with cycle name in it to change cycle name. An alphanumeric display is shown to enter cycle name. Enter any combination of numbers and letters and press **ENTER** button. The new cycle name is shown.

#### **PURGE TIME**

Press **PURGE TIME=2:00** to change the purge time. The following display is shown:

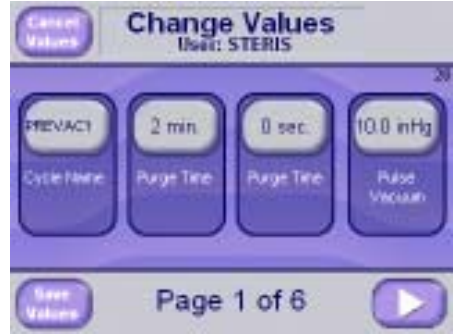

Press button next to minutes and seconds to change purge time. A numeric display is shown to enter purge time. The allowable range is 0 to 99 minutes and seconds. Enter numeric value and press **ENTER** button. New purge time is shown.

#### PULSES (only on Prevacuum sterilizers)

Press **PULSES=4** to change number of pulses. The following display is shown:

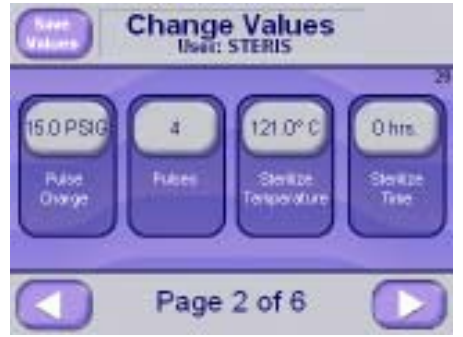

Press button to change number of pulses. A numeric display is shown to enter pulses. The allowable range is 0 to 99. Enter numeric value and press **ENTER** button. New pulses shown.

#### PULSE VACUUM (only on Prevacuum sterilizers)

Press **PULSE VACUUM=10.0** to change pulse vacuum value. The following display is shown:

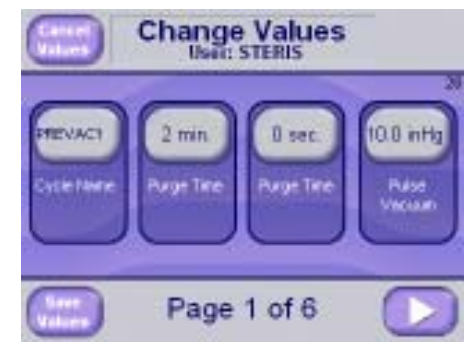

Press button to change the pulse vacuum. A numeric display is shown to enter pulse vacuum. The allowable range is 0 to 29.0 inHg. Enter numeric value and press **ENTER** button. New pulse vacuum is shown.

#### PULSE CHARGE (only on Prevacuum sterilizers)

Press **PULSE CHARGE=15.0** to change pulse charge value. The following display is shown:

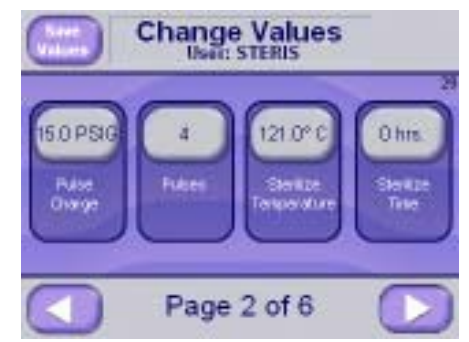

Press button to change pulse charge. A numeric display is shown to enter pulse charge. The allowable range is 0 to 35.0 psig. Enter numeric value and press **ENTER** button. New pulse charge is shown. Press **EXIT** button to return to screen #32.

#### STERILIZE TIME

Press **STERILIZE TIME=0:30:00** to change sterilize time. The following displays are shown:

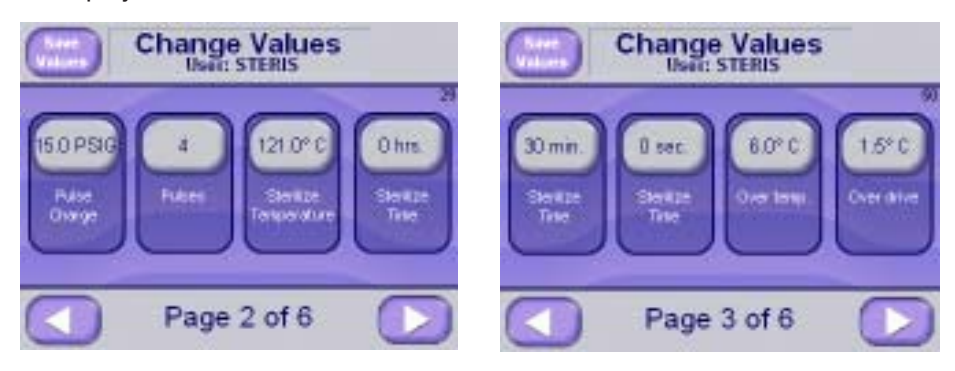

Press button next to the hours, minutes and seconds to change sterilize time. A numeric display is shown to enter sterilize time. The allowable range is 0 to 99 hours, minutes, and seconds. Enter numeric value and press **ENTER** button. New sterilize time is shown.

#### STERILIZE TEMPERATURE

Press **STERILIZE TEMPERATURE=121.0**°C to change sterilize temperature. The following display is shown:

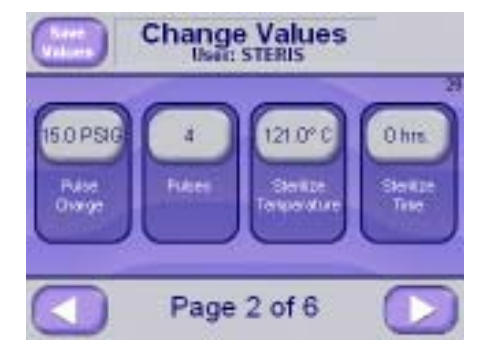

Press button to change sterilize temperature. A numeric display is shown to enter sterilize temperature. The allowable range is  $100.0^{\circ}$ C (212.0°F) to 141.0°C (285.0°F) for prevac, gravity, and liquid cycles. The allowable range is 78.0°C (172.0°F) to 110.0°C (230.0°F) for isothermal cycles. Enter numeric value and press **ENTER** button. New sterilize temperature is shown.

#### **OVERTEMP**

Press **OVERTEMP=6.0°C** to change over temperature alarm setpoint. See *Section 7, Alarms,* for explanation of over temperature alarm. The following display is shown:

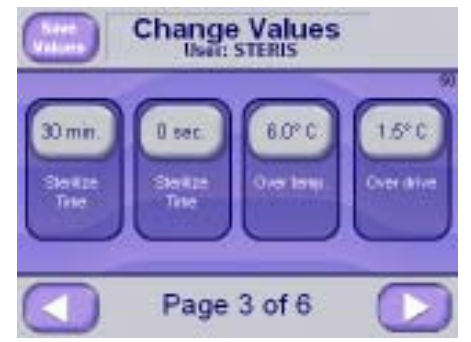

Press button to change overtemp. A numeric display is shown to enter overtemp. The allowable range is 0.0°C (32.0°F) to 40.0°C (104.0°F). Enter numeric value and press **ENTER** button. New sterilize temperature is shown.

#### **OVERDRIVE**

Press **OVERDRIVE=1.5**°C to change overdrive (sterilize temperature + overdrive = control temperature). See sterilize phase in cycle for an explanation of control temperature. The following display is shown:

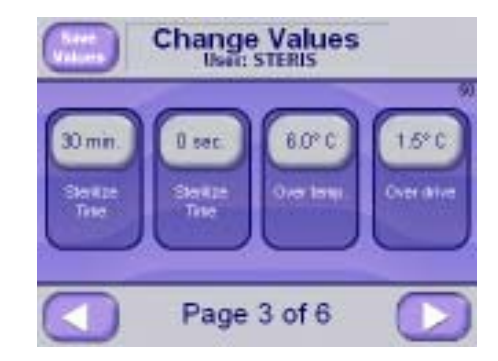

Press button to change overdrive. A numeric display is shown to enter overdrive. The allowable range is 0.0°C (32.0°F) to 40.0°C (104.0°F). Enter numeric value and press **ENTER** button. The new sterilize temperature is shown.

### UNDERTEMP

Press **UNDERTEMP=1.0**°C to change under temperature alarm setpoint. See ALARM SECTION for explanation of under temperature alarm. The following display is shown:

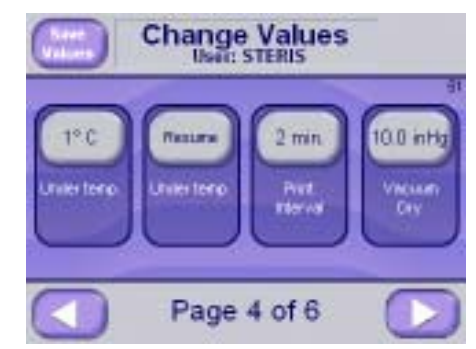

Press button to change undertemp. A numeric display is shown to enter undertemp. The allowable range is 0.0°C (32.0°F) to 40.0°C (104.0°F). Enter numeric value and press **ENTER** button. New sterilize temperature is shown.

#### **PRINT INTERVAL**

Press **PRINT INT=2 MIN** to change the print interval setpoint. Print interval is the time interval of the status prints during sterilize phase. The following display is shown:

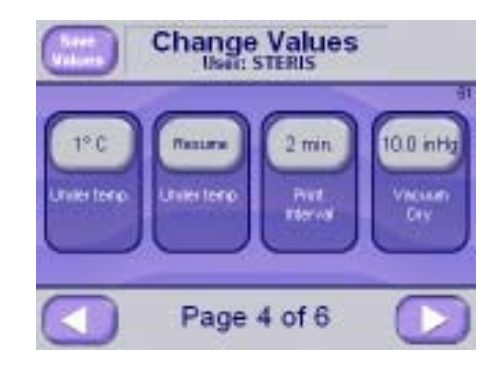

Press button to change print interval. A numeric display is shown to enter print interval. The allowable range is 0 to 99 minutes. Enter numeric value and press **ENTER** button. New print interval is shown.

#### **RESUME/RESTART**

Press **RESUME/RESTART=RESUME** to set resume or restart setting. RE-SUME resumes sterilize timer after it has been stopped on an under temperature alarm. RESTART restarts sterilize timer after is has been stopped on an under temperature alarm. The following display is shown:

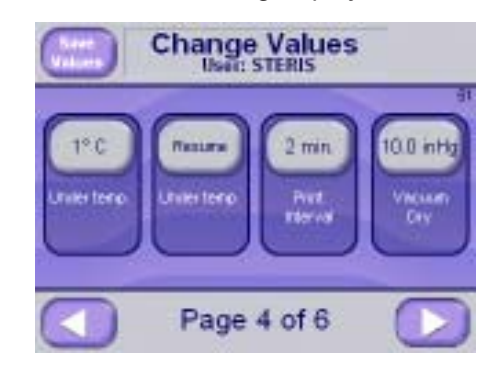

Press either **RESUME** or **RESTART** buttons to resume or restart. New resume or restart setting is shown.

#### **VACUUM DRY**

Press VACUUM DRY=10.0 inHg (-0.34 bar) to change vacuum dry setpoint. Vacuum dry setpoint is the vacuum level that dry timer starts. The following display is shown:

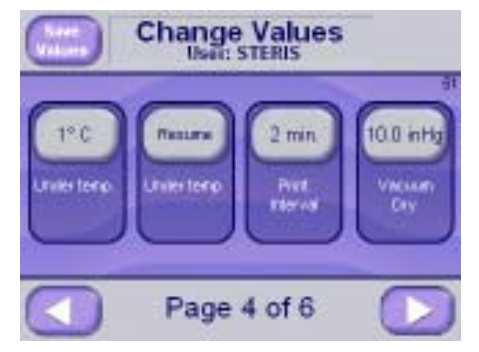

Press button to change vacuum dry setting. A numeric display is shown to enter vacuum dry setting. The allowable range is 0.0 to 29.9 inHg (1.0 -bar). Enter numeric value and press **ENTER** button. New vacuum dry setting is shown.

#### **DRY TIME**

Press **DRY TIME=0:15:00** to change the dry time. The following display is shown:

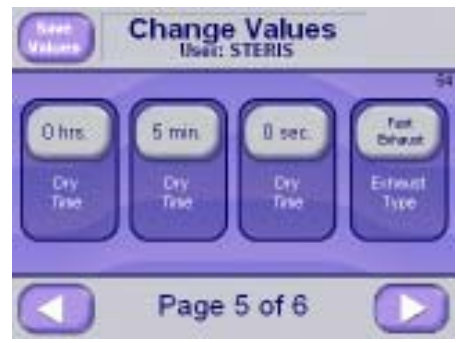

Press button next to the hours, minutes, and seconds to change the dry time. A numeric display is shown to enter dry time. The allowable range is 0 to 99 hours, minutes, and seconds. Enter any numeric value and press **ENTER** button. New dry time is shown.

**Exhaust Type (Prevac Cycle only)**. Press Exhaust type = Fast Exhaust to change the exhaust type to Slow Exhaust. The Prevac cycle has an option to run a fast or slow exhaust after the sterilize phase.

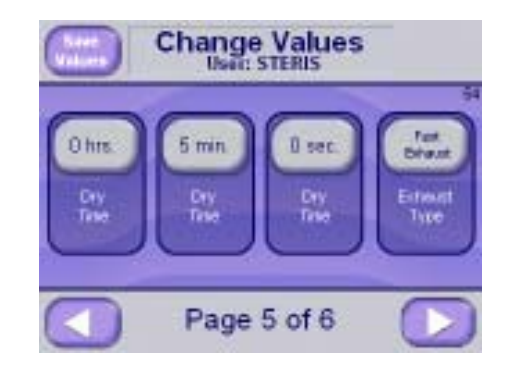

**Dry Pressure Control (Prevac or Gravity Cycle only)** Press Dry Pressure Control = Limit of System to change the Dry Pressure Control to Vacuum Dry Point. The vacuum system has the option to run to the limit of system or control at the vacuum dry point during the dry phase.

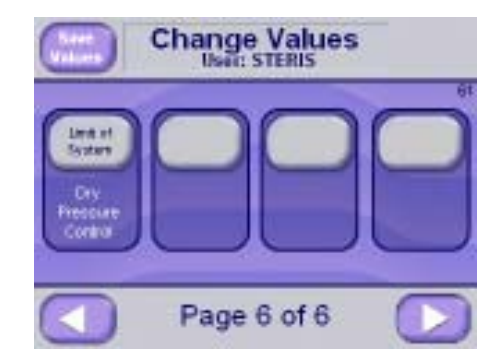

#### JACKET TEMPERATURE (SEPARATE STEAM OPTION, ONLY) Press JACKET TEMPERATURE = 115.0°C to change the jacket temperature.

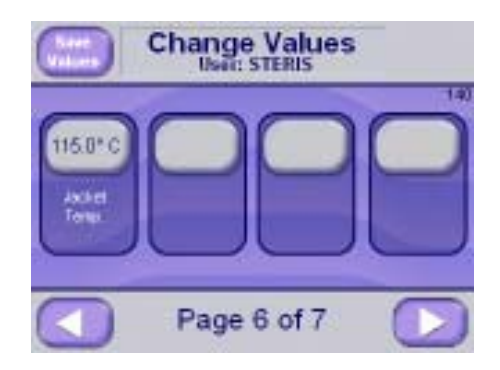

Press white button to change jacket temperature. A numeric display appears to enter jacket temperature. The allowable range is 100 to 141.0°C. The new jacket temperature is shown.

#### STER CTRL (LOAD PROBE OPTION)

Press **STER CTRL=DRAIN** to set which temperatures the control uses to transition to sterilize phase. DRAIN option enters sterilize phase when chamber temperature reaches sterilize temperature. LOAD option enters sterilize phase when chamber and load temperature reaches sterilize temperature. Selecting LOAD option also enables  $F_{o}$  (See  $F_{o}$  cycle value). The following display is shown:

Press either **LOAD** or **DRAIN** buttons to resume or restart. New resume or restart setting is shown.

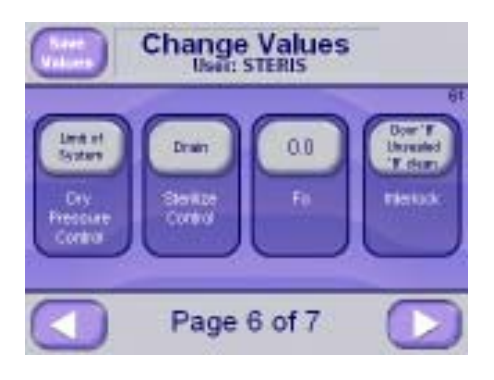

## F<sub>o</sub> (LOAD PROBE OPTION)

Press **F** =0.0 to change the F value. Charge or sterilize phase ends when actual F value is equal to or greater than this setting. The following display is shown:

Press button to change  $F_{o}$  setting. A numeric display is shown to enter  $F_{o}$  setting. Enter numeric value and press **ENTER** button. New  $F_{o}$  setting is shown.

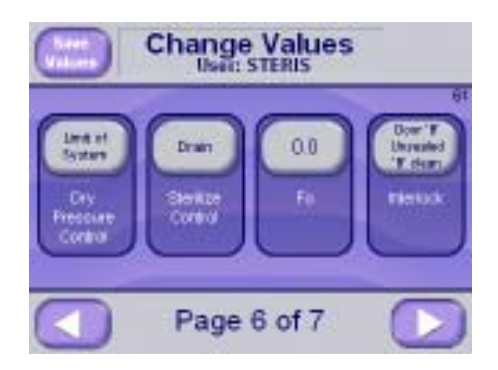

#### INTERLOCK DOORS (double door sterilizers only)

Press **INTERLOCK = DOOR B** button to change interlock type. The following display is shown:

There are four interlock types:

1. **NO INTERLOCKS** – Selected on screen below. Both doors are unsealed at the end of the cycle. Either door may be sealed or unsealed as many times as needed, out of cycle.

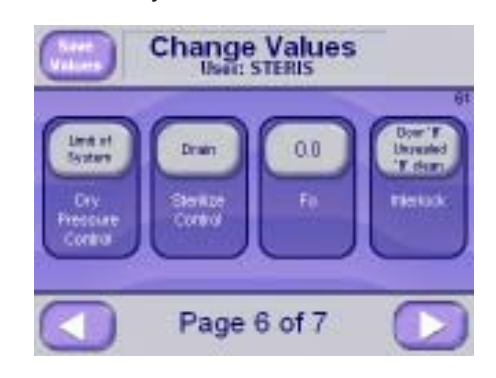

- 2. SELECT DOOR TO UNSEAL If 'B' is clean door, at the end of the cycle, both doors remain sealed. Press unseal door button on same side as door to be unsealed. Door B is designated as the **sterile side**. Once door A is unsealed, door B may not be unsealed until a cycle is run.
- 3. **DOOR A UNSEALED If 'B' is clean door**, at the end of the cycle, door A is unsealed. Press unseal door button on door A. Door B is designated as the **sterile side**. Once door A is unsealed, door B may not be unsealed until a cycle is run.
- DOOR B UNSEALED If 'B' is clean door, at the end of the cycle, door B is unsealed. Press unseal door button on door A. The door B is designated as the sterile side. Once door A is unsealed, door B may not be unsealed until a cycle is run.
- SELECT DOOR TO UNSEAL If 'A' is clean door, at the end of the cycle, both doors remain sealed. Press unseal door button on same side as door to be unsealed. Door A is designated as the sterile side. Once door B is unsealed, door A may not be unsealed until a cycle is run.
- DOOR A UNSEALED If 'A' is clean door, at the end of the cycle, door A is unsealed. Press unseal door button on door A. Door A is designated as the sterile side. Once door B is unsealed, door A may not be unsealed until a cycle is run.
- DOOR B UNSEALED If 'A' is clean door, at the end of the cycle, door B is unsealed. Press unseal door button on door A. The door A is designated as the sterile side. Once door B is unsealed, door A may not be unsealed until a cycle is run.

From SUPERVISOR MODE, press **TOO LONG IN STEP** button to change or view the too long in step parameters. The following display is shown:

Press **LEFT ARROW** and **RIGHT ARROW** to scroll to other too long in step values not shown. Press **LEFT ARROW** to return to (SUPERVISOR MODE).

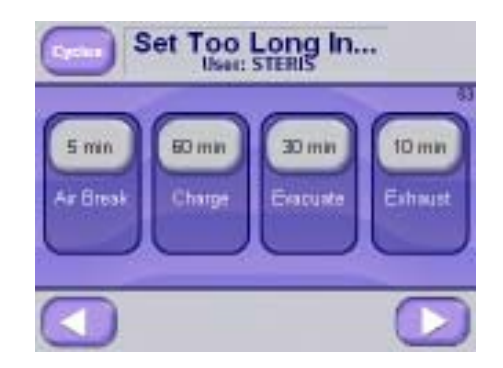

#### 6.14.2 Too Long In Step

#### **ACTIVATE SEAL**

Press **ACTIVATE SEAL=1 MIN** to change the too long in activate seal value. The following display is shown:

| Set Too Long In   |                  |                    |                  |
|-------------------|------------------|--------------------|------------------|
| 5 min<br>Ar Brosk | 60 min<br>Charge | 30 min<br>Enaruate | 10 mm<br>Eshaust |
|                   |                  |                    |                  |

Press button to change too long in activate seal time. A numeric display is shown to enter value. Enter numeric value and press **ENTER** button. New value be shown on screen.

#### **AIR BREAK**

Press **AIR BREAK=5 MIN** to change the too long in air break value. The following display is shown:

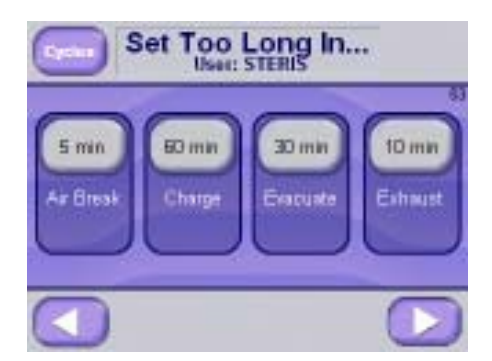

Press button to change too long in air break time. A numeric display is shown to enter value. Enter numeric value and press **ENTER** button. New value is shown on screen.

#### CHARGE

Press **CHARGE=60 MIN** to change too long in charge value. The following display is shown:

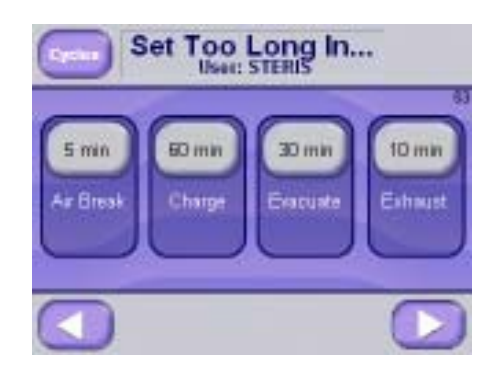

Press button to change the too long in charge time. A numeric display is shown to enter the value. Enter numeric value and press **ENTER** button. The new value is shown on screen.

#### **DEACTIVATE SEAL**

Press **DEACTIVATE SEAL=1 MIN** to change too long in deactivate seal value. The following display is shown:

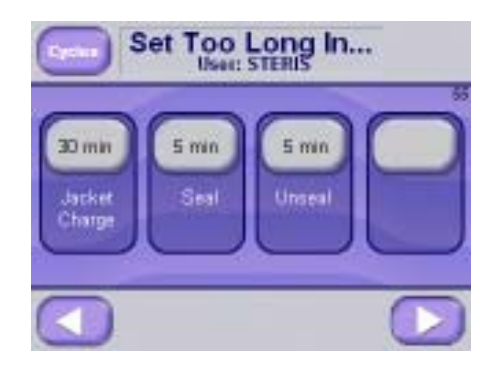

Press button to change too long in deactivate seal time. A numeric display is shown to enter value. Enter numeric value and press **ENTER** button. New value is shown on screen.

#### EVACUATE

Press **EVACUATE=30 MIN** to change too long in evacuate value. The following display is shown:

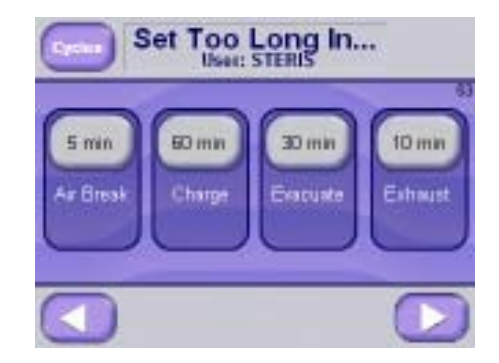

Press button to change too long in evacuate time. A numeric display is shown to enter value. Enter numeric value and press **ENTER** button. The new value is shown.

#### **EXHAUST**

Press **EXHAUST=10 MIN** to change too long in exhaust value. The following display is shown:

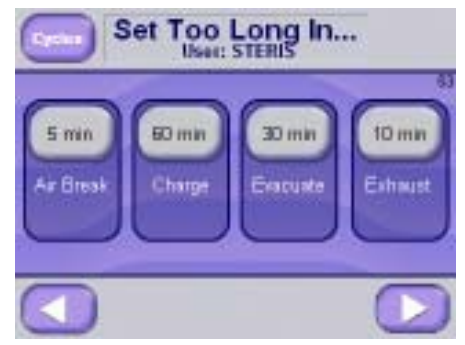

Press button to change too long in exhaust time. A numeric display is shown to enter value. Enter numeric value and press **ENTER** button. New value is shown.

#### **JACKET CHARGE**

Press **JACKET CHARGE=60 MIN** to change the too long in jacket charge value. The following display is shown:

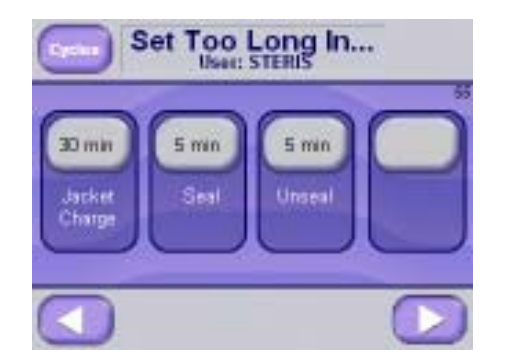

Press button to change too long in jacket charge time. A numeric display is shown to enter value. Enter numeric value and press **ENTER** button. The new value is shown.

# 6.14.3 Cycle Count From SUPERVISOR MODE, press CYCLE COUNT button to change or view cycle count. The following display is shown:

Press button to change cycle count. A numeric display is shown to enter value. Enter numeric value and press **ENTER** button. The new value is shown.

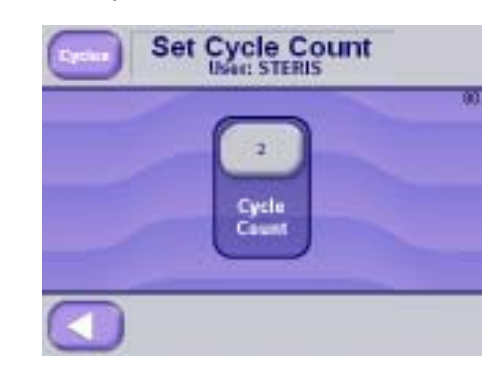

**6.14.4 Units** From SUPERVISOR MODE, press **UNITS** button to change or view the units. The following display is shown:

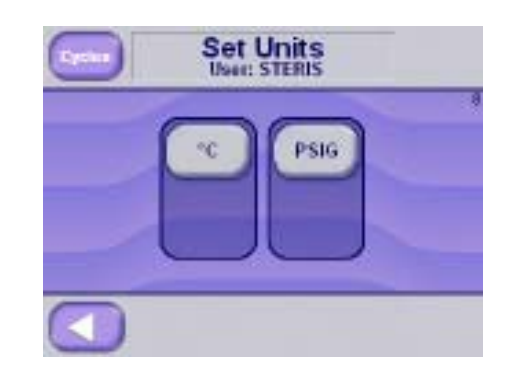

Press buttons to change units. The value will be shown on the button (i.e., CELSIUS and PSIG/INHG units are selected above). Press **LEFT ARROW** to return.

**6.14.5 Set Time and Date** From SUPERVISOR MODE, press **SET TIME and DATE** button to change time and date. The following display is shown:

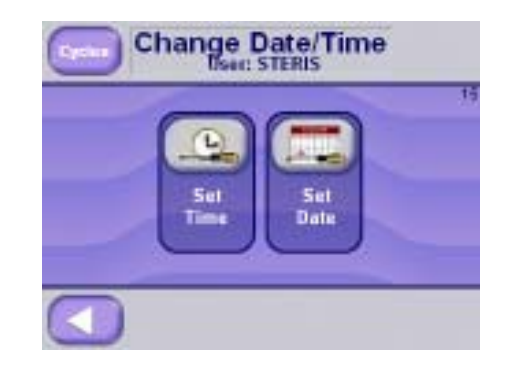

Press set time to enter time. The following display is shown:

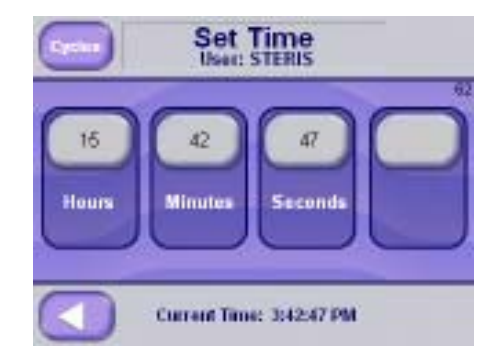

Press set Date to enter date. The following display is shown:

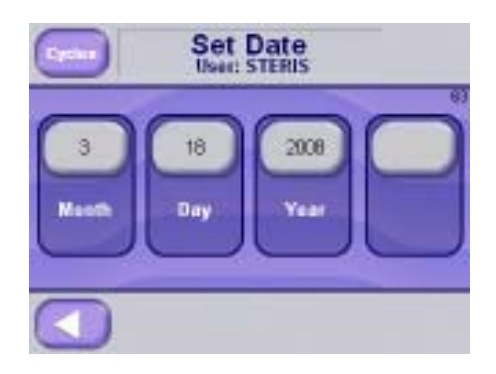

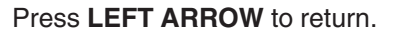

6.14.6 Set Passwords From SUPERVISOR MODE screen #7, press SET PASSWORDS button to set passwords. The following display is shown:

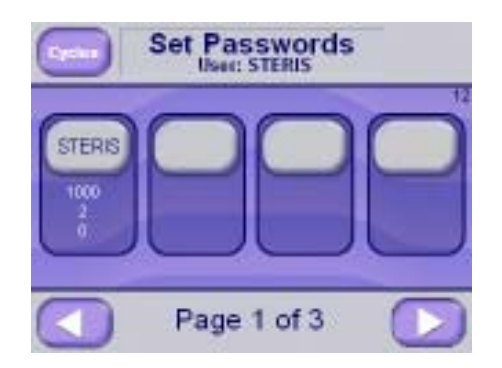

- 1. Press **LEFT ARROW** and **RIGHT ARROW** buttons to show additional user names and passwords. LEFT ARROW shows previous six user names and passwords, until it shows initial screen, then it returns to the previous screen. RIGHT ARROW shows next six user names and pass words, until it shows last screen, then it shows first six user names and passwords.
- Press SPACE 1 to change user name and password for (1). Press SPACE
  2 to add a user name and password for (2 12). The display shows the following screen:

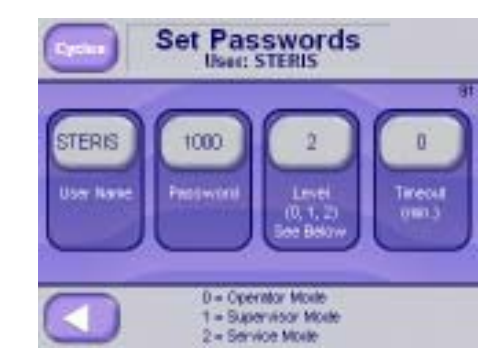

- 3. Press **button** next to USERNAME to add a user name. An alphanumeric screen appears to enter value. Press **ENTER** button to save value and return to screen #30. The added user name is shown on the screen.
- 4. Press **button** next to PASSWORD to add a password corresponding to entered username. An alphanumeric screen appears to enter value.
- 5. Press **ENTER** button to save value and return to screen #30. The password is shown on the screen.
- Press button next to LEVEL. The text changes to OPERATOR MODE, SUPERVISOR MODE, and SERVICE MODE. Select access level for username. Operator has access to operator mode only. Supervisor has access to operator mode and supervisor mode. Service mode has access to operator mode, supervisor mode, and service mode.
- 7. Press **button** next to TIMEOUT to set time out period (in minutes). A numeric screen appears to enter value.

Time out period is as follows: If user does not press a button in time out period, control logs out user and display shows screen #6. User then has to log back in. A value of 0 has no timeout.

**6.14.7 Machine Number** From SUPERVISOR MODE, press **MACHINE NUMBER** button to view or change machine number. The following display is shown:

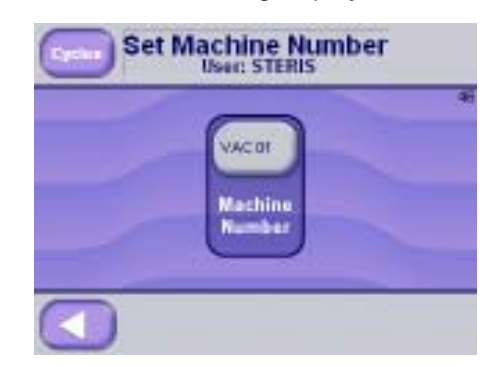

Press **button** next to change machine number. A numeric display is shown to enter value. Enter numeric value and press **ENTER** button. New value is shown on screen.

6.14.8 Default Values From SUPERVISOR MODE, press DEFAULT VALUES button to default values. The following display is shown:

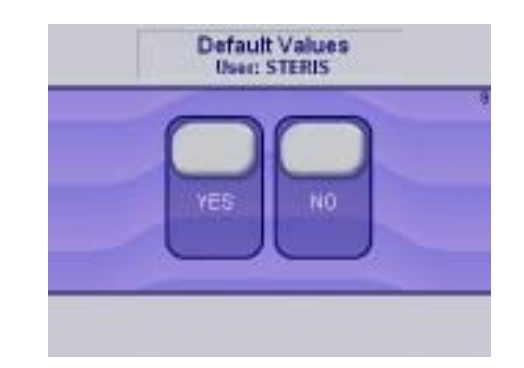

Press **YES** button to default all values (cycle values, too long in step, units, machine number and cycle count). Calibration values are not defaulted. Press **NO** button to cancel default values. Display returns to previous screen.

6.14.9 Cycle Complete Buzzer button to turn ON or OFF the buzzer for one minute at the start of the complete phase.

# 6.15 Utility Shutdown

The Utility Shutdown feature allows the jacket steam and the generator (if present) to be automatically turned off during programmed time intervals. This allows the steam utility to be conserved when the sterilizer is not in operation for a period of time.

The Utility Shutdown feature may be accessed in the Supervisor Mode (see section 6.14 on how to access the Supervisor Mode).

| Supervisor Mode |  |
|-----------------|--|
|                 |  |
| Page 3 of 3     |  |

#### Press the UTILITY SHUTDOWN button.

The UTILITY SHUTDOWN modes may be selected individually for each day of the week. The following screen will be shown:

| Core L                      | Jtility Shutdown | ı                    |
|-----------------------------|------------------|----------------------|
| UNQAY<br>11 (10)<br>11 (17) |                  | VENESSAY<br>WENESSAY |
|                             | Page 1 of 2      |                      |

The display will show the days of the week and the restart (on) time and the shutdown (off) time. The buttons may also show OFF ALL DAY or ON ALL DAY.

Press the right arrow button to show the rest of the days of the week.

| Utility Shutdown                                                                                                    |
|----------------------------------------------------------------------------------------------------|
| TREASURATE<br>TREASURATE<br>Set 1200<br>Set 1200<br>Se |
| Page 2 of 2                                                                                                    |

The right or left arrow buttons will show the other days of the week. Press the day of the week to select the UTILITY SHUTDOWN mode and restart and shutdown times.

Three different modes may be selected for each day of the week:

- 1. UTILITIES ON ALL DAY.
- 2. UTILITIES OFF ALL DAY.
- 3. CONTROL BY TIME.

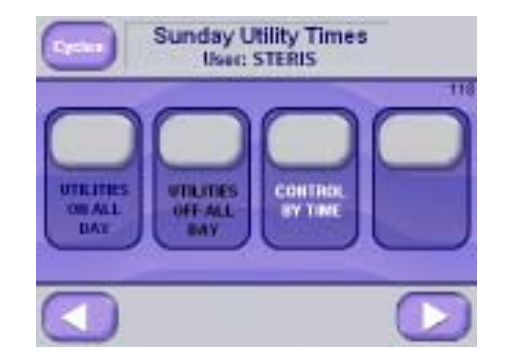

UTILITIES ON ALL DAY – If this mode is selected, the UTILITY SHUTDOWN screen will not be shown for that day. The utilities will operate normally during the entire day.

UTILITIES OFF ALL DAY – If this mode is selected, the UTILITIY SHUTDOWN screen will be shown and the utilities will be off the entire day.

CONTROL BY TIME – If this mode is selected, the following screen will be shown:

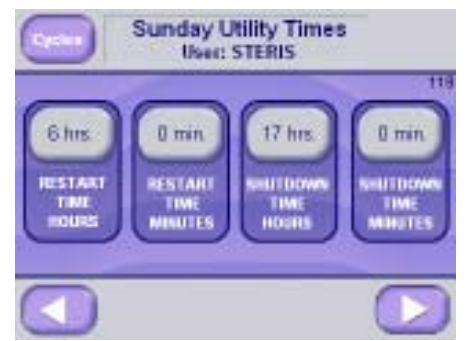

The restart time and shutdown time may be changed on this screen. The default setting is to restart the utilities on Sunday at 6 am (600 hours) and shutdown the utilities on Sunday at 5 pm (1700 hours). The default values are the same for every day of the week.

The UTILITY SHUTDOWN will occur on any screen except for the UTILITY SHUTDOWN setup screens shown above and during a cycle excluding the complete phase. If the shutdown time is reached for the day of the week, the following screen will be shown:

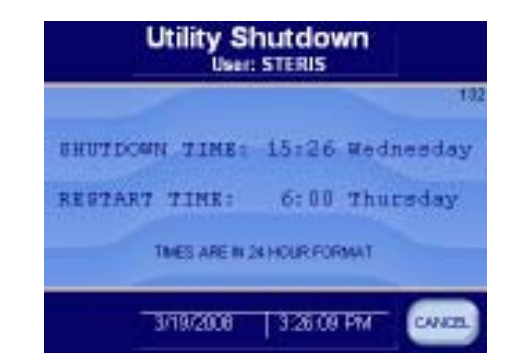

In the example above, the utilities will shutdown down on 1526 (3:26 pm) on Wednesday and they will turn back on at 600 (6 am) on Thursday.

The CANCEL button will restart the utilities to run a cycle or another operation. After the cycle is complete the utilities will shut back down if the restart time hasn't been reached.

# 6.16 Additional Cycles (20 Cycle Option)

**6.16.1** The following screens will be displayed for the Prevac Sterilizer configuration in the operating mode (the right or left arrow buttons will advance the screens):

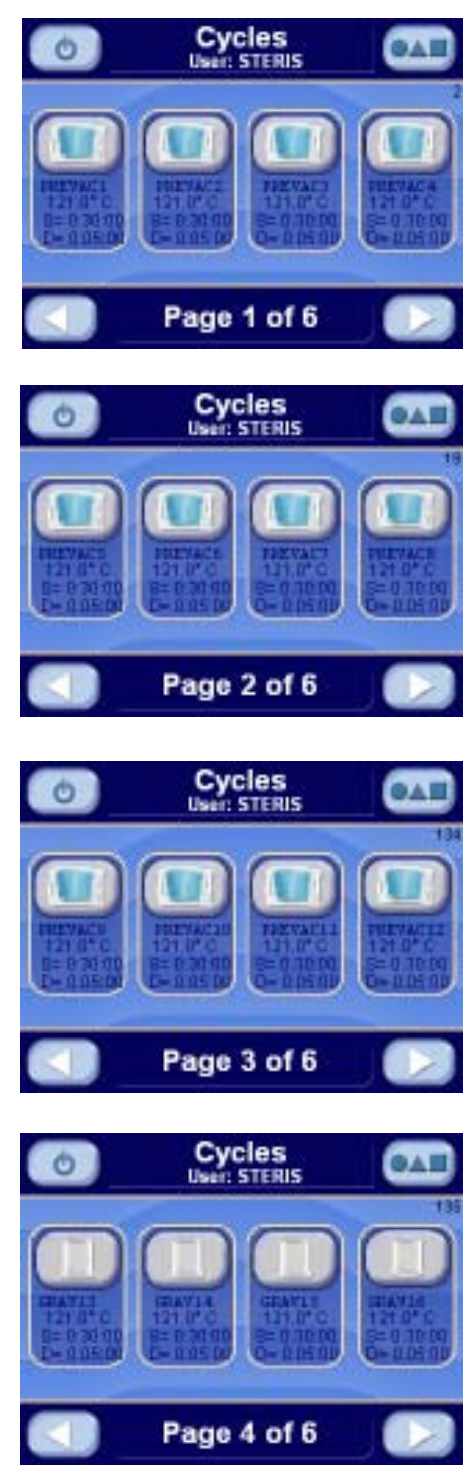

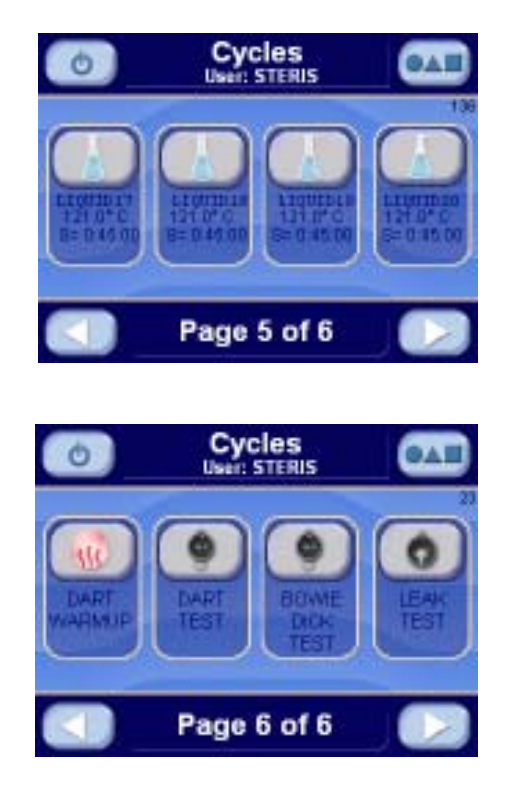

**6.16.2** The following screens will be displayed for the Prevac Sterilizer configuration in the cycle values, supervisor mode (the right or left arrow buttons will advance the screens):

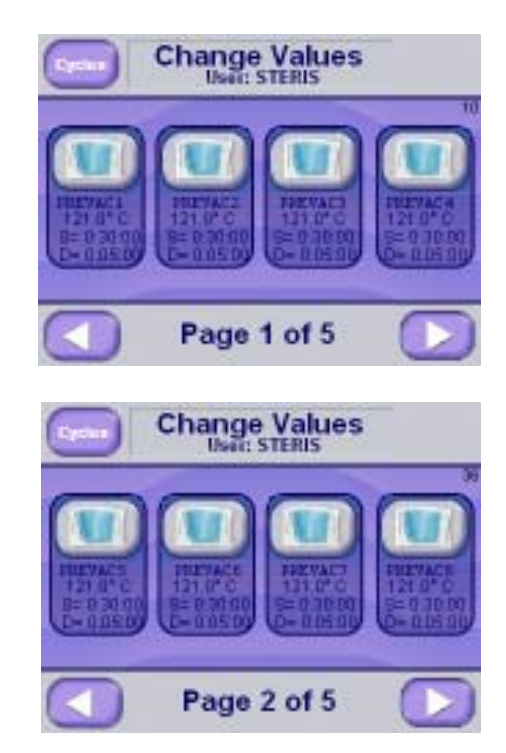

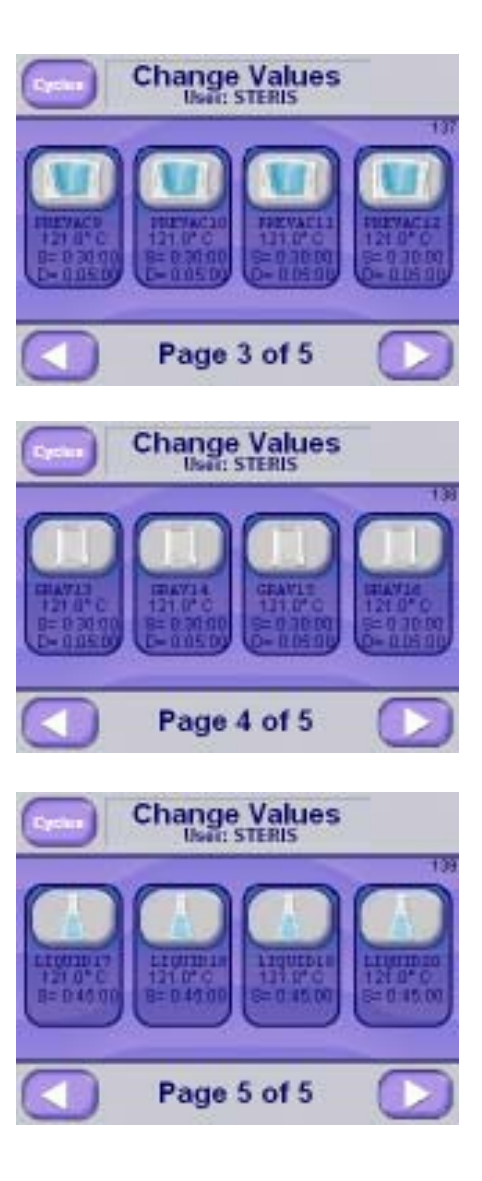

**6.16.3** The following screens will be displayed for the Gravity Sterilizer configuration in the operating mode (the right or left arrow buttons will advande the screens):

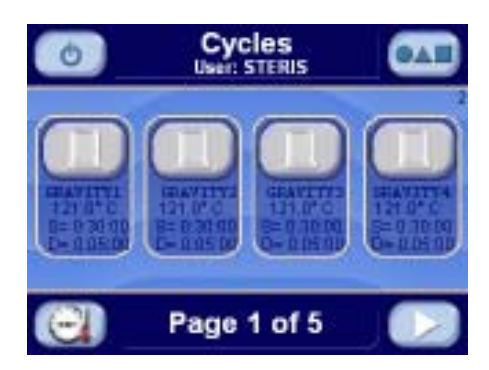

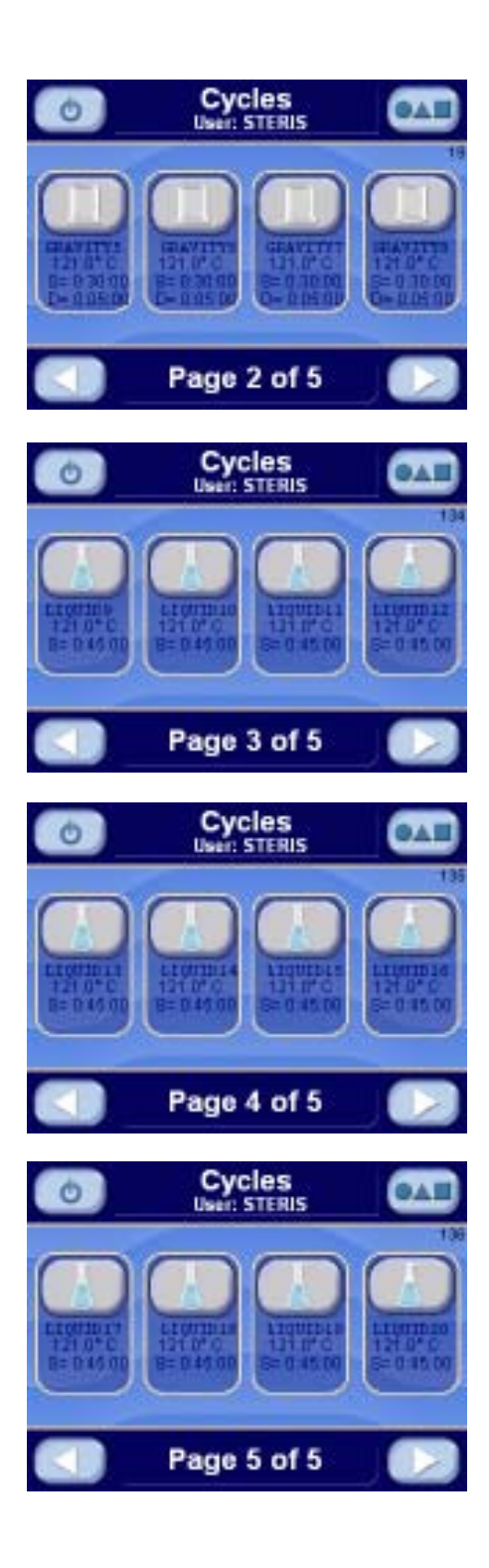

**6.16.4** The following screens will be displayed for the Gravity Sterilizer configuration in the cycle values, supervisor mode (the right or left arrow buttons will advance the screens):

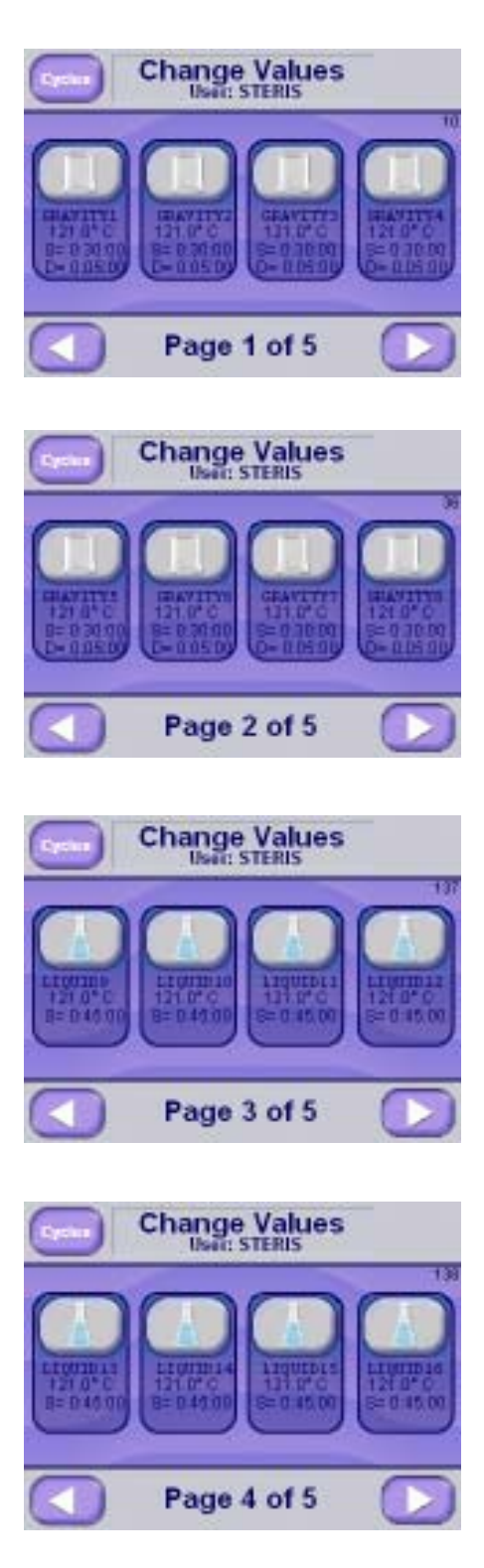

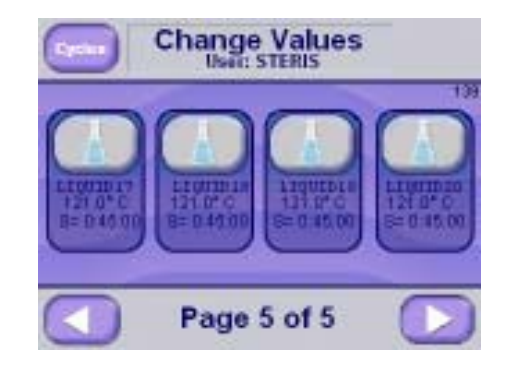

**6.16.5** The following screens will be displayed for the Isothermal Sterilizer configuration in the operating mode. The right or left arrow buttons will advance the screens. The Iso Mode button will display the Isothermal cycles. The Standard Mode button will display the Gravity and Liquid cycles.

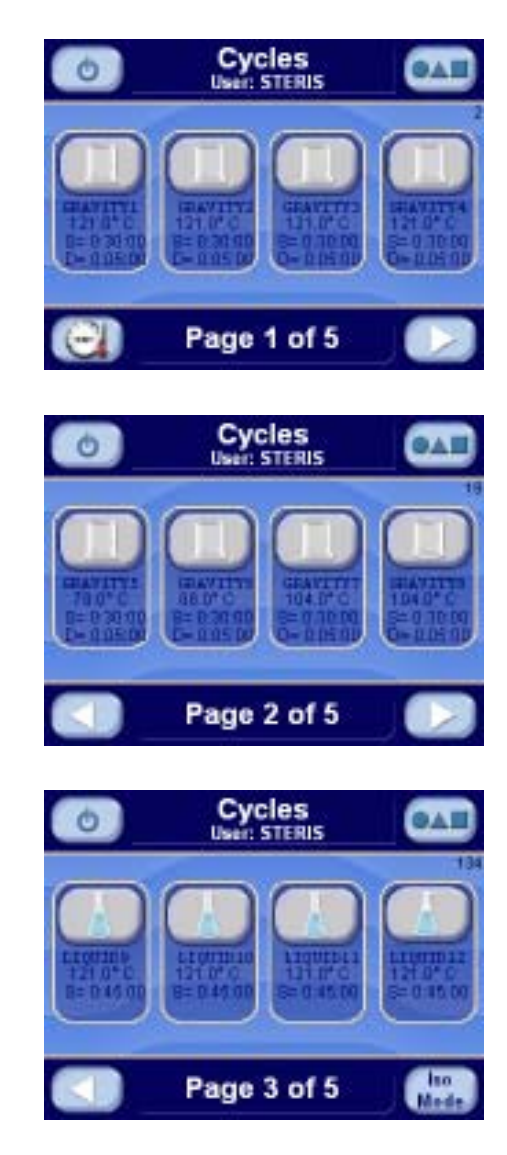

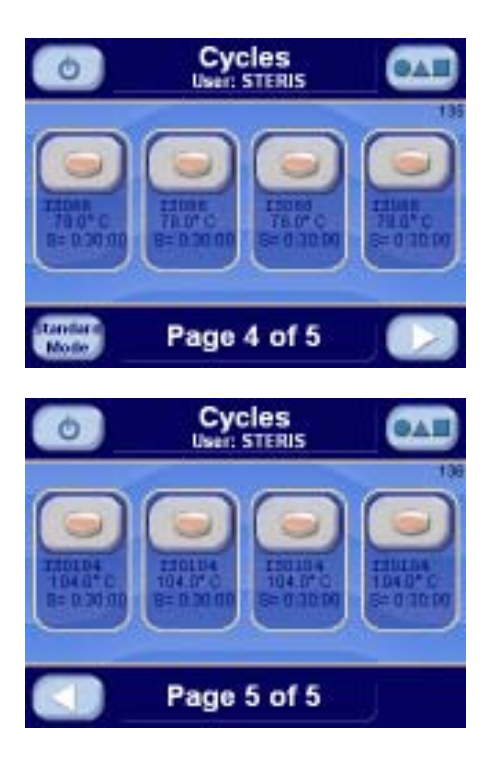

**6.16.6** The following screens will be displayed for the Isothermal Sterilizer configuration in the cycle values, supervisor mode (the right or left arrows buttons will advance the screens):

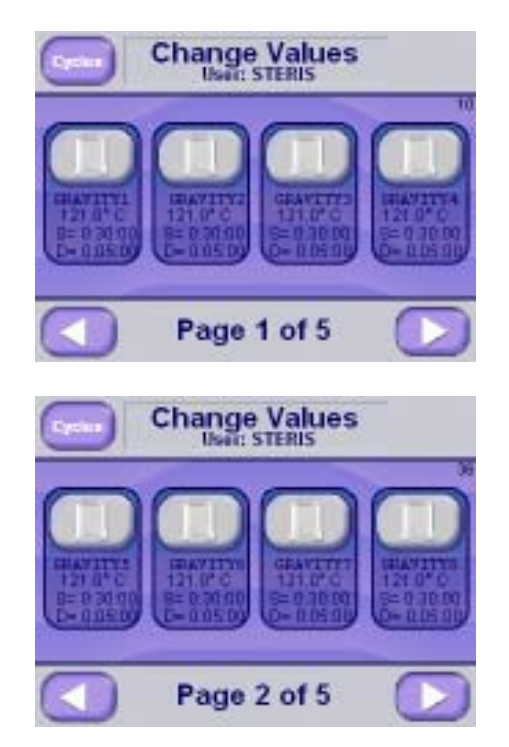

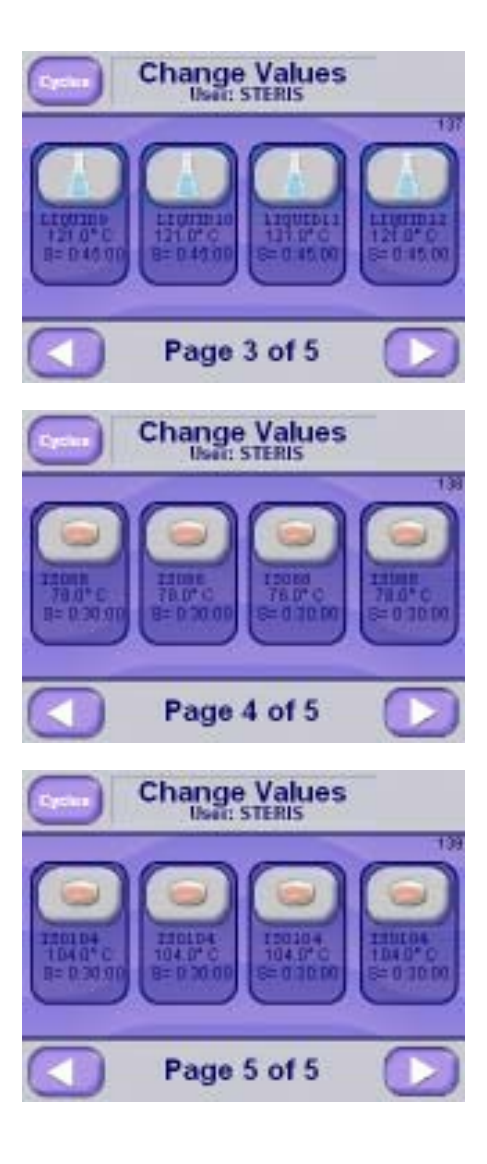

This section pictorially lists and describes all the possible alarm conditions which may occur when operating the Lab Series 2 Life Sciences Medium Sterilizers.

If a problem occurs that is not described in this section, please call your STERIS Service Representative. A trained service technician will promptly place your sterilizer in proper working condition.

When an alarm occurs the printer automatically generates a printout, typically listing alarm name, time alarm occurred, current chamber status, and any associated sensor temperatures.

On the display, the alarm blinks. The alarm buzzer sounds an alarm. Press **SILENCE ALARM** button to silence the alarm

| Alarm                  | Description                                                                                                    | Screen with Alarm      |
|------------------------|----------------------------------------------------------------------------------------------------|------------------------|
| PRESSURE IN<br>CHAMBER | Occurs if 2 psig (0.14 bar) pressure is<br>sensed in the chamber when a cycle is<br>not running.                            | Alarm A                |
| CHAMBER<br>FLOODED     | Occurs if excess water is sensed in the<br>chamber.<br>WARNING! BURN HAZARD CHAMBER MAY<br>BE FILLED WITH STEAM CONDENSATE. | CHAMBER FLOODED        |
| DOOR SWITCH<br>FAILURE | Occurs if door is sensed to be simultaneously sealed and opened.                                                            | Alarm A SWITCH FAILURE |

| Alarm                    | Description                                                                                                    | Screen with Alarm |
|--------------------------|----------------------------------------------------------------------------------------------------|-------------------|
| DOOR UNSEALED            | Occurs if door is sensed to be unsealed during cycle.                                                              | Alarm A 🕢         |
| OVER TEMPERATURE         | Occurs if the chamber temperature is<br>greater than the sterilize temperature +<br>overdrive + overtemp settings. | Alarm A Ø         |
| UNDER TEMPERATUR         | EOccurs if the chamber temperature<br>is less than the sterilize temperature –<br>undertemp settings.              | Alarm A Ø         |
| TOO LONG IN<br>AIR BREAK | Occurs if the air break phase is longer<br>than the too long in air break setting.                                 | Alarm A 🕢         |

| Alarm                      | Description                                                                                | Screen with Alarm |
|----------------------------|--------------------------------------------------------------------------------------------|-------------------|
| TOO LONG IN<br>CHARGE      | Occurs if the charge phase is longer than the too long in charge setting.                  | Alarm A           |
| TOO LONG IN<br>DOOR SEAL   | Occurs if the activate seal phase is longer<br>than the too long in door seal setting.     | Alarm A           |
| TOO LONG IN DOOR<br>UNSEAL | Occurs if the deactivate seal phase is longer<br>than the too long in door unseal setting. | Alarm A           |
| TOO LONG IN<br>EVACUATE    | Occurs if the evacuate phase is longer<br>than the too long in evacuate setting.           | Alarm A Solution  |

| Alarm                             | Description                                                                                   | Screen with Alarm                                                                                                    |
|-----------------------------------|-----------------------------------------------------------------------------------------------|----------------------------------------------------------------------------------------------------|
| TOO LONG IN<br>EXHAUST            | Occurs if the exhaust phase is longer than the too long in exhaust setting.                   | Alarm  Alarm  A |
| TOO LONG IN JACKET<br>CHARGE      | Occurs if the jacket charge phase<br>is longer than the too long in jacket<br>charge setting. | Alarm A                                                                                                    |
| CHAMBER<br>TEMPERATURE<br>FAILURE | Occurs if the chamber temperature RTD failed.                                                 | CHAMBER TEMP. FAILURE                                                                                                    |
| CHAMBER PRESS.<br>FAILURE         | Occurs if the pressure transducer failed.                                                     | A Alarm A 🕢                                                                                                    |

| Alarm                   | Description                                  | Screen with Alarm           |
|-------------------------|----------------------------------------------|-----------------------------|
| JACKET TEMP.<br>FAILURE | Occurs if the jacket temperature RTD failed. | Alarm A                     |
|                         |                                              | 3192008 30249PM             |
| WASTE TEMP.<br>FAILURE  | Occurs if the waste temperature RTD failed.  | Alarm A                     |
|                         |                                              | 3192008 303 20 PM           |
| LOAD TEMP. FAILURE      | Occurs if the load temperature RTD failed.   | LOAD TEMP. FAILURE          |
|                         |                                              | 319/2008 323.56 PM          |
| Exhaust Rate Too Slow   | Occurs if the slow exhaust rate is too slow. | Alarm A                     |
|                         |                                              | 319/2008 319/2008 STR D9 FW |

| Alarm                                                                     | Description                                                                                                    | Screen with Alarm                                                                                                    |
|---------------------------------------------------------------------------|----------------------------------------------------------------------------------------------------|----------------------------------------------------------------------------------------------------|
| Exhaust Rate Too Fast                                                     | Occurs if the slow exhaust rate is too Fast.                                                                                                    | Alarm   Alarm  Alarm   Alarm   Alarm   Alarm   Alarm   Alarm |
| Press/Temp FAILURE                                                        | Occurs if the Pressure is below 11 psig and the<br>chamber temperature is above 121.0°C or if the<br>pressure is below 20 psig and the chamber<br>temperature is above 132.0°C.                                                                                                    | Alarm A                                                                                                    |
| Emergency Stop Alarm<br>(This alarm is only on<br>units with power door.) | Alarm occurs when the Emergency Stop is<br>pressed. The door motor is turned off. After the<br>problem has been corrected, pull the Emer-<br>gency Stop back to enable the power door. The<br>door motor remains off until the operator se-<br>lects to Open/Close the door again. | A Alarm A 🕢                                                                                                    |

## **8.1 Service Mode**

Refer to *Section 5, Control Interface,* for instructions on how to get to this screen. Press SERVICE MODE button to enter service mode.

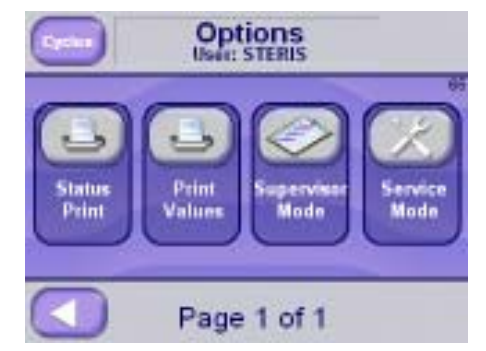

**8.1.1 Calibration** Press CALIBRATION button to enter the calibration mode. The following display appears:

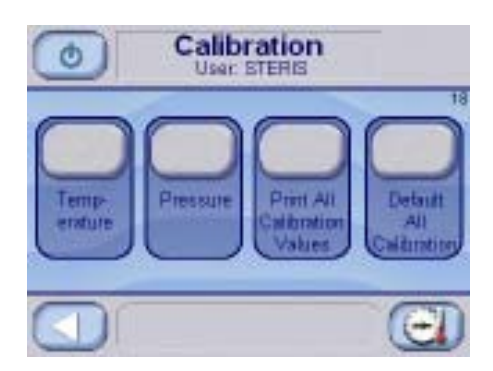

#### **TEMPERATURE CALIBRATION**

Press TEMPERATURE button to enter the temperature calibration. The following display appears:

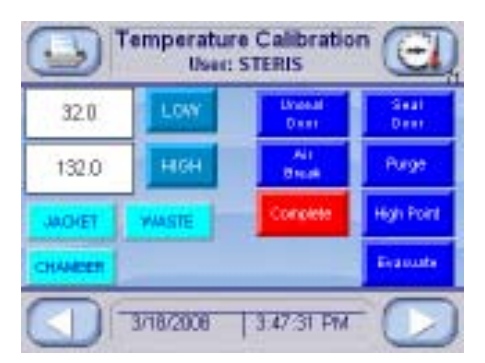

Select the temperatures to calibrate by pressing on buttons showing CHAM-BER, JACKET, and WASTE. If all RTDs are selected to be calibrated, the screen is displayed as follows:

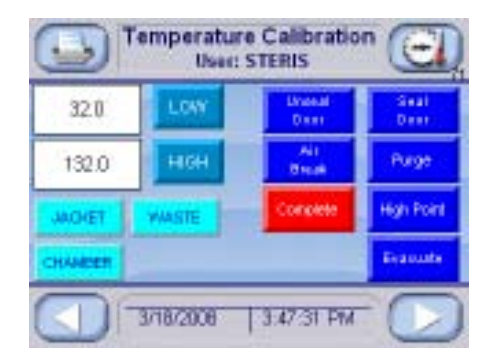

Place selected RTDs in a low temperature bath. This bath may be water or any other solution that would be lower in temperature than a high temperature bath. Place the calibrated reference probe in the bath. All of the probes should be as close together as possible so that they read the same temperature. After the RTDs have stabilized, (that is the calibrated reference temperature reading hasn't changed more than 0.1° over a one minute period), press **NUMERIC** button to the left of **LOW** button. Enter the calibrated reference temperature in the display. Press **LOW** button when complete. Verify temperatures are reading properly by pressing **PRESSURE/TEMP** button and reviewing screen:

| $\bigotimes$                               | Status<br>User: STERIS                                     |                                                            |
|--------------------------------------------|------------------------------------------------------------|------------------------------------------------------------|
| PRESSURE:<br>CHAMBER:<br>JACKET:<br>WASTE: | Analog Value<br>0,0 PSIG<br>90.5° C<br>123.3° C<br>29.4° C | 103<br>Raw Value<br>( 6116)<br>( 905)<br>( 1233)<br>( 294) |
|                                            |                                                            |                                                            |

All selected temperatures should be exactly the same on the screen. If they are not, return to previous screen and press LOW button again. If they are bouncing:

- Check stability of bath
- Make sure RTDs are not touching bath container
- Check wiring connections on PLC
- Replace RTDs

After low temperature calibration point has been successfully completed, dry off RTDs and place them in high temperature oil bath (or equivalent). Place calibrated reference RTD with RTDs in oil bath.

After RTDs have stabilized, (that is the calibrated reference temperature reading hasn't changed more than 0.1° over a one minute period), press **NUMERIC** button to the left of **HIGH** button. Enter calibrated reference temperature in display. Press **HIGH** button when complete. Verify temperatures are all reading properly by pressing **PRESSURE/TEMP** button and reviewing the following screen:

| $\odot$                                    | Status<br>User: STERIS                                     |                                                           |
|--------------------------------------------|------------------------------------------------------------|-----------------------------------------------------------|
| PRESSURE:<br>CHAMBER:<br>JACKET:<br>WASTE: | Analog Value<br>0,0 PSIG<br>90.5° C<br>123.3° C<br>29.4° C | 10<br>Raw Value<br>( 6118)<br>( 905)<br>( 1233)<br>( 294) |
|                                            |                                                            |                                                           |

All selected temperatures should be exactly the same. If they are not, return to previous screen and press **HIGH** button again. If they are bouncing:

- · Check stability of bath
- Make sure RTDs are not touching bath container
- Check wiring connections on PLC
- Replace RTDs

NOTE: Actual low or high temperatures for the calibration are unimportant as long as the low is lower than the high. Typically, low bath is room temperature and high bath is highest sterilize temperature.

#### **TEMPERATURE CALIBRATION - Steam Method**

Press **Temperature** button to enter temperature calibration. The following display appears:

| 9       | l'emperatur<br>Usec: | e Calibratio<br>STERIS | n 💽          |
|---------|----------------------|------------------------|--------------|
| 32.0    | LOW                  | Lincold<br>Direct      | Seal<br>Deer |
| 132.0   | HIGH                 | All<br>Brock           | Purge        |
| JACKET  | WASTE                | Complete               | High Point   |
| CHANCER |                      |                        | Ecanote      |
|         | 3/18/2008            | 3.47:31 PM             |              |

Select the RTD to calibrate. Place this RTD in the chamber drain line. Place a thermocouple in the same position. Plug the pipe where the RTD was located, if necessary.

Open sterilizer door. Wait at least one minute. Press **WHITE** button next to the LOW button. Enter the calibrated reference temperature in the display. Press **LOW** button when complete (this saves low value). Press **PRESSURE/TEMP** button and verify temperature. Return to screen. Press **SEAL DOOR** button to make it red. Wait 30 seconds. Press **PURGE** button to make it red. Wait two minutes. Press **HIGH POINT** button to make it red. Wait until pressure stabilizes at high point.

After temperature has stabilized for one minute (+/- 0.3 psi or better), press white button next to HIGH button. Enter calibrated temperature value in the display (example 132.0C). Press HIGH button when complete (this saves high value). Press **PRESSURE/TEMP** button and verify temperature is same as value just entered. Press **EVACUATE** button to remove the vapor from the chamber.

Press **AIR BREAK** button to break vacuum in the chamber and return to atmosphere. Press **UNSEAL DOOR** button to unseal the door. Press **COMPLETE** button after door is unsealed.

#### **PRESSURE CALIBRATION**

Press **PRESSURE** button to enter pressure calibration. The following display appears:

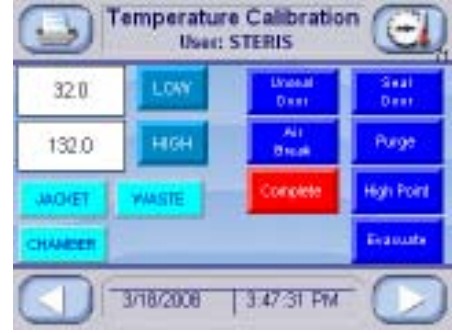

Open sterilizer door. Wait at least one minute. Press WHITE button next to the LOW button. Enter 0.0 in display. Press LOW button when complete (this saves low value). Press PRESSURE/TEMP button and verify pressure is 0.0. Return to screen. Press SEAL DOOR button to make it red. Wait 30 seconds. Press PURGE button to make it red. Wait two minutes. Press HIGH POINT button to make it red. Wait until pressure stabilizes at high point. After pressure has stabilized for one minute (+/-0.3 psi or better), press white button next to HIGH button. Enter calibrated reference pressure value in the display (example 35.0 psig). Press HIGH button when complete (this saves high value). Press PRESSURE/TEMP button and verify pressure is same as value just entered. Return to screen. Press EVACUATE button. Wait until pressure has stabilized at low vacuum setting. After pressure has stabilized for one minute (+/- 0.3 psi or better), press WHITE button next to VAC MUL button. Enter calibrated reference pressure value in the display (example 28.9 inHg). Press VAC MUL when complete (this saves vacuum value). Press **PRESSURE/TEMP** button and verify vacuum is same as value just entered. Press AIR BREAK button to break vacuum in the chamber and return to atmosphere. Press UNSEAL DOOR button to unseal the door. Press **COMPLETE** button after door is unsealed.

#### PRESSURE LOAD VALUES CALIBRATION

Pressure load values calibration is the method of reentering calibration values back into PLC's memory. This may be necessary if memory was altered because of a program download.

Press LOAD VALUES on following screen:

|         | emperatur<br>User: | e Calibratio<br>STERIS | m 🔁          |
|---------|--------------------|------------------------|--------------|
| 32.0    | LOW                | United<br>Diser        | Seat<br>Dese |
| 132.0   | HIGH               | All<br>Brock           | Purge        |
| JACHET  | WASTE              | Complete               | High Point   |
| CHANCER |                    |                        | Equate       |
The display shows:

| 0.0   | LOW VALUE  | 15608  | HIGH RAL |
|-------|------------|--------|----------|
| 61 15 | LOWRAW     | 2 0400 | VACILIN  |
| 44.9  | HIGH VALUE |        |          |

Enter low, low raw, high, high raw, and vacuum multiplier values. Press **LEFT ARROW** button when complete.

### **PRINT CALIBRATION VALUES**

Press PRINT ALL CALIBRATION VALUES button to print calibrated temperature and pressure values. The following prints (default values printed):

| ===== CALIBRATION VALUES ====== |
|---------------------------------|
|                                 |
| 9/30/2004 9:16:44 AM            |
|                                 |
| LOGIN: STERIS                   |
|                                 |
| PRESSURE                        |
|                                 |
| LOW = 0.0                       |
| LOW RAW = 12214                 |
| HIGH = 24.4                     |
| HIGH RAW = 28846                |
| VAC MUL = 2.040000              |
|                                 |
| CHAMBER                         |
|                                 |
| LOW = 32.0                      |
| LOW RAW = 321                   |
| HIGH = 132.0                    |
| HIGH RAW = 1644                 |
|                                 |
| JACKET                          |
|                                 |
| LOW = 32.0                      |
| LOW RAW = 321                   |
| HIGH = 132.0                    |
| HIGH RAW = 1567                 |
|                                 |
| WASTE                           |
|                                 |
| LOW = 32.0                      |
| LOW RAW = 330                   |
| HIGH = 132.0                    |
| HIGH RAW = 1506                 |
|                                 |
|                                 |
| 1                               |

### **DEFAULT CALIBRATION VALUES**

Press **DEFAULT ALL CALIBRATION** button to default calibration values back to factory settings. The following screen appears.

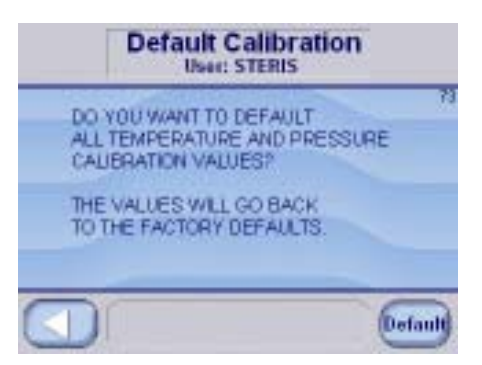

Press **DEFAULT** button to default calibration values to factory defaults. Press **LEFT ARROW** button to cancel defaulting calibration values and return to calibration menu.

**8.1.2 I/O Test** Press **I/O TEST** button from the service mode screen to access input/output test. The following screen appears:

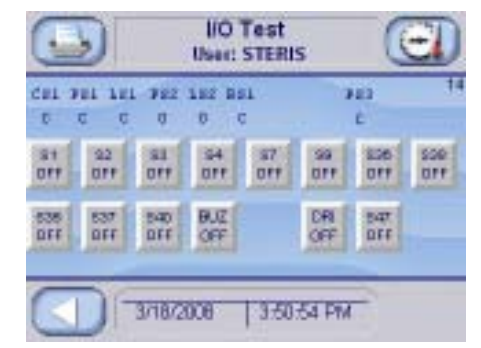

The display shows analog values, limit switches, and valves.

#### Limit switches:

- CS1 chamber flooded limit switch
- PS1 door **A** seal pressure switch
- PS2 door **B** seal pressure switch (not shown double doors only)
- LS1 door A close switch
- LS2 door **B** close switch (not shown double doors only)
- PS3 door A pressure lock (not shown hinge doors only)
- PS4 door **B** pressure lock (not shown hinge doors only)

#### AC outputs:

- S1 filtered air to chamber
- S2 steam to chamber\*
- S3 fast exhaust
- S4 exhaust cooling
- S7 water ejector
- S9 steam to jacket
- S35 door A seal steam
- S36 door **B** seal (not shown double doors only)\*\*
- S37 door A seal exhaust
- S38 door **B** seal exhaust (not shown double doors only)

S08 – Isothermal steam to chamber\* (not shown – only on isothermal sterilizers)

S40 – constant bleed BUZ- alarm and door open buzzer ESG – electric steam to generator

\* if PS1 or PS2 open, then valve is off \*\* if LS1 or LS2 open, then valve is off

Press valve button **S1 OFF** to turn valve on (red). Gray indicates valve is off. Each valve may be actuated on and off in this way.

Press **RIGHT ARROW** button to show additional outputs not shown on the screen. Press **LEFT ARROW** button to exit I/O test screen and return to service mode screen. Any valve that shouldn't be on during normal operation is turned off automatically when exiting I/O test screen.

8.1.3 Serial Number The service mode screen is shown below:

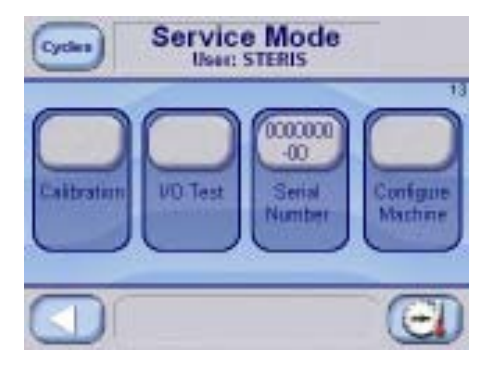

Press **SERIAL NUMBER** button to set serial number. Enter serial number in the screen. Serial number is alphanumeric, and can be up to 12 characters.

### 8.1.4 Configure Machine

Press **CONFIGURE MACHINE** button to enter configuration mode. The following screen appears:

WARNING-PERSONAL IN-JURY AND/OR EQUIP-MENT DAMAGE HAZARD: The configure machine section should only be done in the factory or by a qualified service technician.

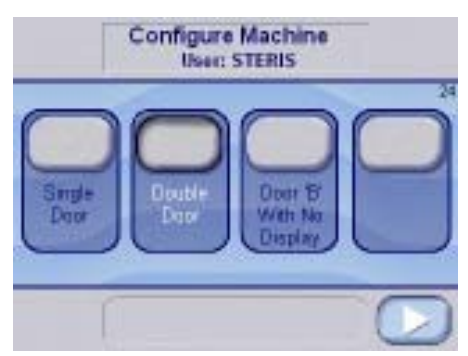

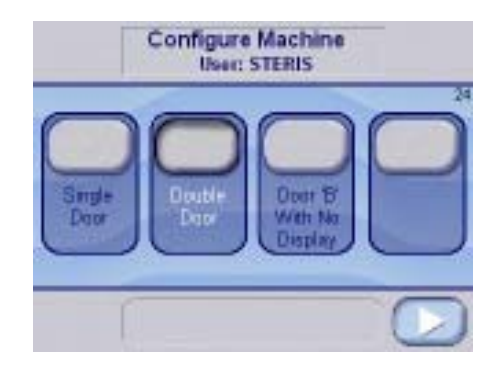

Select either single door or double door by pressing appropriate button. Red indicates option is selected. Make sure selection is correct based on machine type. If unit is double door and it has dual displays, select the display (Door 'A" or Door 'B' display). Press **RIGHT ARROW** button when complete. The following screen appears:

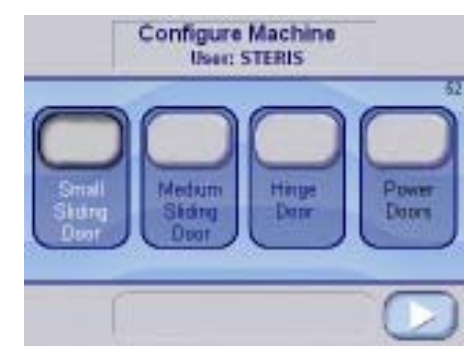

Select small sliding, medium sliding or hinge door. Press **RIGHT ARROW** button when complete. The following screen appears:

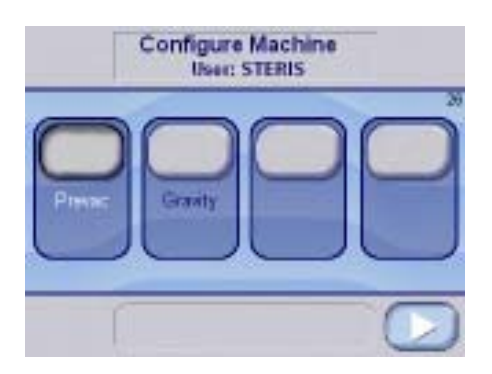

The display automatically shows correct sterilizer type. If sterilizer type is incorrect (i.e., GRAVITY is shown and it should be a PREVAC sterilizer), contact service. If sterilizer type is changed, values must be defaulted.

Press **RIGHT ARROW** button when complete. The following screen appears:

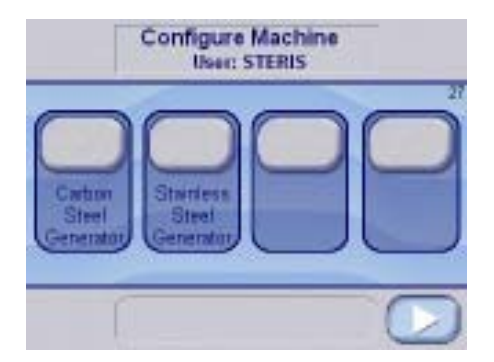

Select items that exist. Press **RIGHT ARROW** button when complete. The following screen appears:

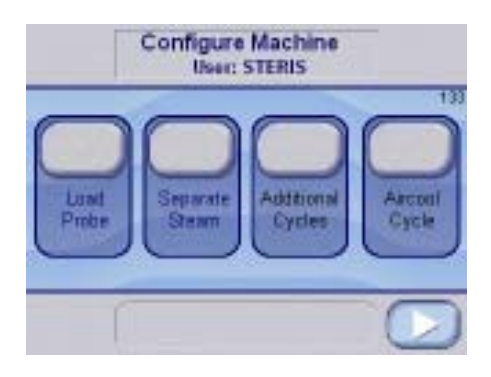

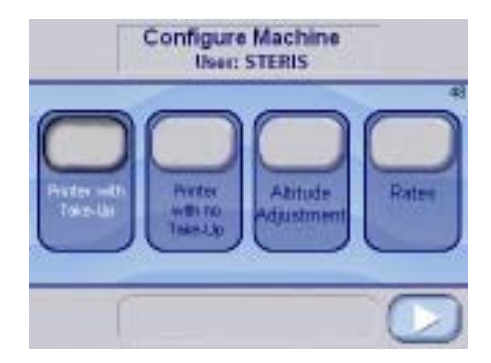

Press ALTITUDE ADJUSTMENT button to set altitude. The following is shown

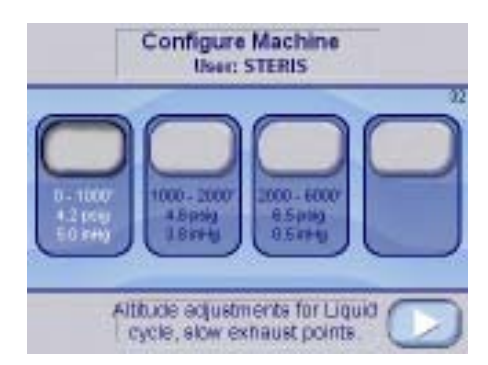

The Altitude Setting can be used to set the appropriate altitude the unit is to be used at. Set the altitude and press the **RIGHT ARROW**.

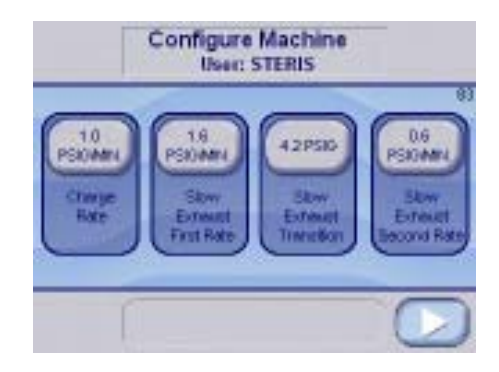

Press **RATES** button to set charge and show exhaust rates. The following display is shown:

Press **RIGHT ARROW** button to show the following:

|                  | Confi | igure Ma<br>User: STEI | chine<br>RIS |  |
|------------------|-------|------------------------|--------------|--|
| Sill and a state |       |                        |              |  |
|                  | 1     |                        |              |  |

Press **RIGHT ARROW** button to return. Press **RIGHT ARROW** button to show next screen.

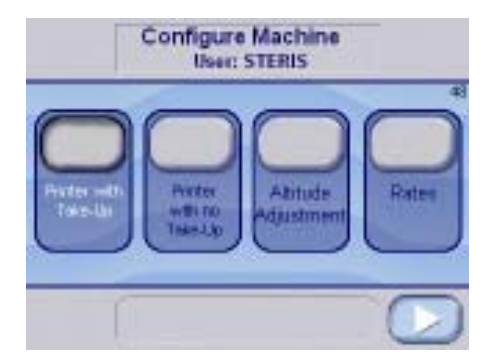

Set the printer model and press **RIGHT ARROW** button.

The screen returns to service mode display. Press **LEFT ARROW** button to return to cycles.

# 8.2 Change Printer Paper Roll (Cybertech Printer)

The printer paper roll should be changed whenever a colored strip is visible on one or both edges of the printout paper.

### PAPER LOADING:

- 1. Open front cover of printer to access paper compartment.
- 2. Tilt printer mechanism forward to access paper holder. See Figure 8.1 for the following steps.
- 3. Remove old paper core.
- 4. Notice loading diagram on back of printer case. Refer to this when loading paper.
- 5. Insert new paper into paper holder with loose end of paper placed into slot at top of print mechanism. Front panel LED should be flashing.
- 6. While holding paper in print mechanism, push front panel switch to **Feed** position (Up). Paper should feed into print mechanism and out the front. Refer to Figure 8.2.
- 7. Continue feeding paper until there is about eight inches of paper exiting print mechanism.
- 8. Guide paper between paper guide rod #1 and plastic window until it exits at top paper guide rod #2. Make sure paper goes around this guide correctly. Refer to Figure 8.3.
- 9. Make a slight bend in paper edge and place bent paper edge into slot on the take-up spindle. Hold paper on to paper spindle.
- 10. Push the front panel switch to **Feed** position, paper should then wrap around spindle. If this doesn't, remove paper and start at step 9 again.
- 11. Once take-up is loaded, push front panel switch to **Reprint** (down) position. This procedure starts a print cycle (test print or reprint).
- 12. Close front cover while print is taking place. This step keeps paper tight around take-up.

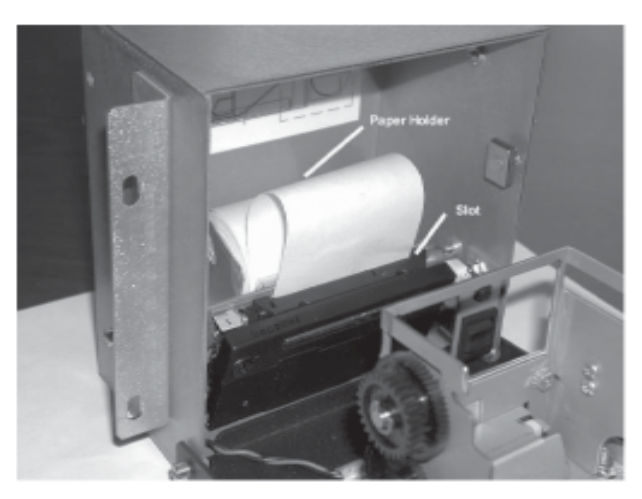

Figure 8-1. Paper Compartment

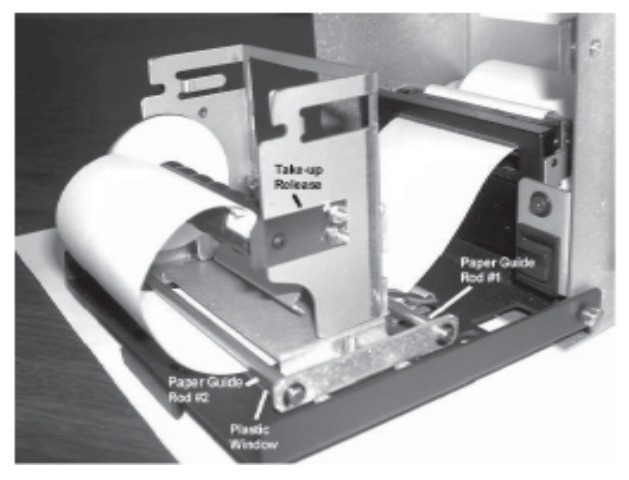

Figure 8-2. Paper Feed Position

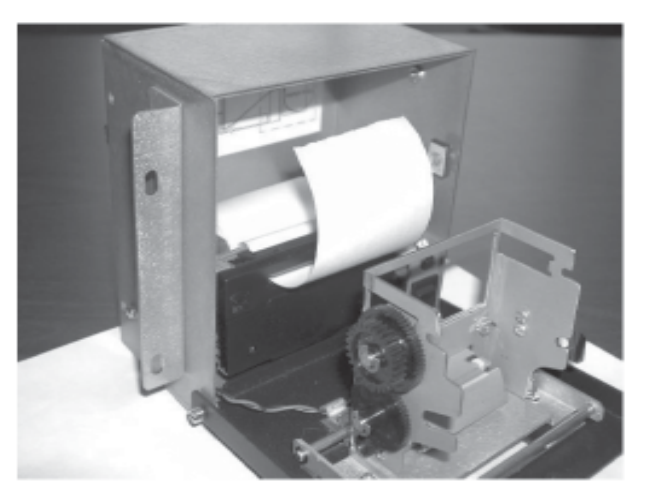

Figure 8-3. Paper Guide

### • TAKE-UP LOADING:

- 1. When it is desired to remove stored paper from take-up, open front cover of printer.
- 2. While grasping take-up spindle and paper, push take-up release slightly to right until spindle is free. Refer to Figure 8-3 for take-up release position,
- 3. Simply slide paper off open end of take-up.
- 4. If paper does not release, rotate paper counterclockwise, while holding spindle end bell. Then slide roll of paper off.
- 5. Replace spindle on to take-up.

# 8.3 Change Printer Paper Roll (Mylox Printer)

To change the printer paper roll for the Mylox style printer, follow the steps given below.

- 1. Open the top cover of the printer and place the paper roll in position, observing the direction of the arrow indicated in Figure 8-4.
- 2. Insert the end of the roll into slit of print mechanism (see Figure 8-4); paper auto-loads after a slight delay.
- 3. In cases where autoloading feature is not installed on the system, press FEED key (see Figure 8-4) so that a few centimeters of paper come out of the printer.
- 4. Insert the end into the slit on the top of the printer and close it.

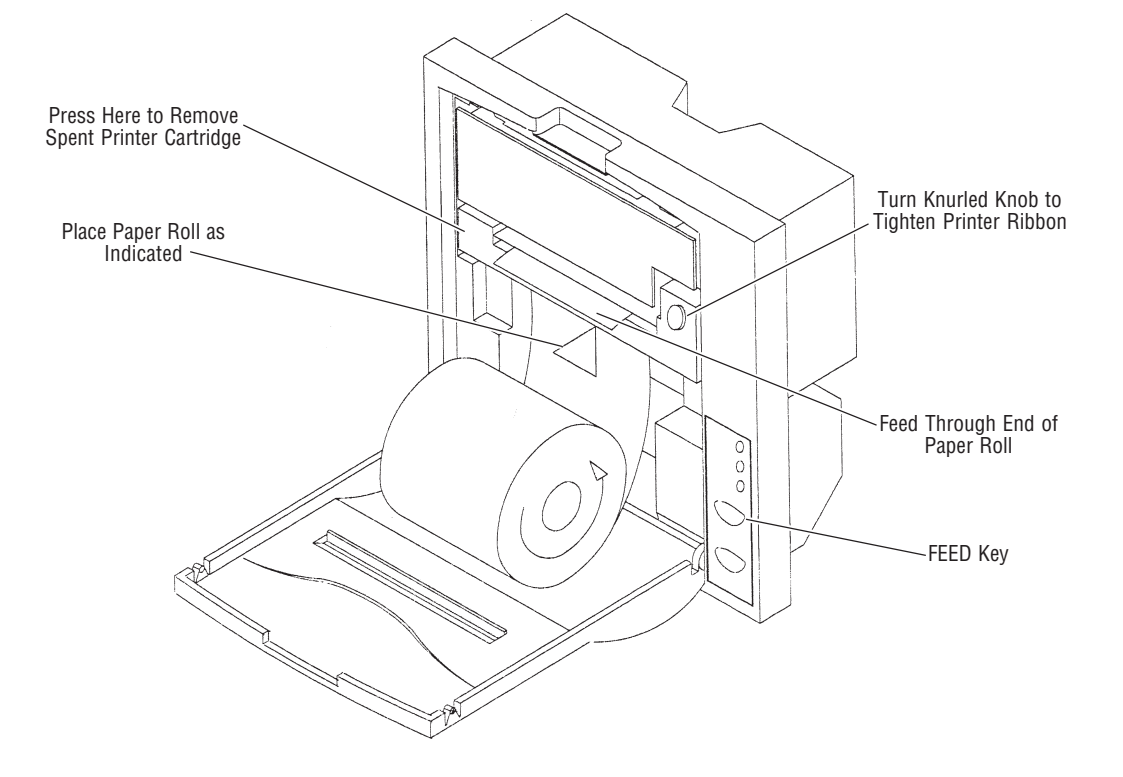

Figure 8-4. Change Paper for Mylox-style Printer

# 8.4 Change Printer Ribbon (Mylox Printer)

## 8.5 Change Printer Paper Roll/Ribbon (Optional OmniPrint Printer)

- 1. Open the top of the printer and remove the old ribbon cartridge by pressing down at point indicated in Figure 8-4.
- 2. Insert the new ribbon, making sure that it is correctly positioned.
- 3. Pull the ribbon tight turning the knurled knob (see Figure 8-4), then close the printer's top again.

To change the printer paper roll for the OmniPrint Style printer, follow the steps given below:

- 1. Open the printer door by pressing the button and allowing the door to fall forward as shown in figure 8-5.
- 2. In figure 8-6, remove any existing paper and open the swing door located in the center of the paper.
- 3. Remove the existing print cartridge.
- 4. Insert the paper roll in the compartment behind the swing door. Insert the end of the roll into slit of print mechanism.
- 5. Press PAPER FEED button so that the paper feeds through the mechanism.
- 6. Insert the new print cartridge so that the paper feeds in between the ink and the proper paper alignment.
- 7. Insert end of paper into the (removable) paper take-up spool, and install the spool back into position.
- 8. Close printer door.

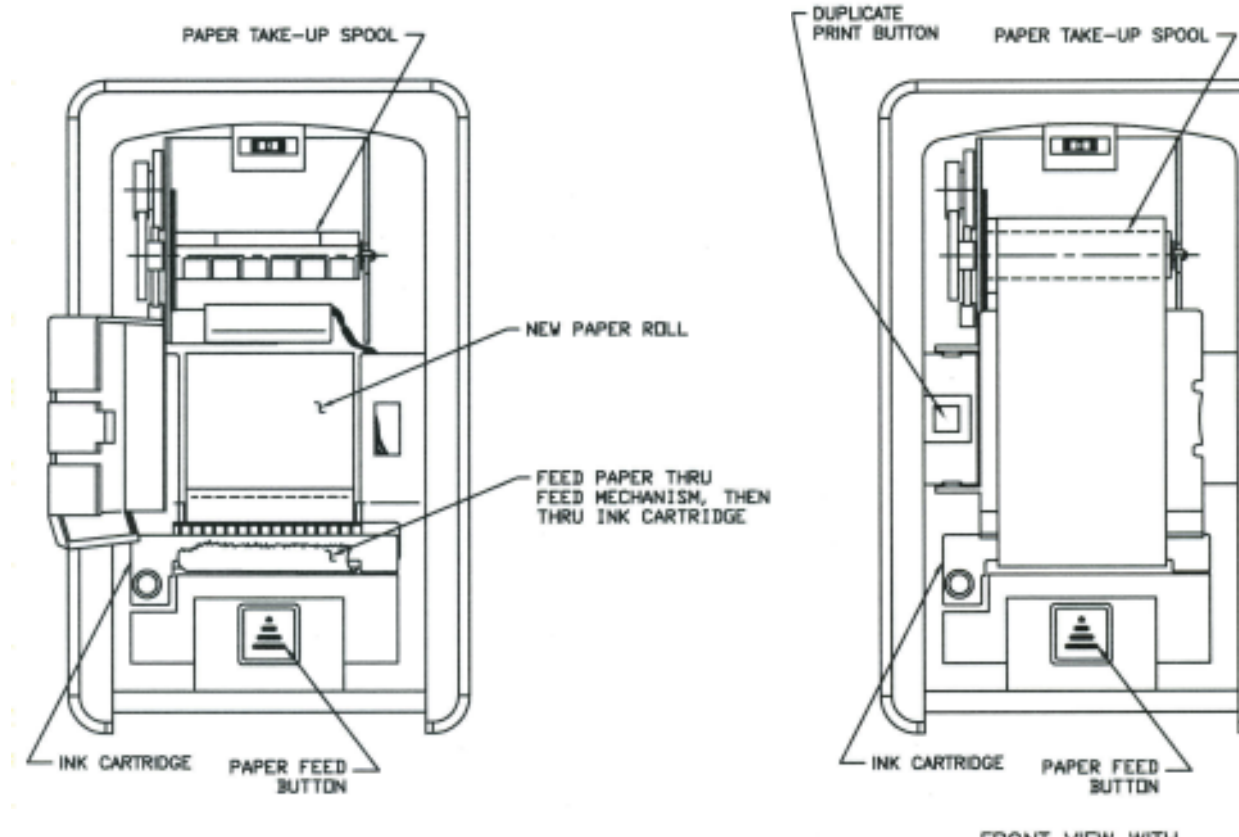

ERONT VIEW WITH DOOR REMOVED

Figure 8-6.

Figure 8-5.

# 8.6 Clean Chamber Drain Strainer

*Important:* The chamber drain strainer must be cleaned at least once a day, preferably in the morning before running the first cycle.

- 1. Remove drain strainer from drain in bottom in chamber.
- 2. Remove any obvious debris from strainer. If necessary, clear screen in strainer using a brush, wire, or similar tool.
- 3. Once strainer has been cleared of obvious debris, reverse strainer under running water.
- 4. Replace strainer in chamber drain.

Flush chamber drain as follows whenever line becomes clogged:

See warnings for cleaning chamber drain strainer.

- 1. Turn OFF steam supply valve. Wait until jacket pressure is zero. Wait until chamber has cooled to room temperature.
- 2. Remove chamber drain strainer. Clean strainer using procedures given above, if necessary.
- 3. Pour solution of 60 mL (~1/4 cup) of STERIS sonic detergent or Liqui-Jet 2 Instrument Detergent and 500 mL (~1 pint) of hot water into the drain. Solution may puddle in the bottom of the chamber.
- ... OR...
- Should these detergents be unavailable, you may use a hot solution of 15 mL (~1 tablespoon) of trisodium phosphate to 500 mL (~1 pint) of hot water.
- 5. Open door and place strainer back in drain.

# 8.7 Flush Chamber Drain

SCIENCES

## 9.1 Maintenance Schedule

WARNING-SHOCK AND BURN HAZARD: Regularly scheduled preventive maintenance is required for safe and reliable operation of this equipment. Contact your STERIS Service Representative to schedule preventive maintenance.

WARNING-PERSONAL IN-JURY OR EQUIPMENT DAM-AGE HAZARD: Repairs and adjustments to this equipment must be made only by fully qualified service personnel. Maintenance performed by inexperienced, unqualified persons or installation of unauthorized parts could cause personal injury or result in costly equipment damage. Maintenance procedures described in this section must be performed regularly at indicated intervals, using maintenance schedule in **Table 9-1** as a guide. Local conditions (water quality, usage, etc.) may require more frequent maintenance than indicated. Refer to maintenance manual (purchased separately) for replacement parts lists.

Customer should maintain a record of all maintenance procedures performed on sterilizer.

If a problem occurs, refer to alarm section.

NOTE: Never permit unqualified persons to service the sterilizer.

### Table 9-1. Recommended Maintenance Schedule

| Servio | ce required                                                                                                    | Minimum Frequency          |
|--------|----------------------------------------------------------------------------------------------------|----------------------------|
| 1.0    | PREPARATION FOR PREVENTIVE MAINTENANCE                                                                                                    |                            |
| 1.1    | Discuss equipment with operators and check printouts.                                                                                                    | 6x per year                |
| 1.2    | Follow appropriate safety procedures; prepare unit for preventive maintenance.                                                                               | 6x per year                |
| 2.0    | DOOR ASSEMBLY (EACH DOOR ON A DOUBLE DOOR UNIT)                                                                                                    |                            |
| 2.1    | Verify proper door and door proximity switch operation.<br>Adjust switch(s), if needed.                                                                      | 6x per year                |
| 2.2    | Check condition of door gasket for wear and tear. Replace, as needed                                                                                         | 6x per year                |
| 3.0    | VALVES                                                                                                    |                            |
| 3.1    | Verify each hand valve operates smoothly, check valve packing for leaks,<br>rebuild or replace, as needed.<br>* Steam supply valve.<br>* Water supply valve. | 6x per year<br>6x per year |
| 3.2    | Replace check valves.                                                                                                    | 1x per year                |
| 3.3    | Rebuild steam supply manifold.                                                                                                    | 1x per year                |
| 3.4    | Rebuild all solenoid valves.                                                                                                    | 1x per year                |

| Service required |                                                                                                    | Minimum Frequency |
|------------------|----------------------------------------------------------------------------------------------------|-------------------|
| 3.0              | VALVES (Cont.)                                                                                     |                   |
| 3.5              | Rebuild all check valves.                                                                          | 1x per year       |
| 3.6              | Rebuild steam control valve (PRV).                                                                 | 1x per year       |
| 3.7              | Verify proper setting/flow rate control valves. Replace, if needed.                                | 2x per year       |
| 3.8              | Verify that safety valve is not leaking.                                                           | 6x per year       |
| 3.9              | Replace safety valve.                                                                              | 1x per year       |
| 4.0              | MISC. PIPING COMPONENTS                                                                            |                   |
| 4.1              | Inspect steam strainer for debris. Clean, as needed.                                               | 2x per year       |
| 4.2              | Inspect water strainer for debris. Clean, as needed.                                               | 2x per year       |
| 4.3              | Inspect jacket strainer for debris. Clean, as needed.                                              | 2x per year       |
| 4.4              | Inspect chamber drain strainer for debris. Clean, as needed.                                       | 6x per year       |
| 4.5              | Replace air filter cartridge.                                                                      | 1x per year       |
| 4.6              | Chamber and jacket gauge(s) – verify proper operation. Replace, if needed.                         | 6x per year       |
| 4.7              | Rebuild chamber and jacket traps.                                                                  | 1x per year       |
| 4.8              | Verify that there are no leaks.                                                                    | 6x per year       |
| 4.9              | Verify that door lock piston operates correctly.                                                   | 6x per year       |
| 5.0              | CONTROL                                                                                            |                   |
| 5.1              | Verify printer and paper take-up operate properly. Check printout for darkness, missing dots, etc. | 6x per year       |
| 5.2              | Verify all touch panels function properly (O.E. and N.O.E.).                                       | 6x per year       |
| 5.3              | Verify date and time are correct. If not, correct.                                                 | 6x per year       |
| 5.4              | Verify operation of battery backed RAM. Replace, as needed.                                        | 6x per year       |
| 5.5              | Verify buzzer is working.                                                                          | 6x per year       |
| 5.6              | Verify water level sensor operates properly.                                                       | 6x per year       |
| 5.7              | Verify functional operation of each valve using the service mode I/O test.                         | 6x per year       |
| 5.8              | Verify temperature with pressure displays/printouts.                                               | 6x per year       |
| 5.9              | Verify temperature and pressure settings.                                                          | 6x per year       |
| 6.0              | SAFETY TESTING                                                                                     |                   |
| 6.1              | Inspect ground bond.                                                                               | 1x per year       |
| 6.2              | Inspect steam connection to sterilizer.                                                            | 1x per year       |
| 6.3              | Inspect water connection to sterilizer.                                                            | 1x per year       |
| 6.4              | Inspect drain connection to sterilizer.                                                            | 1x per year       |
| 6.5              | Test ground continuity to sterilizer per EN 61010-1.                                               | 1x per year       |
|                  |                                                                                                    |                   |

| Service required |                                                                                                    | Minimum Frequency |
|------------------|----------------------------------------------------------------------------------------------------|-------------------|
| 7.0              | FINAL CHECKOUT AND TEST                                                                                                    |                   |
| 7.1              | Clean dirt and lint from components. Check all wiring, terminals and socket connections for damage and fraying.                 | 6x per year       |
| 7.2              | Verify unit has proper labels (caution, warnings).                                                                              | 6x per year       |
| 7.3              | Run machine through each cycle to verify proper operation. Check all displays and printouts. Note on tape, <b>STERIS TEST</b> . | 6x per year       |
| 7.4              | Reinstall any panel or cover removed. Check area to insure removal of all materials used during inspection.                     | 6x per year       |

# 9.2 Spare Parts

To order replacement parts and/or supply products, proceed as follows:

1. Include description and part/order number as listed in the following table.

- 2. Include model and serial numbers of your sterilizer on your order.
- 3. Send your order directly to the sales and service center serving your area.

Contact your sales representative for recommendations on cleaning products, biological indicators, or parts that are not listed below.

NOTE: Use only STERIS authorized parts on this equipment. Use of unauthorized parts void the warranty.

### **REPLACEMENT PARTS**

| Description                        | Part Number |  |  |
|------------------------------------|-------------|--|--|
| Cybertech Printer                  |             |  |  |
| Replacement paper (box of 5)       | P387352-558 |  |  |
| Replacement ribbons (package of 5) | P387352-559 |  |  |
| Mylox or OmniPrint Printer         |             |  |  |
| Replacement paper (box of 5)       | P387352-558 |  |  |
| Replacement ribbons (box of 2)     | P150828-440 |  |  |

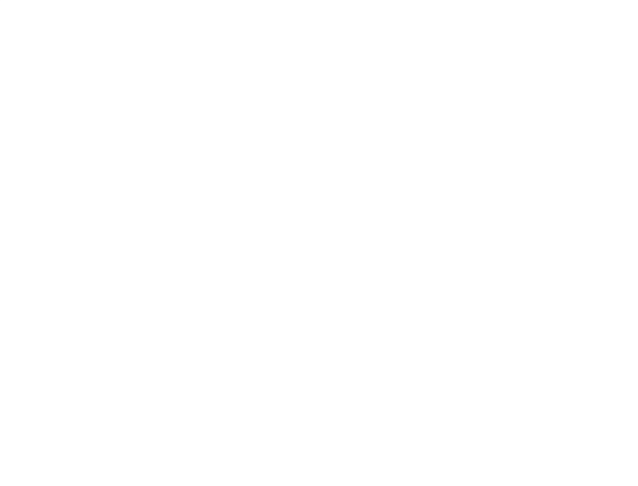

# 10.1 PLC Specifications

### PLC: MicroLogix® 1200 Controller\*

Catalog number: 1762-L24BWA

Agency Certification: UL 508, C-UL under CSA C222.2 no. 142, Class I, Div. 2, Groups A, B, C, D (UL 1604, C-UL under CSA C222.2 no. 213) and CE

Operating temperature: 0°C to 55°C (32°F to 131°F) ambient.

Storage temperature: -40° C to 85°C (-40° F to 185°F) ambient.

Operating humidity: 5% to 95% relative humidity (non-condensing)

Variables stored in flash memory for permanent storage.

Optional Memory module for program backup.

### ANALOG MODULE: 4 CHANNEL INPUT MODULE

Catalog number: 1762-IF4 Resolution: 15 bits (bipolar) Repeatability: +/-0.1%

### **RTD MODULE: 4 CHANNEL INPUT MODULE**

Catalog number: 1762-IR4 Resolution: 0.1°C (0.1°F) Repeatability: +/-0.2°C (+/- 0.4°F) Accuracy: +/-0.9°C (+/- 1.62°F) Maximum drift: +/-0.026°C/°C (+/- 0.026° F/°F)

### **RELAY OUTPUT MODULE: 8 AC OUTPUTS (optional)**

Catalog number: 1762-OW8

### **DISPLAY: PANELVIEW PLUS® 600**

Catalog number: 2711P-T6C20D

### **COMMUNICATION MODE:**

Catalog number: 2711P-RN22C

\* MicroLogix<sup>®</sup> 1200 Controller is a registered trademark of Rockwell Automation.

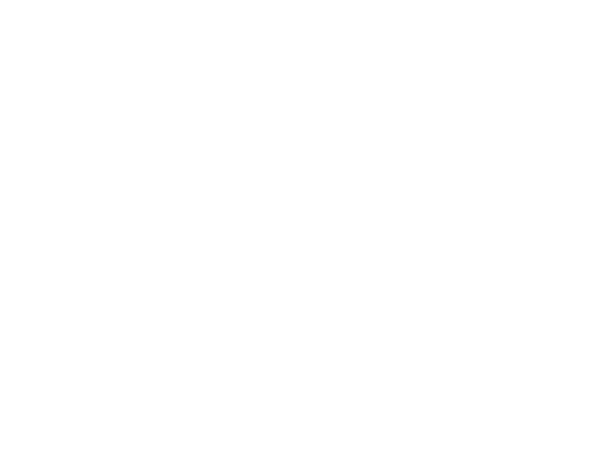